### HP Photosmart A630 series

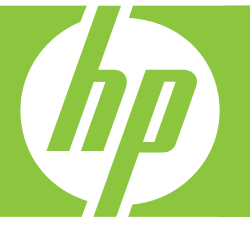

# Οδηγός χρήσης

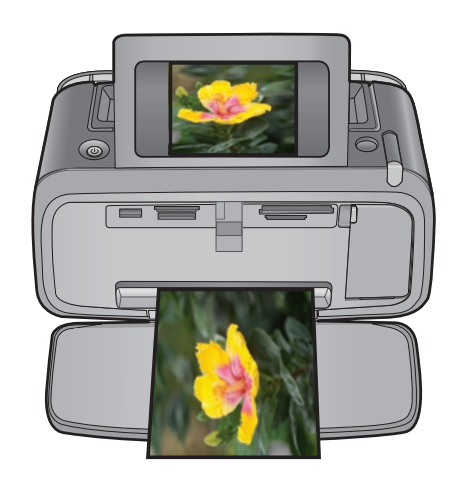

### HP Photosmart A630 series Οδηγός χρήσης του HP Photosmart A630 series

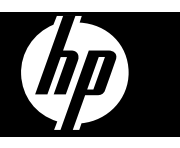

## Περιεχόμενα

| 1 | Οδηγός χρήσης του HP Photosmart A630 series                      | 5        |
|---|------------------------------------------------------------------|----------|
| 2 | Έναρξη χρήσης                                                    |          |
|   | Πώς μπορώ να;                                                    | 7        |
|   | Πού θα βρείτε περισσότερες πληροφορίες                           | 7        |
|   | Η συσκευή HP Photosmart με μια ματιά                             | 8        |
|   | Κουμπιά του πίνακα ελέγχου και φωτεινές ενδείξεις                | 9        |
|   | Οθόνη αφής και γραφίδα                                           | 10       |
|   | Χρήση της οθόνης αφής                                            | 10       |
|   | Χρήση της γραφίδας                                               | 10       |
|   | Μενού Photosmart Express                                         | 11       |
|   | Το πλαίσιο γρήγορης επιλογής                                     | 12       |
|   | Προβολή μικρογραφιών και 1-up                                    | 12       |
|   | Εικονίδια φωτογραφιών                                            | 13       |
|   | Μενού Ρύθμιση                                                    | 13       |
|   | Χρήση του μενού ρύθμισης                                         | 14       |
|   | Επιλογές μενού ρύθμισης                                          | 15       |
|   | Προαιρετικά βοηθήματα                                            | 17       |
| 2 | <b>Βασικές πληροφορίες για το γαρτί</b>                          |          |
| 5 | Επιλογά του καλύτερου γαρτιού για συγκεκοιμένη εργασία           | 10       |
|   | Σηποθέτρας γαστού                                                | 19<br>10 |
|   |                                                                  | 19       |
| 4 | Εκτύπωση χωρίς υπολογιστή                                        |          |
|   | Εκτύπωση από κάρτα μνήμης                                        | 21       |
|   | Υποστηριζόμενες κάρτες μνήμης                                    | 21       |
|   | Τοποθέτηση κάρτας μνήμης                                         | 22       |
|   | Εκτύπωση φωτογραφιών από κάρτα μνήμης                            | 22       |
|   | Κατάργηση κάρτας μνήμης                                          | 25       |
|   | Αποθήκευση φωτογραφιών από κάρτα μνήμης σε άλλη συσκευή          | 25       |
|   | Εκτύπωση από φωτογραφική μηχανή ή συσκευή τεχνολογίας PictBridge | 25       |
|   | Εκτύπωση από συσκευή τεχνολογίας Bluetooth                       | 26       |
|   | Εκτύπωση φωτογραφιών από συσκευή τεχνολογίας Bluetooth           | 26       |
|   | Γίνετε δημιουργικοί                                              | 26       |
|   | Προσθήκη πλαισίων                                                | 27       |
|   | Προσθήκη λεζάντας                                                | 28       |
|   | Δημιουργία άλμπουμ                                               | 29       |
|   | Σχεδίαση σε φωτογραφίες                                          | 31       |
|   | Προσθήκη έτοιμων εικόνων                                         | 32       |
|   | Χρήση της Συλλογής σχεδίασης                                     | 33       |
|   | Δημιουργία ευχετήριων καρτών                                     | 33       |
|   | Δημιουργία διατάξεων φωτογραφιών                                 | 34       |
|   | Δημιουργία και προβολή παρουσιάσεων                              | 35       |
|   | Εργασίες ειδικής εκτύπωσης                                       | 35       |
|   | Πανοραμικές φωτογραφίες                                          | 36       |
|   | Αυτοκόλλητα φωτογραφιών                                          | 36       |
|   | Φωτογραφίες διαβατηρίου                                          | 37       |
|   | Εκτυπώσεις καρέ βίντεο                                           | 37       |
|   | Βελτίωση ή επεξεργασία φωτογραφιών                               |          |
|   | Χρήση της λειτουργίας "Επιδιόρθωση φωτογραφίας"                  | 38       |
|   | Περικοπή φωτογραφίας                                             |          |
|   | Κατάργηση των κόκκινων ματιών από τις φωτογραφίες                | 39       |
|   | Χρήση της διόρθωσης ματιών κατοικίδιων                           | 39       |
|   | Ρύθμιση φωτεινότητας φωτογραφιών                                 | 39       |
|   | Ρετουσάρισμα φωτογραφίας                                         | 39       |
|   |                                                                  |          |

|   | Λογισμικό εκτυπωτή                                                                                  | 41 |
|---|----------------------------------------------------------------------------------------------------|----|
|   | Μεταφορά φωτογραφιών σε υπολογιστή                                                                  | 41 |
|   | Βελτίωση των φωτογραφιών                                                                            | 43 |
|   | Αλλαγή ρυθμίσεων εκτύπωσης για εργασία εκτύπωσης                                                    | 43 |
|   | Αλλαγή ποιότητας εκτύπωσης                                                                          | 43 |
|   | Αλλαγή τύπου χαρτιού                                                                                | 44 |
|   | Αλλαγή μεγέθους χαρτιού                                                                             | 44 |
|   | Εκτύπωση φωτογραφιών                                                                                | 45 |
|   | Εκτύπωση φωτογραφιών χωρίς περιθώρια                                                                | 45 |
|   | Εκτύπωση φωτογραφιών με περιθώρια                                                                   | 46 |
|   | Εκτύπωση καρτ-ποστάλ                                                                                | 47 |
|   | Εκτύπωση πανοραμικών φωτονραφιών                                                                    | 47 |
|   | Εκτύπωση σε κάρτες ευρετηρίου και άλλα μικρά μέσα εκτύπωσης                                         | 48 |
|   | Λονισμικό HP Photosmart                                                                             | 49 |
|   |                                                                                                    |    |
| 6 | Συντήρηση                                                                                           |    |
|   | Ευθυγράμμιση του δοχείου μελάνης                                                                    | 51 |
|   | Αυτόματος καθαρισμός του δοχείου μελάνης                                                            | 51 |
|   | Προβολή της υπολογιζόμενης στάθμης μελανιού                                                         | 51 |
|   | Προβολή κατάστασης εκτυπωτή                                                                         | 52 |
|   | Τοποθέτηση ή αντικατάσταση δοχείου μελάνης                                                          | 52 |
|   | Αφαίρεση μελάνης από το δέρμα και τα ρούχα                                                          | 53 |
|   | Λήψη πληροφοριών παραγγελίας δοχείων μελάνης                                                        | 54 |
|   | Εκτύπωση δοκιμαστικής σελίδας                                                                       | 54 |
|   | Εκτύπωση δείγματος σελίδας                                                                          | 54 |
|   | Αποθήκευση του εκτυπωτή και του δοχείου μελάνης                                                     | 55 |
|   | Αποθήκευση εκτυπωτή                                                                                 | 55 |
|   | Αποθήκευση δοχείου μελάνης                                                                          | 55 |
|   |                                                                                                    |    |
| 7 | Αντιμετώπιση προβλημάτων                                                                            |    |
|   | Θέματα εγκατάστασης λογισμικού                                                                      | 57 |
|   | Η εγκατάσταση απέτυχε                                                                               | 57 |
|   | Όταν συνδέω τον εκτυπωτή σε υπολογιστή με Windows, εμφανίζεται ο Οδηγός εύρεσης νέου υλικού         | 58 |
|   | Ο εκτυπωτής δεν εμφανίζεται στο φάκελο "Εκτυπωτές και φαξ" (μόνο στα Windows)                       | 58 |
|   | Η εγκατάσταση δεν ξεκίνησε αυτόματα                                                                 | 59 |
|   | Θέματα εκτύπωσης και υλικού                                                                         | 60 |
|   | Ο εκτυπωτής είναι συνδεδεμένος στην πρίζα, αλλά δεν ενεργοποιείται                                  | 61 |
|   | Η εκτύπωση δεν εμφανίστηκε                                                                          | 62 |
|   | Η επικοινωνία του υπολογιστή με τον εκτυπωτή διακόπηκε                                              | 62 |
|   | Ο εκτυπωτής δεν εκτύπωνε όταν συνδέθηκε στον υπολογιστή με ένα καλώδιο USB μέσω μιας άλλης συσκευής |    |
|   | USB                                                                                                 | 63 |
|   | Εμφανίστηκε το μήνυμα "Άγγωστη συσκευή" (μόνο στα Windows)                                          | 63 |
|   | Ένα έγγραφο ή μια φωτογραφία δεν εκτυπώθηκαν με τις πορεπιλεγμένες ομθυίσεις εκτύπωσης              | 64 |
|   | Ο εκτυπωτής δεν εκτύπωσε φωτογραφίες γωρίς περιθώρια                                                |    |
|   | Λεν ήταν δυνατή η αποθήκευση φωτογραφιών από τον υπολονιστή στην κάρτα υνήμης                       | 65 |
|   | Ω εκτιπιστής έβναλε μια κενά σελίδα                                                                 | 65 |
|   | Μέρη του ενιγράφου λείπουν ή εκτυπιώνονται σε λάθος θέση                                            | 05 |
|   | κατά ποιότρης εκτύπωσης                                                                             | 65 |
|   | Πορβλάματα εκτύπωσης                                                                                | 05 |
|   | Η σμακεμή Bluetooth που διαθέτω δεν μπορεί να εντοπίσει τον εκτυπωτά                                | 07 |
|   |                                                                                                    | 07 |
|   | ואון יטוענוע טטטאנטוןג                                                                              | 09 |
| 8 | Αγορά αναλωσίμων μελανιού                                                                           | 73 |
| 9 | Εγγύηση και υποστήριξη ΗΡ                                                                           |    |
|   | Έλεγχος τοποθεσίας υποστήριξης HP στο web                                                           | 75 |
|   | Τηλεφωνική υποστήριξη από την ΗΡ                                                                    | 75 |
|   | Περίοδος τηλεφωνικής υποστήριξης                                                                    | 75 |
|   | Πραγματοποίηση κλήσης                                                                               | 75 |
|   | Μετά την περίοδο τηλεφωνικής υποστήριξης                                                            | 76 |

5 Εκτύπωση από υπολογιστή

|    | Πρόσθετες επιλογές εγγύησης                                                      | 76 |
|----|----------------------------------------------------------------------------------|----|
| 10 | <b>Προδιαγραφές</b><br>Απαιτήσεις συστήματος<br>Προδιαγραφές εκτυπωτή            |    |
| 11 | Πληροφορίες περί κανονισμών και περιβάλλοντος                                    |    |
|    | Σημειώσεις κανονισμών                                                            | 79 |
|    | FCC statement                                                                    | 79 |
|    | LED indicator statement                                                          | 79 |
|    | Περιβαλλοντικό πρόγραμμα διαχείρισης προϊόντος                                   | 80 |
|    | Χρήση χαρτιού                                                                    | 80 |
|    | Πλαστικά εξαρτήματα                                                              | 80 |
|    | Φύλλα δεδομένων ασφάλειας υλικού                                                 | 80 |
|    | Πρόγραμμα ανακύκλωσης                                                            | 80 |
|    | Πρόγραμμα ανακύκλωσης αναλωσίμων για εκτυπωτές inkjet HP                         |    |
|    | Κατανάλωση ενέργειας                                                             | 81 |
|    | Disposal of Waste Equipment by Users in Private Households in the European Union | 81 |
|    | EU Declaration of Conformity                                                     | 82 |
| Α  | Εγκατάσταση λογισμικού                                                           |    |

# Περιεχόμενα

### 1 Οδηγός χρήσης του HP Photosmart A630 series

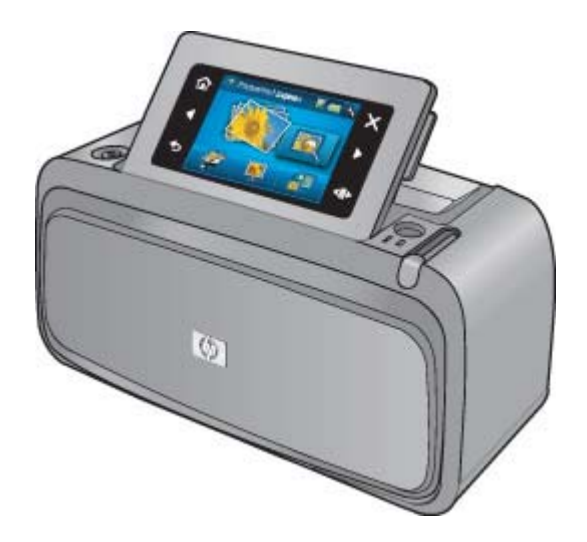

Καλώς ορίσατε στον Οδηγό χρήσης για το HP Photosmart A630 series! Για περισσότερες πληροφορίες σχετικά με τον εκτυπωτή HP Photosmart, δείτε:

- Έναρξη χρήσης στη σελίδα 7
- Βασικές πληροφορίες για το χαρτί στη σελίδα 19
- Εκτύπωση χωρίς υπολογιστή στη σελίδα 21
- Εκτύπωση από υπολογιστή στη σελίδα 41
- Συντήρηση στη σελίδα 51
- Αγορά αναλωσίμων μελανιού στη σελίδα 73
- Εγγύηση και υποστήριξη ΗΡ στη σελίδα 75
- Προδιαγραφές στη σελίδα 77
- Πληροφορίες περί κανονισμών και περιβάλλοντος στη σελίδα 79

Κεφάλαιο 1

### Έναρξη χρήσης 2

Αυτή η ενότητα παρέχει εισαγωγικές πληροφορίες για τον εκτυπωτή HP Photosmart A630 series. Αυτή η ενότητα περιλαμβάνει τα παρακάτω θέματα:

- Πώς μπορώ να
- Πού θα βρείτε περισσότερες πληροφορίες
- Η συσκευή HP Photosmart με μια ματιά
- Κουμπιά του πίνακα ελέγχου και φωτεινές ενδείξεις
- Οθόνη αφής και γραφίδα
- Μενού Ρύθμιση
- Προαιρετικά βοηθήματα

### Πώς μπορώ να

Επιλέξτε οποιαδήποτε από τις ακόλουθες συνδέσεις για να δείτε περισσότερες πληροφορίες σχετικά με το πώς μπορείτε να εκτελείτε δημιουργικές και συνήθεις εργασίες μέσω του εκτυπωτή και του λογισμικού HP Photosmart.

- Εκτύπωση φωτογραφιών χωρίς περιθώρια στη σελίδα 45
- Εκτύπωση φωτογραφιών με περιθώρια στη σελίδα 46
- Εκτύπωση καρτ-ποστάλ στη σελίδα 47
- Τοποθέτηση χαρτιού στη σελίδα 19 •
- Παρουσιάστηκε εμπλοκή χαρτιού στη σελίδα 70
- Τοποθέτηση ή αντικατάσταση δοχείου μελάνης στη σελίδα 52 •
- Μεταφορά φωτογραφιών σε υπολογιστή στη σελίδα 41 •

### Πού θα βρείτε περισσότερες πληροφορίες

Ο νέος σας εκτυπωτής HP Photosmart A630 series συνοδεύεται από τα παρακάτω εγχειρίδια:

|             | <b>Οδηγίες εγκατάστασης</b> : Οι οδηγίες εγκατάστασης περιγράφουν πώς μπορείτε να<br>εγκαταστήσετε τον εκτυπωτή, να εγκαταστήσετε το λογισμικό HP Photosmart και να εκτυπώσετε<br>μια φωτογραφία. Διαβάστε πρώτα αυτό το έγγραφο. Το παρόν έγγραφο ενδέχεται να έχει τον<br>τίτλο "Οδηγός γρήγορης εκκίνησης" ή "Οδηγός εγκατάστασης" ανάλογα με τη χώρα/περιοχή,<br>γλώσσα ή μοντέλο εκτυπωτή. |
|-------------|----------------------------------------------------------------------------------------------------|
| Brate Guelo | <b>Βασικός οδηγός</b> : Ο <i>Βασικός οδηγός</i> περιγράφει τις λειτουργίες του εκτυπωτή και περιέχει<br>συμβουλές αντιμετώπισης προβλημάτων και πληροφορίες υποστήριξης.                                                                                                    |
| 2           | <b>Βοήθεια από τη συσκευή</b> : Διατίθεται βοήθεια από τη συσκευή, η οποία περιέχει επιπλέον<br>πληροφορίες σχετικά με επιλεγμένα θέματα.                                                                                                    |
| 0           | Αγγίξτε το εικονίδιο με το ερωτηματικό στην οθόνη του εκτυπωτή για αν λάβετε βοήθεια στην τρέχουσα εργασία. Μπορείτε επίσης να προβάλετε τα θέματα της Βοήθειας στο μενού Ρύθμιση.                                                                                                    |
|             | Δείτε Χρήση του μενού ρύθμισης στη σελίδα 14 για πληροφορίες σχετικά με την πρόσβαση σε αυτά τα θέματα βοήθειας.                                                                                                    |

www.hp.com/support

Εάν έχετε πρόσβαση στο Internet, μπορείτε να λάβετε βοήθεια και υποστήριξη από την τοποθεσία Web της HP. Αυτή η τοποθεσία Web παρέχει τεκμηρίωση προϊόντων, τεχνική υποστήριξη, προγράμματα οδήγησης, αναλώσιμα και πληροφορίες παραγγελίας.

### Η συσκευή HP Photosmart με μια ματιά

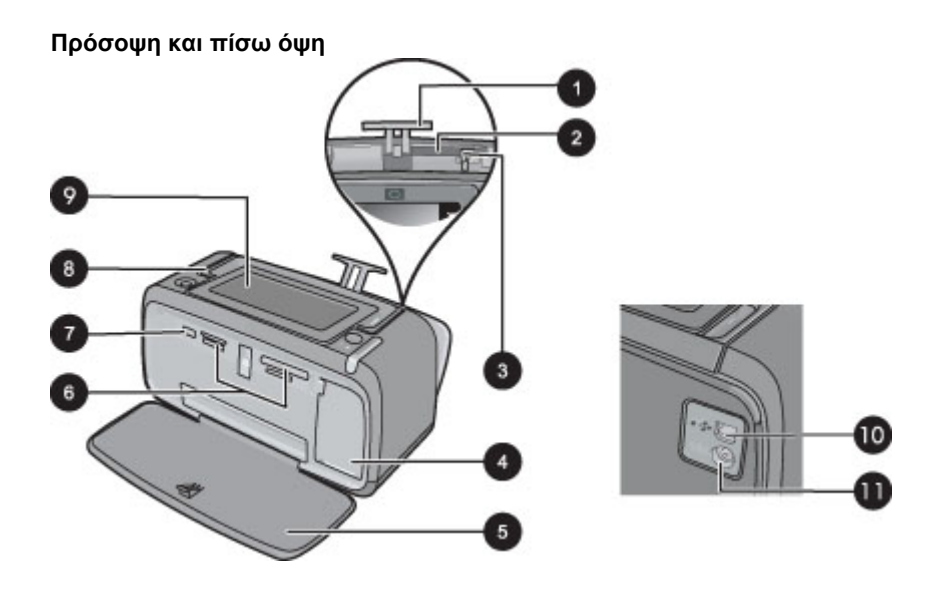

| Ετικέτα | Περιγραφή                                                                                                    |
|---------|----------------------------------------------------------------------------------------------------|
| 1       | Προέκταση δίσκου εισόδου: Τραβήξτε την έξω για να στηρίξετε το χαρτί.                                                                                                    |
| 2       | Δίσκος εισόδου: Εδώ τοποθετείτε το χαρτί. Ανοίξτε πρώτα το δίσκο εξόδου. Ο δίσκος εισόδου ανοίγει αυτόματα όταν ανοίγετε το δίσκο εξόδου.                                                        |
| 3       | <b>Οδηγός πλάτους χαρτιού</b> : Μετακινήστε τον ανάλογα με το πλάτος του χαρτιού για να τοποθετηθεί<br>σωστά το χαρτί.                                                                           |
| 4       | <b>Θύρα δοχείου μελάνης</b> : Ανοίξτε για να τοποθετήσετε ή να αφαιρέσετε το δοχείο μελάνης τριών<br>χρωμάτων Inkjet HP 110.                                                                     |
| 5       | Δίσκος εξόδου (ανοικτός): Σε αυτόν ο εκτυπωτής τοποθετεί τις εκτυπώσεις. Ο δίσκος εισόδου ανοίγει αυτόματα όταν ανοίγετε το δίσκο εξόδου.                                                        |
| 6       | Υποδοχές καρτών μνήμης: Εδώ μπορείτε να τοποθετήσετε τις κάρτες μνήμης.                                                                                                    |
| 7       | <b>Θύρα φωτογραφικής μηχανής</b> : Σε αυτή τη θύρα μπορείτε να συνδέσετε φωτογραφική μηχανή<br>PictBridge, προαιρετικό ασύρματο προσαρμογέα Bluetooth της HP, iPod ή μονάδα USB flash/<br>thumb. |
| 8       | Λαβή: Τραβήξτε τη για να μεταφέρετε τον εκτυπωτή.                                                                                                    |
| 9       | Οθόνη εκτυπωτή: Σηκώστε τη για να ρυθμίσετε τη γωνία θέασης. Μπορείτε να κάνετε προεπισκόπηση φωτογραφιών, να κάνετε επιλογές από το μενού εκτυπωτή και άλλες λειτουργίες από αυτή την οθόνη.    |
| 10      | <b>Θύρα USB</b> : Συνδέστε τον εκτυπωτή με υπολογιστή εδώ χρησιμοποιώντας ένα καλώδιο USB (διατίθεται ξεχωριστά).                                                                                |
| 11      | <b>Σύνδεση καλωδίου τροφοδοσίας</b> : Εδώ συνδέετε το καλώδιο τροφοδοσίας.                                                                                                    |

### Θήκη εσωτερικής μπαταρίας

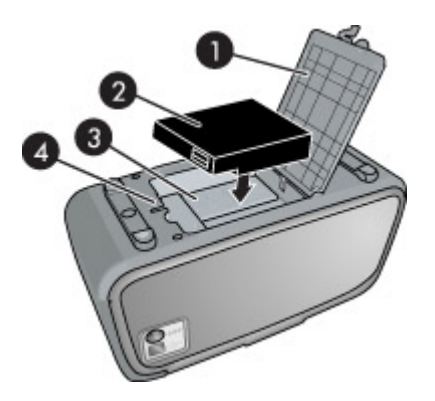

| Ετικέτα | Περιγραφή                                                                                                    |
|---------|----------------------------------------------------------------------------------------------------|
| 1       | <b>Κάλυμμα θήκης μπαταρίας</b> : Ανοίξτε αυτό το κάλυμμα στη βάση του εκτυπωτή για να<br>τοποθετήσετε την προαιρετική εσωτερική μπαταρία HP Photosmart. |
| 2       | <b>Εσωτερική μπαταρία</b> : Η εσωτερική μπαταρία του HP Photosmart (προαιρετικά). Η μπαταρία<br>διατίθεται ξεχωριστά.                                   |
|         | Για περισσότερες πληροφορίες, δείτε Προαιρετικά βοηθήματα στη σελίδα 17.                                                                                |
|         | Προειδοποίηση Για συνεχή προστασία από τον κίνδυνο φωτιάς, χρησιμοποιείτε μόνο την<br>Εσωτερική μπαταρία της ΗΡ για συμπαγείς εκτυπωτές φωτογραφιών ΗΡ. |
| 3       | <b>Θήκη εσωτερικής μπαταρίας</b> : Εδώ τοποθετείτε την προαιρετική εσωτερική μπαταρία<br>HP Photosmart.                                                 |
| 4       | Κουμπί θήκης μπαταρίας: Σύρετε το κουμπί για να ανοίξετε το κάλυμμα της θήκης.                                                                          |

### Κουμπιά του πίνακα ελέγχου και φωτεινές ενδείξεις

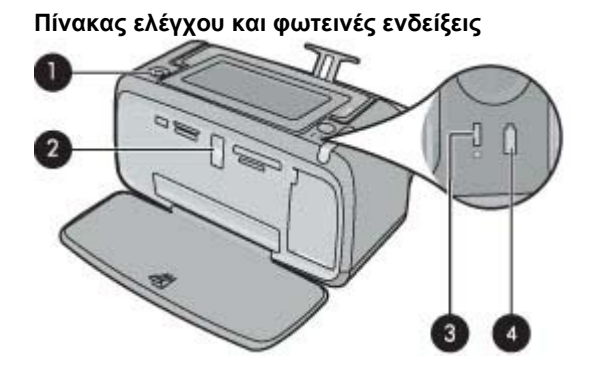

| Ετικέτα | Περιγραφή                                                                                                    |
|---------|----------------------------------------------------------------------------------------------------|
| 1       | <b>Λειτουργία</b> : Πατήστε το για να ενεργοποιήσετε ή να απενεργοποιήσετε τον εκτυπωτή. Το κουμπί<br><b>On</b> (λειτουργίας) θα ανάψει όταν ενεργοποιηθεί η τροφοδοσία.                                                                                                    |
| 2       | Φωτεινή ένδειξη κάρτας μνήμης και PictBridge: Αυτή η φωτεινή ένδειξη αναβοσβήνει και<br>παραμένει αναμμένη όταν τοποθετήσετε σωστά μια κάρτα μνήμης ή όταν συνδέσετε μια<br>υποστηριζόμενη συσκευή στη θύρα φωτογραφικής μηχανής. Αναβοσβήνει όταν ο εκτυπωτής<br>επικοινωνεί με κάρτα μνήμης ή συνδεδεμένη συσκευή ή όταν ένας συνδεδεμένος υπολογιστής<br>εκτελεί λειτουργία ανάγνωσης, εγγραφής ή διαγραφής. |
| 3       | <b>Φωτεινή ένδειξη προσοχής</b> : Αναβοσβήνει εάν υπάρχει σφάλμα ή εάν απαιτείται κάποια ενέργεια<br>χρήστη.                                                                                                    |
| 4       | <b>Φωτεινή ένδειξη μπαταρίας</b> : Ανάβει συνεχόμενα εάν η μπαταρία της φωτογραφικής μηχανής είναι φορτισμένη, ενώ αναβοσβήνει εάν η μπαταρία φορτίζει.                                                                                                    |

### Οθόνη αφής και γραφίδα

Αυτή η ενότητα περιγράφει πώς να χρησιμοποιήσετε την οθόνη αφής και τη γραφίδα για να χειριστείτε τον εκτυπωτή.

- <u>Χρήση της οθόνης αφής</u>
- Χρήση της γραφίδας
- <u>Μενού Photosmart Express</u>
- Το πλαίσιο γρήγορης επιλογής
- Προβολή μικρογραφιών και 1-up
- Εικονίδια φωτογραφιών

### Χρήση της οθόνης αφής

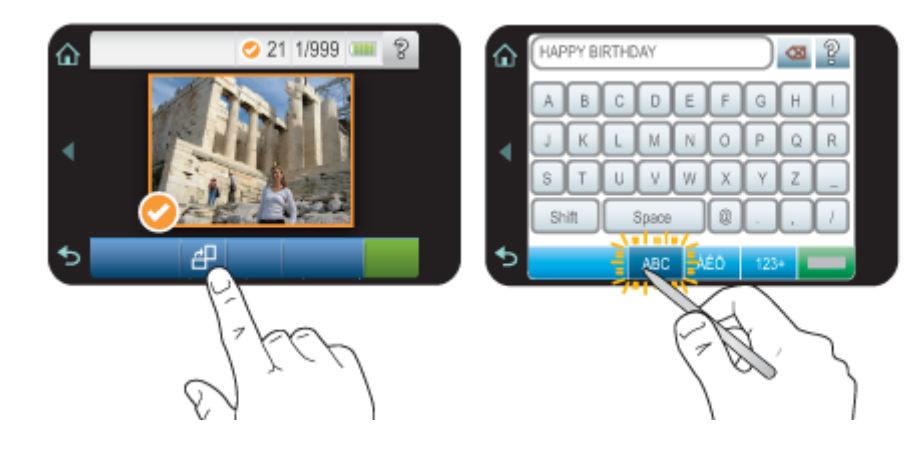

Χρησιμοποιήστε τα δάχτυλά σας στην οθόνη αφής για τις περισσότερες λειτουργίες, όπως περιήγηση σε φωτογραφίες, εκτύπωση, πραγματοποίηση επιλογών στα μενού του εκτυπωτή, ή άγγιγμα των κουμπιών επί της οθόνης στο πλαίσιο γρήγορης επιλογής που οριοθετεί την περιοχή προβολής φωτογραφιών της οθόνης αφής. Για περισσότερες πληροφορίες σχετικά με το πλαίσιο γρήγορης επιλογής, δείτε Το πλαίσιο γρήγορης επιλογής στη σελίδα 12. Ο εκτυπωτής παράγει ένα χαρακτηριστικό ήχο για κάθε πάτημα κουμπιού. Μπορείτε να αλλάξετε την ένταση των ήχων ή να τους απενεργοποιήσετε εντελώς από το μενού **Preferences** (Προτιμήσεις). Για αυτές τις ενέργειες μπορείτε να χρησιμοποιήσετε και τη γραφίδα αλλά σημειώστε ότι πρωταρχικά προορίζεται για τη σχεδίαση και την εισαγωγή λεζάντων μέσω του πληκτρολογίου της οθόνης αφής. Για περισσότερες πληροφορίες, δείτε Χρήση της γραφίδας στη σελίδα 10.

Προσοχή Προς αποφυγή πρόκλησης βλάβης στην οθόνη αφής, μη χρησιμοποιείτε ποτέ αιχμηρά αντικείμενα ή οποιαδήποτε άλλη συσκευή εκτός από τη γραφίδα που συνοδεύει τον εκτυπωτή ή ένα εγκεκριμένο ανταλλακτικό.

### Χρήση της γραφίδας

Χρησιμοποιήστε τη γραφίδα για να αγγίξετε εικονίδια στην οθόνη του εκτυπωτή, να πραγματοποιήσετε επιλογές από τα μενού εκτυπωτή ή να επιλέξετε φωτογραφίες για εκτύπωση. Μπορείτε επίσης να χρησιμοποιήσετε τη γραφίδα για να σχεδιάσετε σε μια φωτογραφία, να πληκτρολογήσετε λεζάντα σε μια φωτογραφία χρησιμοποιώντας το πληκτρολόγιο της οθόνης αφής και για άλλες δημιουργικές εργασίες. Για περισσότερες πληροφορίες, δείτε Γίνετε δημιουργικοί στη σελίδα 26.

Σημείωση Το πληκτρολόγιο στην οθόνη για την εισαγωγή λεζάντων δεν είναι διαθέσιμο σε όλες τις γλώσσες. Σε ορισμένες γλώσσες ο εκτυπωτής εμφανίζει μόνο χαρακτήρες του λατινικού αλφαβήτου στο πληκτρολόγιο.

Υπάρχουν δύο περιοχές αποθήκευσης της γραφίδας στον εκτυπωτή: μια υποδοχή όπου αποθηκεύεται η γραφίδα μέχρι να χρειαστεί να τη χρησιμοποιήσετε και μια οπή όπου μπορείτε να αποθέσετε τη γραφίδα για να είναι στη διάθεσή σας.

### Περιοχές αποθήκευσης γραφίδας

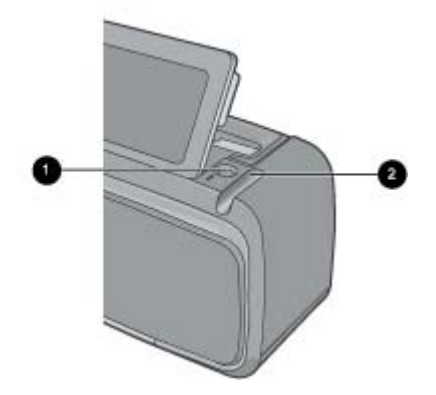

| Ετικέτα | Περιγραφή                                                                                                    |
|---------|----------------------------------------------------------------------------------------------------|
| 1       | <b>Οπή γραφίδας</b> : Τοποθετήστε εδώ τη γραφίδα για να είναι στη διάθεσή σας όταν εργάζεστε με<br>φωτογραφίες.                     |
| 2       | Υποδοχή αποθήκευσης γραφίδας: Αποθηκεύστε με ασφάλεια εδώ τη γραφίδα κατά τη μετακίνηση του εκτυπωτή ή μεταξύ περιόδων λειτουργίας. |

### **Μενού Photosmart Express**

Οι παρακάτω επιλογές γίνονται διαθέσιμες στο μενού **Photosmart Express** όταν τοποθετήσετε μια κάρτα μνήμης ή αγγίξετε το εικονίδιο **Home** (Αρχική) στο πλαίσιο γρήγορης επιλογής. Για περισσότερες πληροφορίες σχετικά με το πλαίσιο γρήγορης επιλογής στη σελίδα 12.

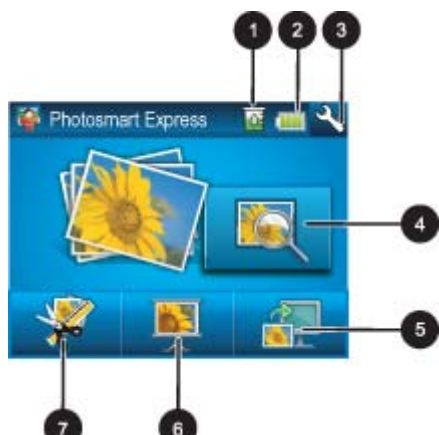

| 1 | Στάθμη μελανιού: Υποδεικνύει την ποσότητα μελανιού που εκτιμάται ότι απομένει στο δοχείο μελάνης.                                                                                                    |
|---|----------------------------------------------------------------------------------------------------|
| 2 | <b>Κατάσταση μπαταρίας</b> : Εμφανίζει τη φόρτιση που απομένει στην προαιρετική μπαταρία του εκτυπωτή εφόσον έχει<br>εγκατασταθεί.                                                                                                    |
| 3 | Εικονίδιο ρύθμισης: Αγγίξτε το εικονίδιο για να ανοίξετε το μενού ρύθμισης.                                                                                                    |
| 4 | Προβολή και εκτύπωση: Σας επιτρέπει να προβάλετε, να επεξεργαστείτε και να εκτυπώσετε φωτογραφίες σε μια κάρτα μνήμης. Μπορείτε επίσης να επιλέξετε μια δημιουργική εργασία (άλμπουμ, ευχετήριες κάρτες, συλλογή σχεδίασης κλπ) για τις φωτογραφίες σας, επιλέγοντας μια φωτογραφία και αγγίζοντας το εικονίδιο Create (Δημιουργία). |
| 5 | Αποθήκευση: Σας επιτρέπει να αποθηκεύσετε φωτογραφίες από την κάρτα μνήμης κατευθείαν στον υπολογιστή. Για περισσότερες πληροφορίες, δείτε Αποθήκευση φωτογραφιών από κάρτα μνήμης σε άλλη συσκευή στη σελίδα 25.                                                                                                    |
| 6 | Παρουσίαση: Σας επιτρέπει να αναπαραγάγετε τις αγαπημένες σας φωτογραφίες με τη μορφή παρουσίασης στην οθόνη αφής του εκτυπωτή. Για περισσότερες πληροφορίες, δείτε Δημιουργία και προβολή παρουσιάσεων στη σελίδα 35.                                                                                                    |
| 7 | <b>Δημιουργία</b> : Σας επιτρέπει να επιλέξετε μια δημιουργική εργασία (άλμπουμ, ευχετήριες κάρτες, συλλογή σχεδίασης κλπ) για τις φωτογραφίες σας. Για περισσότερες πληροφορίες, δείτε Γίνετε δημιουργικοί στη σελίδα 26.                                                                                                    |

### Το πλαίσιο γρήγορης επιλογής

Το πλαίσιο γρήγορης επιλογής πλαισιώνει την περιοχή προβολής φωτογραφιών της οθόνης αφής και παρέχει γρήγορη πρόσβαση στα κουμπιά πλοήγησης.

Σημείωση Τα κουμπιά του πλαισίου γρήγορης επιλογής είναι ορατά μόνο όταν είναι ενεργοποιημένος ο εκτυπωτής και έχετε κάνει μια επιλογή από το μενού Photosmart Express. Επίσης, θα ανάψουν μόνο τα κουμπιά που σχετίζονται με την τρέχουσα λειτουργία ή εργασία.

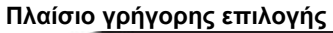

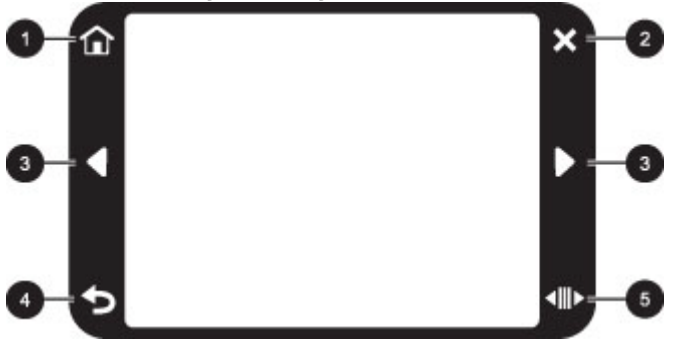

| Ετικέτα | Περιγραφή                                                                                                    |
|---------|----------------------------------------------------------------------------------------------------|
| 1       | Αρχική σελίδα: Πατήστε το για να ανοίξει το μενού Photosmart Express.                                                                                     |
| 2       | Άκυρο: Πατήστε το για να σταματήσει μια ενέργεια εκτύπωσης.                                                                                               |
| 3       | <b>Βέλη</b> : Πατήστε τα για να περιηγηθείτε στις φωτογραφίες ή στα μενού <b>Create</b> (Δημιουργία).                                                     |
| 4       | Πίσω: Πατήστε το για να επιστρέψετε στο προηγούμενο μενού ή στην προηγούμενη προβολή.                                                                     |
| 5       | <b>Γρήγορη κύλιση</b> : Πατήστε το για να εμφανιστεί μια γραμμή κύλισης με την οποία μπορείτε να<br>πραγματοποιήσετε γρήγορη κύλιση στις φωτογραφίες σας. |

### Προβολή μικρογραφιών και 1-up

Μπορείτε να προβάλετε τις φωτογραφίες στην κάρτα μνήμη σε προβολή μικρογραφιών ή σε προβολή 1-up.

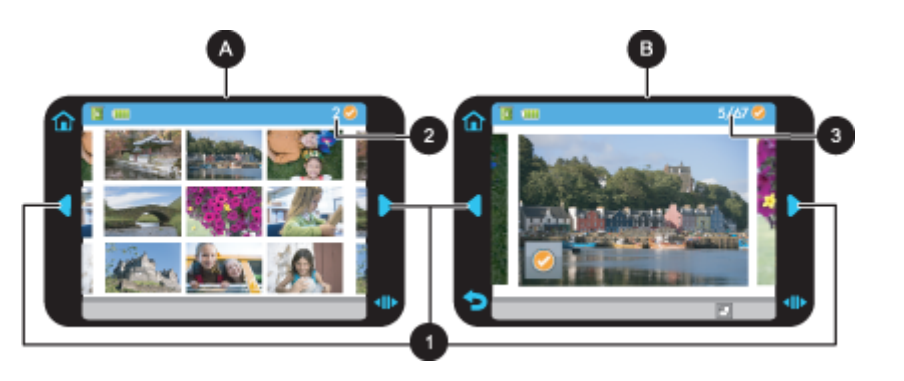

| А | Προβολή μικρογραφιών                                                                           |
|---|------------------------------------------------------------------------------------------------|
| В | Προβολή 1-up:                                                                                  |
| 1 | Πλήκτρα βέλους                                                                                 |
| 2 | Αριθμός επιλεγμένων φωτογραφιών                                                                |
| 3 | Τρέχων αριθμός φωτογραφίας από το συνολικό αριθμό φωτογραφιών που βρίσκονται στην κάρτα μνήμης |

### Για να προβάλετε τις φωτογραφίες σε προβολή μικρογραφιών

- Τοποθετήστε μια κάρτα μνήμης. Για περισσότερες πληροφορίες, δείτε Εκτύπωση από κάρτα μνήμης στη σελίδα 21.
- 2. Αγγίξτε το εικονίδιο Home (Αρχική) στο πλαίσιο γρήγορης επιλογής για να επιστρέψετε στο μενού Photosmart Express εάν είναι απαραίτητο.
- Αγγίξτε το εικονίδιο Προβολή και εκτύπωση στο μενού Photosmart Express.
   Έτσι ανοίγουν οι φωτογραφίες στην κάρτα μνήμης σας σε προβολή μικρογραφιών. Αγγίξτε τα πλήκτρα βέλους για να πραγματοποιήσετε κύλιση στις φωτογραφίες σας.

#### Για να προβάλετε τις φωτογραφίες σε προβολή 1-up

- Τοποθετήστε μια κάρτα μνήμης. Για περισσότερες πληροφορίες, δείτε Εκτύπωση από κάρτα μνήμης στη σελίδα 21.
- 2. Αγγίξτε το εικονίδιο Home (Αρχική) στο πλαίσιο γρήγορης επιλογής για να επιστρέψετε στο μενού Photosmart Express εάν είναι απαραίτητο.
- 3. Αγγίξτε το εικονίδιο Προβολή και εκτύπωση στο μενού Photosmart Express.
- 4. Αγγίξτε οποιαδήποτε φωτογραφία για να την προβάλετε σε προβολή 1-up. Αγγίξτε τα πλήκτρα βέλους για να πραγματοποιήσετε κύλιση στις φωτογραφίες σας.

### Εικονίδια φωτογραφιών

Τα εικονίδια φωτογραφιών εμφανίζονται σε φωτογραφίες και βίντεο κλιπ όταν είναι σε προβολή μικρογραφίας και 1-up. Ορισμένα εικονίδια εμφανίζουν την κατάσταση μιας φωτογραφίας ή βίντεο κλιπ. Άλλα μπορούν να επηρεάσουν τη φωτογραφία ή το βίντεο κλιπ όταν τα αγγίζετε.

| Εικονίδιο φωτογραφίας | Περιγραφή                                                                                                    |
|-----------------------|----------------------------------------------------------------------------------------------------|
| <b></b> x1            | Κατάσταση εκτύπωσης: Υποδεικνύει ότι μια φωτογραφία εκτυπώνεται και πόσα αντίγραφα της φωτογραφίας θα εκτυπωθούν.                                                                                               |
| △<br>2<br>▽           | Αντίγραφα: Αγγίξτε μια φωτογραφία σε προβολή 1-up για να την εκτυπώσετε και για να εμφανίσετε<br>τη γραμμή κύλισης αντιγράφων. Αγγίξτε τη γραμμή κύλισης για να αλλάξετε τον αριθμό αντιγράφων<br>για εκτύπωση. |
|                       | <b>Πλαίσιο επιλογής</b> : Εμφανίζεται στη φωτογραφία ή στο καρέ βίντεο που έχει επιλεγεί για εκτύπωση.                                                                                                    |
|                       | Περιστροφή: Αγγίξτε εδώ σε προβολή 1-up για περιστροφή της φωτογραφίας κατά 90 μοίρες<br>δεξιόστροφα για κάθε άγγιγμα του εικονιδίου.                                                                           |
|                       | Κόκκινα μάτια: Σε προβολή 1-up, υποδεικνύει μια φωτογραφία όπου έχει γίνει διόρθωση κόκκινων ματιών. Το εικονίδιο αναβοσβήνει σε μια φωτογραφία στην οποία επιχειρείται διόρθωση των κόκκινων ματιών.           |

#### Εικονίδια φωτογραφιών

#### Σχετικά θέματα

Προβολή της υπολογιζόμενης στάθμης μελανιού στη σελίδα 51

### Μενού Ρύθμιση

Το μενού ρύθμισης περιλαμβάνει πολλές επιλογές για την αλλαγή των ρυθμίσεων εκτύπωσης, την ευθυγράμμιση των δοχείων μελάνης και άλλες.

Αυτή η ενότητα περιλαμβάνει τα παρακάτω θέματα:

- Χρήση του μενού ρύθμισης
- Επιλογές μενού ρύθμισης

### Χρήση του μενού ρύθμισης

Η ενότητα αυτή περιγράφει τον τρόπο χρήσης του μενού ρύθμισης.

### Για να χρησιμοποιήσετε το μενού ρύθμισης

1. Αγγίξτε το εικονίδιο Home (Αρχική) στο πλαίσιο γρήγορης επιλογής για να επιστρέψετε στο μενού Photosmart Express εάν είναι απαραίτητο.

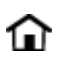

2. Αγγίξτε το εικονίδιο Setup (Ρύθμιση) στο μενού Photosmart Express για να ανοίξετε το μενού Setup (Ρύθμιση) του εκτυπωτή και έπειτα πατήστε τα βέλη μετακίνησης για να μετακινηθείτε στα μενού.

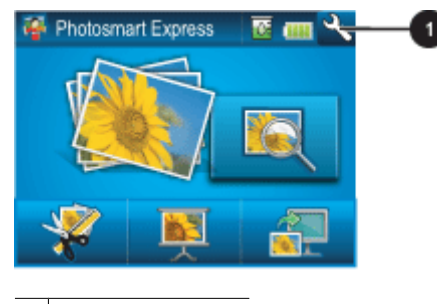

1 Εικονίδιο ρύθμισης

3. Πατήστε ένα όνομα μενού για να ανοίξετε τις επιλογές που του αντιστοιχούν. Οι επιλογές στις οποίες δεν έχετε πρόσβαση εμφανίζονται απενεργοποιημένες. Η τρέχουσα επιλογή μενού υποδεικνύεται με ένα σημάδι επιλογής.

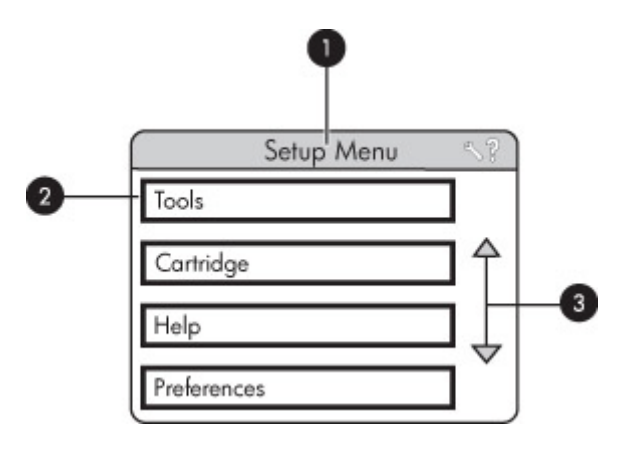

| Ετικέτα | Περιγραφή                                                                                                    |
|---------|----------------------------------------------------------------------------------------------------|
| 1       | Όνομα μενού: Το όνομα του τρέχοντος μενού.                                                                                                    |
| 2       | <b>Βοήθεια περιβάλλοντος</b> : Αγγίξτε για να έχετε πρόσβαση σε βοήθεια που εξαρτάται από το<br>περιβάλλον για την τρέχουσα οθόνη ή λειτουργία. |
| 3       | <b>Βέλη μετακίνησης σε μενού</b> : Αγγίξτε για μετακίνηση στα μενού ή τις επιλογές των μενού.                                                   |
| 4       | Επιλογές μενού: Οι επιλογές που είναι διαθέσιμες στο τρέχον μενού.                                                                              |

- 4. Αγγίξτε μια επιλογή για να την ανοίξετε ή για να εκτελέσετε τη λειτουργία που υποδεικνύει.
- 5. Για έξοδο από ένα μενού, αγγίξτε το 👈.

### Επιλογές μενού ρύθμισης

### Tools (Εργαλεία)

- Bluetooth
  - Device address (Διεύθυνση συσκευής): Για ορισμένες συσκευές με ασύρματη τεχνολογία Bluetooth πρέπει να πληκτρολογήσετε τη διεύθυνση της συσκευής που προσπαθείτε να εντοπίσετε. Αυτή η επιλογή μενού δείχνει τη διεύθυνση του εκτυπωτή.
  - Device name (Όνομα συσκευής): Μπορείτε να επιλέξετε ένα όνομα συσκευής για τον εκτυπωτή, το οποίο θα εμφανίζεται στις άλλες συσκευές με ασύρματη τεχνολογία Bluetooth κατά τον εντοπισμό του εκτυπωτή σας.
  - Passkey (Κλειδί πρόσβασης): Όταν το Security level (Επίπεδο ασφάλειας) Bluetooth του εκτυπωτή ορίζεται ως High (Υψηλό), πρέπει να καταχωρίσετε ένα κλειδί πρόσβασης ώστε να καταστεί ο εκτυπωτής διαθέσιμος σε άλλες συσκευές Bluetooth. Το προεπιλεγμένο κλειδί πρόσβασης είναι 0000.
  - Visibility (Ορατότητα): Επιλέξτε Visible to all (Ορατό σε όλες) (προεπιλογή) ή Not visible (Μη ορατό).
     Όταν για την επιλογή Visibility (Ορατότητα) έχετε ορίσει την τιμή Not visible (Μη ορατό), μόνο οι συσκευές που γνωρίζουν τη διεύθυνση του εκτυπωτή μπορούν να τυπώσουν σε αυτόν.
  - Security level (Επίπεδο ασφάλειας): Επιλέξτε Low (Χαμηλό) (προεπιλογή) ή High (Υψηλό). Η ρύθμιση Low (Χαμηλό) δεν απαιτεί από τους χρήστες άλλων συσκευών με ασύρματη τεχνολογία Bluetooth να πληκτρολογήσουν το κλειδί πρόσβασης του εκτυπωτή. Η ρύθμιση High (Υψηλό) απαιτεί από τους χρήστες άλλων συσκευών με ασύρματη τεχνολογία Bluetooth να πληκτρολογήσουν το κλειδί πρόσβασης του εκτυπωτή.
  - **Reset Bluetooth options** (Επαναφορά επιλογών Bluetooth): Επιλέξτε το για επαναφορά όλων των στοιχείων του μενού Bluetooth στις προεπιλεγμένες τους τιμές.
- Print Test Page (Εκτύπωση δοκιμαστικής σελίδας)
  - Αγγίξτε για να εκτυπώσετε μια δοκιμαστική σελίδα που περιλαμβάνει πληροφορίες για τον εκτυπωτή. Η δοκιμαστική σελίδα σας βοηθά να επιλύσετε προβλήματα.
- Print Sample Page (Εκτύπωση δείγματος)
  - Αγγίξτε για να εκτυπώσετε μια σελίδα δείγματος. Η σελίδα δείγματος χρησιμοποιείται για να ελέγξετε την ποιότητα εκτύπωσης του εκτυπωτή.
- Printer Status (Κατάσταση εκτυπωτή)
  - Αγγίξτε για να δείτε την κατάσταση του εκτυπωτή. Στο παράθυρο κατάστασης εκτυπωτή εμφανίζονται πληροφορίες για τα επίπεδα μελάνης, την κατάσταση μπαταρίας και τον υπολογιζόμενο χρόνο που παραμένει για την εργασία εκτύπωσης που έχει εκκινηθεί.

### Cartridge (Δοχείο μελάνης)

- Align cartridge (Ευθυγράμμιση δοχείου μελάνης): Αγγίξτε για να ευθυγραμμίσετε το δοχείο μελάνης, το οποίο εξασφαλίζει εκτυπώσεις υψηλής ποιότητας. Ακολουθήστε αυτή τη διαδικασία εάν τα χρώματα στις εκτυπώσεις δεν είναι ευθυγραμμισμένα ή εάν η σελίδα ευθυγράμμισης δεν εκτυπώνεται σωστά μετά την τοποθέτηση νέου δοχείου μελάνης.
- Clean cartridge (Καθαρισμός δοχείου μελάνης): Αγγίξτε για να καθαρίσετε το δοχείο μελάνης. Μετά τον καθαρισμό, θα πρέπει να απαντήσετε εάν θέλετε να συνεχίσετε στον δεύτερο καθαρισμό (αγγίξτε Yes (Nαι) ή No (Όχι)), και εάν επιλέξετε Yes (Nαι), θα ολοκληρωθεί ένας ακόμα κύκλος καθαρισμού. Έπειτα θα ερωτηθείτε εάν θέλετε να συνεχίσετε να συνεχίσετε να συνεχίσετε το δοχείο μελάνης.

#### Help (Βοήθεια)

- Photo printing tips (Συμβουλές εκτύπωσης φωτογραφιών): Αγγίξτε για να διαβάσετε τις δέκα σημαντικότερες συμβουλές εκτύπωσης.
- Printer features (Δυνατότητες του εκτυπωτή): Αγγίξτε για να δείτε πληροφορίες σχετικά με τις δυνατότητες του εκτυπωτή.
- Print from imaging devices (Εκτύπωση από συσκευές απεικόνισης): Αγγίξτε για να δείτε πληροφορίες σχετικά με την εκτύπωση από συσκευές απεικόνισης.

#### Κεφάλαιο 2

- Creative projects (Δημιουργικές εργασίες): Αγγίξτε για να δείτε πληροφορίες σχετικά με τις δυνατότητες της λειτουργίας Create (Δημιουργία) του εκτυπωτή.
- Troubleshooting and maintenance (Αντιμετώπιση προβλημάτων και συντήρηση): Αγγίξτε για να δείτε πληροφορίες σχετικά με την αντιμετώπιση προβλημάτων και τη συντήρηση.
- Printing from the computer (Εκτύπωση από τον υπολογιστή): Αγγίξτε για να διαβάσετε πώς μπορείτε να εκτυπώσετε από τον υπολογιστή.
- Getting assistance (Λήψη βοήθειας): Αγγίξτε για να διαβάσετε με ποιον τρόπο μπορείτε να λάβετε βοήθεια σχετικά με τον εκτυπωτή.

### Preferences (Προτιμήσεις)

- Sound (Ήχος): Αγγίξτε για να αλλάξετε την ένταση του ήχου σε High (Υψηλή), Medium (Μέση) (προεπιλεγμένο), Low (Χαμηλή), ή Off (Απενεργοποιημένη).
- Print Preview (Προεπισκόπηση εκτύπωσης): Αγγίξτε το για On (Ενεργοποίηση) (προεπιλογή) ή Off (Απενεργοποίηση) της προεπισκόπησης εκτύπωσης. Έτσι θα έχετε μια προεπισκόπηση της εικόνας όταν αγγίξετε την επιλογή Print (Εκτύπωση). Αγγίξτε Print (Εκτύπωση) ξανά για να εκτυπώσετε την εικόνα.
- Photo Fix (Επιδιόρθωση φωτογραφίας): Αγγίξτε για On (Ενεργοποίηση) των βελτιώσεων της επιλογής Photo Fix (Επιδιόρθωση φωτογραφίας) (προεπιλογή) ή Off (Απενεργοποίηση). Για περισσότερες πληροφορίες, δείτε Χρήση της λειτουργίας "Επιδιόρθωση φωτογραφίας" στη σελίδα 38.
- Red Eye Removal (Διόρθωση κόκκινων ματιών): Αγγίξτε για On (Ενεργοποίηση) (προεπιλογή) ή Off (Απενεργοποίηση) της λειτουργίας διόρθωσης κόκκινων ματιών. Για περισσότερες πληροφορίες, δείτε Κατάργηση των κόκκινων ματιών από τις φωτογραφίες στη σελίδα 39.
- Print quality (Ποιότητα εκτύπωσης): Αγγίξτε για να αλλάξετε την ποιότητα εκτύπωσης. Επιλέξτε ανάμεσα σε Best (Βέλτιστη), Normal (Κανονική), ή Fast Normal (Γρήγορη κανονική) ποιότητα εκτύπωσης.
- Paper type (Τύπος χαρτιού): Αγγίξτε το για να αλλάξετε τον τύπο χαρτιού στο οποίο εκτυπώνετε. Διαλέξτε μεταξύ φωτογραφικού χαρτιού HP Advanced, HP Premium, Other, Plain (Άλλο, Απλό) ή Other, Photo (Άλλο, Φωτογραφικό). Για την εκτύπωση φωτογραφιών, η HP συνιστά φωτογραφικό χαρτί HP Advanced Photo Paper για καλύτερα αποτελέσματα. Αν εκτυπώνετε σε χαρτί ή άλλα μέσα τρίτου κατασκευαστή, επιλέξτε Other (Άλλο) ούτως ώστε ο εκτυπωτής να ρυθμιστεί κατάλληλα.
- Date/time (Ημερομηνία/ώρα): Αγγίξτε για να εμφανίζεται στις φωτογραφίες σας η ημερομηνία/ώρα. Αγγίξτε Date/time (Ημερομηνία/ώρα), Date only (Ημερομηνία μόνο), ή Off (Απενεργοποίηση) (προεπιλογή).
- Colorspace (Χρωματικός χώρος): Αγγίξτε για να διαλέξετε χρωματικό χώρο (δηλ. ένα τρισδιάστατο μαθηματικό μοντέλο για την οργάνωση των χρωμάτων). Ο χρωματικός χώρος που επιλέγετε επηρεάζει τα χρώματα στις φωτογραφίες που εκτυπώνετε. Επιλέξτε Adobe RGB, sRGB ή Auto-select (Αυτόματη επιλογή) (προεπιλογή).
   Με την προεπιλογή Auto-select (Αυτόματη επιλογή) ο εκτυπωτής χρησιμοποιεί το χρωματικό χώρο Adobe RGB, εφόσον είναι διαθέσιμος. Εάν δεν είναι διαθέσιμος ο χρωματικός χώρος Adobe RGB, ο εκτυπωτής χρησιμοποιεί το χρωματικό χώρο sRGB.
- Borderless (Χωρίς περιθώρια): Αγγίξτε το για On (Ενεργοποίηση) (προεπιλογή) ή Off (Απενεργοποίηση) της εκτύπωσης χωρίς περιθώρια. Όταν η εκτύπωση χωρίς περιθώρια είναι απενεργοποιημένη, όλες οι σελίδες εκτυπώνονται με ένα στενό λευκό περιθώριο γύρω από τις εξωτερικές άκρες του χαρτιού.
- Software Install Mode (Λειτουργία εγκατάστασης λογισμικού): Αγγίξτε για να αλλάξετε τη λειτουργία εγκατάστασης λογισμικού. Επιλέξτε On (Ενεργοποίηση) (προεπιλογή) και το ενσωματωμένη λογισμικό γρήγορης σύνδεσης HP θα εγκατασταθεί αυτόματα όταν συνδέσετε τον εκτυπωτή σε ένα υπολογιστή με καλώδιο USB. Για περισσότερες πληροφορίες, δείτε Εγκατάσταση λογισμικού στη σελίδα 85. Επιλέξτε Off (Απενεργοποίηση) εάν χρησιμοποιείτε τον εκτυπωτή με το κιτ αναβάθμισης ασύρματης εκτύπωσης της HP ή με κουτί HP Jet Direct. Επιλέξτε επίσης Off (Απενεργοποίηση) εάν θέλετε να συνδέσετε τον εκτυπωτή στον υπολογιστή μόνο για να μεταφέρετε φωτογραφίες και δεν θέλετε να εγκαταστήσετε το λογισμικό και να εκτυπώσετε από τον υπολογιστή στον εκτυπωτή.
- Enable Faster Browsing (Ενεργοποίηση ταχύτερης περιήγησης): Αγγίξτε το για On (Ενεργοποίηση) (προεπιλογή) ή Off (Απενεργοποίηση) της λειτουργίας.
- Demo Mode (Λειτουργία demo): Αγγίξτε για On (Ενεργοποίηση) ή Off (Απενεργοποίηση) (προεπιλογή) της λειτουργίας demo. Όταν είναι ενεργοποιημένη η λειτουργία demo, ο εκτυπωτής εμφανίζει δείγματα εικόνων τα οποία μπορεί ο χρήστης να επεξεργαστεί και να εκτυπώσει. Εάν δεν υπάρξει αλληλεπίδραση με το demo εντός δύο λεπτών, αρχίζει μια προβολή παρουσίασης που περιλαμβάνει πληροφορίες σχετικά με τις δυνατότητες του εκτυπωτή.

- Restore defaults (Επαναφορά προεπιλογών): Αγγίξτε για να επαναφέρετε τις προεπιλεγμένες ρυθμίσεις του εκτυπωτή: Yes (Nai) ή No (Όχι) (προεπιλογή). Εάν αγγίξετε το Yes (Nai) θα επαναφερθούν οι αρχικές εργοστασιακές ρυθμίσεις.
- Language (Γλώσσα): Αγγίξτε για να αλλάξετε τη γλώσσα που χρησιμοποιείται στην οθόνη του εκτυπωτή.

### Προαιρετικά βοηθήματα

Υπάρχουν πολλά διαθέσιμα προαιρετικά βοηθήματα για τον εκτυπωτή, τα οποία παρέχουν δυνατότητα μεταφοράς του εκτυπωτή για εκτύπωση οπουδήποτε και οποιαδήποτε στιγμή. Η εμφάνιση των εξαρτημάτων μπορεί να διαφέρει σε σχέση με τις εικόνες.

#### Εσωτερική μπαταρία HP Photosmart

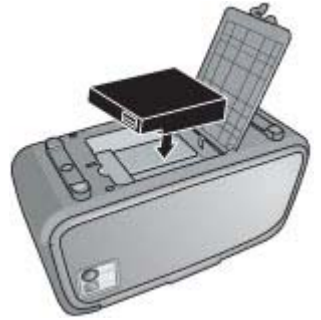

Με την εσωτερική μπαταρία HP Photosmart μπορείτε να παίρνετε τον εκτυπωτή μαζί σας οπουδήποτε.

#### Προσαρμογέας ασύρματης σύνδεσης HP Bluetooth®

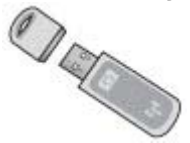

Ο προσαρμογέας ασύρματης σύνδεσης εκτυπωτή HP Bluetooth τοποθετείται στη θύρα της φωτογραφικής μηχανής στο μπροστινό μέρος του εκτυπωτή και προσφέρει ασύρματη τεχνολογία Bluetooth για εκτυπώσεις.

#### Τσάντα μεταφοράς HP Photosmart

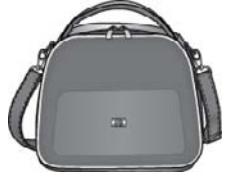

Η ελαφριά, ανθεκτική τσάντα μεταφοράς HP Photosmart μεταφέρει και προστατεύει όλα όσα χρειάζεστε για εύκολες εκτυπώσεις κατά τις μετακινήσεις σας.

Για αγορά αξεσουάρ, μεταβείτε στη διεύθυνση:

- <u>www.hpshopping.com</u> (H.Π.A.)
- <u>www.hpshopping.ca</u> (Καναδάς)
- <u>www.hp.com/eur/hpoptions</u> (Ευρώπη)
- <u>www.hp.com</u> (Όλες οι άλλες χώρες/περιοχές)

Κεφάλαιο 2

### 3 Βασικές πληροφορίες για το χαρτί

Μάθετε πώς να διαλέγετε το κατάλληλο χαρτί ανάλογα με την εργασία εκτύπωσης και πώς να το τοποθετείτε στο δίσκο εισόδου για εκτύπωση.

- Επιλογή του καλύτερου χαρτιού για συγκεκριμένη εργασία
- Τοποθέτηση χαρτιού

# Επιλογή του καλύτερου χαρτιού για συγκεκριμένη εργασία

Χρησιμοποιήστε Προηγμένο φωτογραφικό χαρτί ΗΡ. Είναι ειδικά σχεδιασμένο για χρήση με τη μελάνη του εκτυπωτή σας για τη δημιουργία όμορφων φωτογραφιών. Με άλλα φωτογραφικά χαρτιά τα αποτελέσματα θα είναι κατώτερης ποιότητας.

Για τη λίστα με τα διαθέσιμα χαρτιά της HP για εκτυπωτές inkjet ή για την αγορά αναλωσίμων, επισκεφθείτε τη διεύθυνση:

- <u>www.hpshopping.com</u> (H.П.А.)
- <u>www.hpshopping.ca</u> (Καναδάς)
- <u>www.hp.com/eur/hpoptions</u> (Ευρώπη)
- www.hp.com (Όλες οι άλλες χώρες/περιοχές)

Ο εκτυπωτής, από προεπιλογή, εκτυπώνει τις φωτογραφίες βέλτιστης ποιότητας σε φωτογραφικό χαρτί HP Advanced Photo Paper. Αν εκτυπώνετε σε διαφορετικό τύπο χαρτιού, μην ξεχάσετε να αλλάξετε τον τύπο χαρτιού. Για πληροφορίες σχετικά με την αλλαγή τύπου χαρτιού στο μενού του εκτυπωτή, δείτε Τοποθέτηση χαρτιού στη σελίδα 19. Για πληροφορίες σχετικά με την αλλαγή του τύπου χαρτιού κατά την εκτύπωση από υπολογιστή, δείτε Αλλαγή ρυθμίσεων εκτύπωσης για εργασία εκτύπωσης στη σελίδα 43.

### Τοποθέτηση χαρτιού

#### Συμβουλές για την τοποθέτηση χαρτιού

- Μπορείτε να εκτυπώσετε φωτογραφίες σε μικρά μέσα εκτύπωσης, όπως είναι το φωτογραφικό χαρτί 10 x 15 cm (4 x 6 ιντσών) ή 13 x 18 cm (5 x 7 ιντσών), οι κάρτες ευρετηρίου, οι κάρτες μεγέθους L και οι κάρτες Hagaki.
   Χρησιμοποιήστε το απλό χαρτί, όπως τις κάρτες ευρετηρίου, μόνο για πρόχειρες εκτυπώσεις ή όποτε η ποιότητα εκτύπωσης δεν είναι σημαντική.
- Πριν τοποθετήσετε χαρτί, σύρετε προς τα έξω τον οδηγό πλάτους χαρτιού για να κάνετε χώρο για το χαρτί. Αφού τοποθετήσετε το χαρτί, τοποθετήστε προσεκτικά τον οδηγό πλάτους χαρτιού στην άκρη του χαρτιού ώστε το χαρτί να είναι ευθυγραμμισμένο.
- Να τοποθετείτε μόνο έναν τύπο και μέγεθος χαρτιού κάθε φορά. Μη χρησιμοποιείτε διάφορους τύπους ή μεγέθη χαρτιού στο δίσκο εισόδου.

#### Για να τοποθετήσετε το χαρτί

1. Ανοίξτε το δίσκο εξόδου. Ο δίσκος εισόδου ανοίγει αυτόματα.

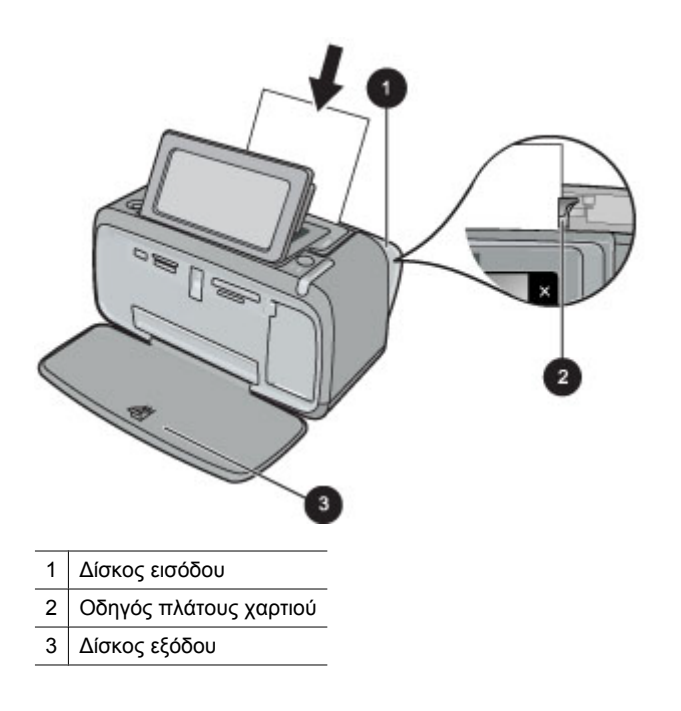

- 2. Τοποθετήστε μέχρι 20 φύλλα φωτογραφικού χαρτιού με την πλευρά εκτύπωσης ή τη γυαλιστερή πλευρά προς το μπροστινό μέρος του εκτυπωτή. Αν χρησιμοποιείτε χαρτί με προεξοχή, τοποθετήστε το με τρόπο ώστε η προεξοχή να εισέρχεται στον εκτυπωτή τελευταία. Όταν κάνετε την τοποθέτηση, σύρετε το χαρτί στην αριστερή πλευρά του δίσκου εισόδου και σπρώξτε το χαρτί προς τα κάτω σταθερά έως ότου σταματήσει.
- Ρυθμίστε τον οδηγό πλάτους χαρτιού ώστε να εφάπτεται με την άκρη του χαρτιού χωρίς όμως να λυγίζει το χαρτί.

#### Για να αλλάξετε τύπο χαρτιού

- Συμβουλή Αν εκτυπώνετε σε άλλο τύπο χαρτιού και όχι στο Προηγμένο φωτογραφικό χαρτί ΗΡ που συνιστάται, βεβαιωθείτε ότι έχετε αλλάξει τη ρύθμιση του τύπου χαρτιού για να έχετε καλύτερα αποτελέσματα.
- Αγγίξτε το εικονίδιο Setup (Ρύθμιση) για να εμφανίσετε το μενού ρύθμισης. Για περισσότερες πληροφορίες, δείτε Μενού Ρύθμιση στη σελίδα 13.
- 2. Αγγίξτε την επιλογή Preferences (Προτιμήσεις) και χρησιμοποιήστε τα πλήκτρα βέλους για να μετακινηθείτε και αγγίξτε την επιλογή Paper Type (Τύπος χαρτιού).
- 3. Επιλέξτε ένα από τους παρακάτω τύπους χαρτιού:
  - HP Advanced Photo Paper (Προηγμένο φωτογραφικό χαρτί HP) (προεπιλογή)
  - HP Premium Photo Paper (Φωτογραφικό χαρτί HP Premium)
  - **Other, Plain** (Άλλο, απλό)
  - Other, Photo (Άλλο, φωτογραφικό)

Εάν εκτυπώνετε από υπολογιστή, αλλάξτε τον τύπο χαρτιού και άλλες ρυθμίσεις εκτυπωτή στο πλαίσιο διαλόγου του εκτυπωτή. Για περισσότερες πληροφορίες, δείτε Εκτύπωση από υπολογιστή στη σελίδα 41 και Αλλαγή ρυθμίσεων εκτύπωσης για εργασία εκτύπωσης στη σελίδα 43.

Όταν εκτυπώνετε από υπολογιστή μπορείτε να επιλέξετε από μεγαλύτερο αριθμό μεγεθών χαρτιού απ' ό,τι όταν εκτυπώνετε χωρίς υπολογιστή. Όταν εκτυπώνετε χωρίς υπολογιστή, ο εκτυπωτής αντιλαμβάνεται το μέγεθος του χαρτιού που χρησιμοποιείται και κλιμακώνει την εικόνα έτσι ώστε να ταιριάζει στο χρησιμοποιούμενο μέγεθος χαρτιού.

### 4 Εκτύπωση χωρίς υπολογιστή

Αυτή η ενότητα περιλαμβάνει τα παρακάτω θέματα:

- Εκτύπωση από κάρτα μνήμης
- Αποθήκευση φωτογραφιών από κάρτα μνήμης σε άλλη συσκευή
- Εκτύπωση από φωτογραφική μηχανή ή συσκευή τεχνολογίας PictBridge
- <u>Εκτύπωση από συσκευή τεχνολογίας Bluetooth</u>
- <u>Γίνετε δημιουργικοί</u>
- Βελτίωση ή επεξεργασία φωτογραφιών

### Εκτύπωση από κάρτα μνήμης

Αυτή η ενότητα εξηγεί πώς να εκτυπώσετε ψηφιακές φωτογραφίες που είναι αποθηκευμένες σε κάρτα μνήμης. Μπορείτε να επιλέξετε τις φωτογραφίες ενώ η κάρτα μνήμης βρίσκεται στη φωτογραφική μηχανή (Digital Print Order Format, ή DPOF) ή ενώ η κάρτα μνήμης βρίσκεται στον εκτυπωτή. Η εκτύπωση από κάρτα μνήμης δεν απαιτεί τη χρήση υπολογιστή και δεν χρησιμοποιεί το φορτίο των μπαταριών της ψηφιακής σας φωτογραφικής μηχανής.

- Υποστηριζόμενες κάρτες μνήμης
- Τοποθέτηση κάρτας μνήμης
- Εκτύπωση φωτογραφιών από κάρτα μνήμης
- Κατάργηση κάρτας μνήμης

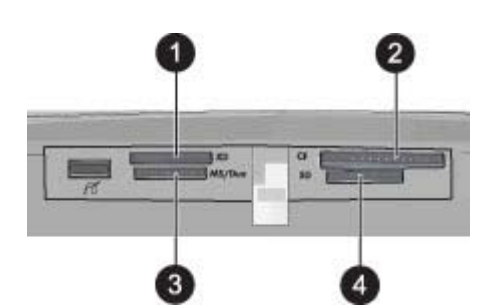

| Ετικέτα | Περιγραφή                            |
|---------|--------------------------------------|
| 1       | xD-Picture Card                      |
| 2       | Compact Flash τύπου Ι και ΙΙ         |
| 3       | Memory Stick                         |
| 4       | Secure Digital, MultiMediaCard (MMC) |

### Υποστηριζόμενες κάρτες μνήμης

Ο εκτυπωτής HP Photosmart έχει δυνατότητα ανάγνωσης από διάφορες κάρτες μνήμης. Αυτές οι κάρτες κατασκευάζονται από διάφορες εταιρείες και διαθέτουν ποικίλες δυνατότητες αποθήκευσης.

- CompactFlash τύπου Ι και ΙΙ
- MultiMediaCard
- Secure Digital
- Memory Stick, Memory Stick Duo, Memory Stick PRO Duo
- xD-Picture Card
- miniSD Card με προσαρμογέα SD

Προσοχή Η χρήση μη υποστηριζόμενων καρτών μνήμης ενδέχεται να προκαλέσει βλάβη στην κάρτα μνήμης και τον εκτυπωτή.

### Τοποθέτηση κάρτας μνήμης

Βρείτε την κάρτα μνήμης που χρησιμοποιείτε στον παρακάτω πίνακα και ακολουθήστε τις οδηγίες για να την τοποθετήσετε στον εκτυπωτή.

| Κάρτα μνήμης    | Πώς να τοποθετήσετε την κάρτα μνήμης                                                                                                    |
|-----------------|----------------------------------------------------------------------------------------------------|
| CompactFlash    | <ul> <li>Με την ετικέτα στην μπροστινή πλευρά στραμμένη προς τα πάνω και, εάν η ετικέτα έχει βέλος, το βέλος να δείχνει προς την κατεύθυνση του εκτυπωτή</li> <li>Το άκρο με τις μεταλλικές υποδοχές τύπου ακίδων να εισέρχεται πρώτο στον εκτυπωτή</li> </ul>                                                      |
| MultiMediaCard  | <ul> <li>Η κομμένη γωνία να βρίσκεται στα δεξιά</li> <li>Οι μεταλλικές επαφές να βλέπουν προς τα κάτω</li> </ul>                                                                                                    |
| Secure Digital  | <ul> <li>Η κομμένη γωνία να βρίσκεται στα δεξιά</li> <li>Οι μεταλλικές επαφές να βλέπουν προς τα κάτω</li> <li>Αν χρησιμοποιείτε κάρτα miniSD, συνδέστε τον προσαρμογέα που συνόδευε την κάρτα προτού εισάγετε την κάρτα στον εκτυπωτή</li> </ul>                                                                   |
| Memory Stick    | <ul> <li>Η κομμένη γωνία να βρίσκεται στα αριστερά</li> <li>Οι μεταλλικές επαφές να βλέπουν προς τα κάτω</li> <li>Αν χρησιμοποιείτε κάρτα Memory Stick Duo<sup>™</sup> ή Memory Stick PRO Duo<sup>™</sup>, τοποθετήστε τον προσαρμογέα που συνοδεύει την κάρτα πριν τοποθετήσετε την κάρτα στον εκτυπωτή</li> </ul> |
| xD-Picture Card | <ul> <li>Η κυρτή πλευρά της κάρτας να δείχνει προς το μέρος σας</li> <li>Οι μεταλλικές επαφές να βλέπουν προς τα κάτω</li> </ul>                                                                                                    |

### Εκτύπωση φωτογραφιών από κάρτα μνήμης

Αυτή η ενότητα περιγράφει διάφορους τρόπους για να εκτυπώσετε φωτογραφίες από κάρτα μνήμης, που περιλαμβάνουν την εκτύπωση μίας φωτογραφίας, πολλών φωτογραφιών, πολλών αντιγράφων της ίδιας φωτογραφίας κ.ο.κ.

**Σημαντικό**: Οι φωτογραφίες στεγνώνουν στη στιγμή και μπορείτε να τις πιάσετε αμέσως μετά την εκτύπωση. Ωστόσο, η ΗΡ συνιστά να αφήνετε την εκτυπωμένη επιφάνεια σε επαφή με τον αέρα για 3 λεπτά μετά την εκτύπωση, για να γίνει δυνατή η πλήρης ανάπτυξη του χρώματος, πριν τη στοιβάξετε με άλλες φωτογραφίες ή την τοποθετήσετε σε άλμπουμ.

#### Εκτύπωση φωτογραφιών με ένα άγγιγμα

- 1. Αγγίξτε το εικονίδιο Home (Αρχική) στο πλαίσιο γρήγορης επιλογής για να επιστρέψετε στο μενού Photosmart Express εάν είναι απαραίτητο.
- Αγγίξτε το εικονίδιο Προβολή και εκτύπωση και μετακινηθείτε στις φωτογραφίες που βρίσκονται στην κάρτα μνήμης.
- 3. Αγγίξτε τη φωτογραφία που θέλετε να εκτυπώσετε προκειμένου να εμφανιστεί σε προβολή 1-up.

- 4. Αγγίξτε Εκτύπωση.
  - Σημείωση Εάν η λειτουργία προεπισκόπησης εκτύπωσης έχει ρυθμιστεί σε On (Ενεργοποιημένη), θα εμφανιστεί μια εικόνα προεπισκόπησης στην οθόνη. Πατήστε Print (Εκτύπωση) ξανά για να εκκινηθεί η εκτύπωση.
- 5. Για να προσθέσετε μια φωτογραφία στην ουρά εκτύπωσης, αγγίξτε την επιλογή Προσθήκη περισσότερων φωτογραφιών, επιλέξτε την επόμενη φωτογραφία που θέλετε να εκτυπώσετε και αγγίξτε ξανά την επιλογή Εκτύπωση. Δεν είναι ανάγκη να περιμένετε να ολοκληρωθεί η εκτύπωση της πρώτης φωτογραφίας. Μπορείτε να συνεχίσετε την αναζήτηση και εκτύπωση φωτογραφιών στην προβολή 1-up, ή μπορείτε να αγγίξετε το τα και να κάνετε αναζήτηση στις φωτογραφίες σας στην προβολή μικρογραφιών.

#### Για να επιλέξετε και να προσθέσετε αντίγραφα και για να εκτυπώσετε πολλές φωτογραφίες

- 1. Αγγίξτε το εικονίδιο Home (Αρχική) στο πλαίσιο γρήγορης επιλογής για να επιστρέψετε στο μενού Photosmart Express εάν είναι απαραίτητο.
- **2.** Αγγίξτε το εικονίδιο **Προβολή και εκτύπωση** και μετακινηθείτε στις φωτογραφίες που βρίσκονται στην κάρτα μνήμης.
- 3. Επιλέξτε μια φωτογραφία που θέλετε να εκτυπώσετε για να την εμφανίσετε σε προβολή 1-up και, στη συνέχεια, αγγίξτε ξανά τη φωτογραφία για να την επιλέξετε. Στις επιλεγμένες φωτογραφίες εμφανίζεται ένα σημάδι επιλογής.
- 4. Εάν θέλετε πολλά αντίγραφα της ίδιας φωτογραφίας, αγγίξτε τα βέλη πάνω και κάτω στο εικονίδιο αντιγράφων και ορίστε τον αριθμό αντιγράφων που θα εκτυπωθούν.

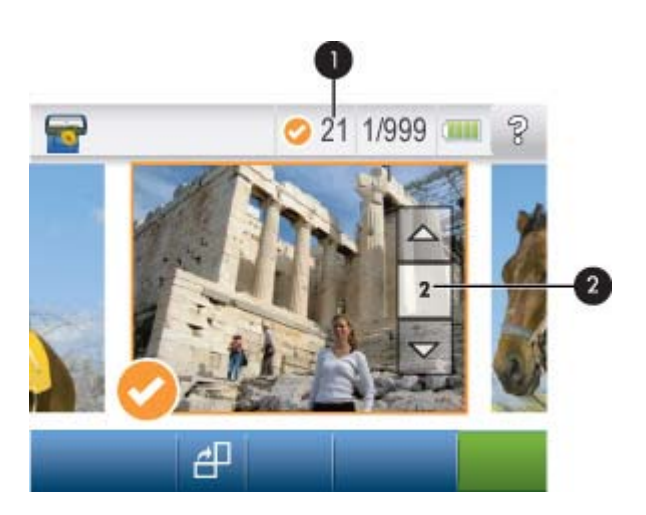

1 Αριθμός επιλεγμένων φωτογραφιών

- 2 Εικονίδιο αντιγράφων
- 5. Πατήστε τα πλήκτρα βέλους για να περιηγηθείτε στις φωτογραφίες και να επιλέξετε άλλες που θέλετε να εκτυπώσετε. Για επιστροφή στην προβολή μικρογραφιών, πατήστε 👈.
- 6. Αφού τελειώσετε την επιλογή φωτογραφιών, αγγίξτε το εικονίδιο Εκτύπωση για να εκτυπώσετε όλες τις επιλεγμένες φωτογραφίες.

#### Για να καταργήσετε την επιλογή φωτογραφιών

#### Για να καταργήσετε την επιλογή μιας φωτογραφίας

- α. Αγγίξτε τη φωτογραφία για να την προβάλετε σε προβολή 1-up εάν είναι απαραίτητο.
- β. Αγγίξτε ξανά τη φωτογραφία για να καταργήσετε την επιλογή της. Το εικονίδιο σημαδιού επιλογής διαγράφεται.

#### Για να καταργήσετε την επιλογή όλων των φωτογραφιών

▲ Στην προβολή μικρογραφιών, αγγίξτε την επιλογή Select All (Επιλογή όλων) και έπειτα Deselect All (Κατάργηση επιλογής όλων). Το εικονίδιο σημαδιού επιλογής διαγράφεται από όλες τις φωτογραφίες.

#### Για να εκτυπώσετε όλες τις φωτογραφίες

- Σημείωση Βεβαιωθείτε ότι δεν είναι επιλεγμένη καμία φωτογραφία. Εάν έχετε επιλέξει ήδη ορισμένες φωτογραφίες, αγγίξτε Select All (Επιλογή όλων) και έπειτα Deselect All (Κατάργηση επιλογής όλων) κατά την προβολή φωτογραφιών στην προβολή μικρογραφιών.
- 1. Αγγίξτε το εικονίδιο Home (Αρχική) στο πλαίσιο γρήγορης επιλογής για να επιστρέψετε στο μενού Photosmart Express εάν είναι απαραίτητο.
- Αγγίξτε το εικονίδιο Προβολή και εκτύπωση και μετακινηθείτε στις φωτογραφίες που βρίσκονται στην κάρτα μνήμης.
- 3. Αγγίξτε Εκτύπωση.
- 4. Αγγίξτε Yes (Nai) για να εκτυπώσετε όλες τις φωτογραφίες στην κάρτα μνήμης που έχετε εισαγάγει.

#### Για να εκτυπώσετε ένα ευρετήριο φωτογραφιών

- 1. Αγγίξτε το εικονίδιο Home (Αρχική) στο πλαίσιο γρήγορης επιλογής για να επιστρέψετε στο μενού Photosmart Express εάν είναι απαραίτητο.
- **2.** Αγγίξτε **Δημιουργία** και μετακινηθείτε στην επιλογή **Διατάξεις φωτογραφιών** χρησιμοποιώντας τα πλήκτρα βέλους.
- Αγγίξτε Photo Layouts (Διατάξεις φωτογραφιών) και έπειτα αγγίξτε την επιλογή Index Page (Σελίδα ευρετηρίου).
- 4. Πατήστε Yes (Ναι) για να εκτυπώσετε μια σελίδα ευρετηρίου.
  - Σημείωση Στην εκτύπωση σελίδας ευρετηρίου δεν παρέχεται προεπισκόπηση εκτύπωσης, μόλις επιλέξετε Yes (Ναι) απλά θα εκτυπωθεί.
- Σημείωση Στη σελίδα ευρετηρίου εκτυπώνονται 24 φωτογραφίες σε μια σελίδα. Εάν υπάρχουν περισσότερες από 24 εικόνες στην κάρτα, θα εκτυπωθούν πολλές σελίδες συμπεριλαμβανομένων όλων των φωτογραφιών στην κάρτα.

Ένα ευρετήριο φωτογραφιών εμφανίζει προβολές μικρογραφιών και αριθμούς ευρετηρίου για τις φωτογραφίες σε μια κάρτα μνήμης. Για να μειώσετε το κόστος εκτύπωσης κατά την εκτύπωση σελίδων ευρετηρίου, χρησιμοποιήστε κάρτα ευρετηρίου αντί για φωτογραφικό χαρτί.

#### Για να εκτυπώσετε φωτογραφίες που έχουν επιλεγεί από φωτογραφική μηχανή

- Σημείωση Η μορφή DPOF (Digital Print Order Format) παρέχει πληροφορίες στον εκτυπωτή σχετικά με τις φωτογραφίες που έχουν προεπιλεγεί στη φωτογραφική μηχανή για εκτύπωση καθώς και πληροφορίες σχετικά με τον αριθμό αντιγράφων για εκτύπωση και άλλες ρυθμίσεις εικόνας.
- 1. Τοποθετήστε μια κάρτα μνήμης που να περιέχει φωτογραφίες επιλεγμένες από φωτογραφική μηχανή (DPOF).
- Όταν ο εκτυπωτής σάς ρωτήσει αν θέλετε να εκτυπώσετε τις φωτογραφίες που έχουν επιλεγεί από φωτογραφική μηχανή, αγγίξτε Yes (Nai).

#### Για να ακυρώσετε μια εκτύπωση

#### Για να ακυρώσετε την τρέχουσα εκτύπωση φωτογραφίας

- α. Αγγίξτε το εικονίδιο Cancel (Ακύρωση) στο πλαίσιο γρήγορης επιλογής ενώ είναι σε εξέλιξη η εκτύπωση.
- β. Εάν σας εμφανιστεί προτροπή, επιλέξτε This Image (Αυτή τη φωτογραφία).

#### Για να καταργήσετε μια συγκεκριμένη φωτογραφία από την ουρά εκτύπωσης

- α. Κατά την εκτύπωση, αγγίξτε την επιλογή Add more photos (Προσθήκη περισσότερων φωτογραφιών).
- β. Μεταβείτε στη φωτογραφία που θέλετε να διαγράψετε από την ουρά εκτύπωσης και έπειτα αγγίξτε το εικονίδιο Cancel (Ακύρωση).
- γ. Αγγίξτε This Image (Αυτή τη φωτογραφία).

#### Για να διαγράψετε όλες τις φωτογραφίες στην ουρά εκτύπωσης

- α. Αγγίξτε το εικονίδιο Cancel (Ακύρωση) στο πλαίσιο γρήγορης επιλογής ενώ είναι σε εξέλιξη η εκτύπωση. Ο εκτυπωτής θα σας εμφανίσει προτροπή για να επιλέξετε να ακυρώσετε μόνο τη φωτογραφία που εκτυπώνεται ή να ακυρώσετε όλες τις φωτογραφίες στην ουρά εκτύπωσης.
- β. Αγγίξτε την επιλογή All Printing (Σύνολο εκτυπωνόμενων) για να ακυρώσετε την εκτύπωση όλων των φωτογραφιών.

### Κατάργηση κάρτας μνήμης

Προσοχή Μην αφαιρείτε την κάρτα μνήμης ενώ αναβοσβήνει η φωτεινή ένδειξη στη θύρα κάρτας μνήμης/ φωτογραφικής μηχανής. Η ένδειξη που αναβοσβήνει σημαίνει ότι ο εκτυπωτής ή ο υπολογιστής επιχειρεί πρόσβαση στην κάρτα μνήμης. Περιμένετε μέχρι να σταθεροποιηθεί η φωτεινή ένδειξη. Εάν αφαιρέσετε την κάρτα μνήμης ενώ ο υπολογιστής έχει πρόσβαση σε αυτήν, ενδέχεται να καταστρέψετε τα δεδομένα της κάρτας ή να προκαλέσετε βλάβη στον εκτυπωτή και την κάρτα.

### Για να αφαιρέσετε την κάρτα μνήμης

Όταν η φωτεινή ένδειξη της θύρας κάρτας μνήμης/φωτογραφικής μηχανής στον εκτυπωτή γίνει σταθερή, είναι ασφαλές να αφαιρέσετε την κάρτα από την υποδοχή.

# Αποθήκευση φωτογραφιών από κάρτα μνήμης σε άλλη συσκευή

Μπορείτε να αποθηκεύσετε φωτογραφίες από μια κάρτα μνήμης που έχετε εισάγει στον εκτυπωτή σε άλλη συσκευή όπως μονάδα thumb που είναι συνδεδεμένη στον εκτυπωτή, χωρίς να χρησιμοποιήσετε υπολογιστή. Για περισσότερες πληροφορίες σχετικά με τη μεταφορά φωτογραφιών από μια κάρτα μνήμης, δείτε Μεταφορά φωτογραφιών σε υπολογιστή στη σελίδα 41.

### Για να αποθηκεύσετε φωτογραφίες από κάρτα μνήμης σε άλλη συσκευή

- 1. Εισαγάγετε μια κάρτα μνήμης και συνδέστε μια συσκευή αποθήκευσης στη θύρα φωτογραφικής μηχανής.
- 2. Αγγίξτε Yes (Ναι) όταν εμφανιστεί προτροπή να αποθηκεύσετε τις φωτογραφίες στη συσκευή αποθήκευσης.
- Όταν εμφανιστεί η σχετική προτροπή, αφαιρέστε τη συσκευή αποθήκευσης.

### Εκτύπωση από φωτογραφική μηχανή ή συσκευή τεχνολογίας PictBridge

Αυτή η ενότητα περιγράφει τη διαδικασία για την εκτύπωση από ψηφιακή φωτογραφική μηχανή PictBridge. Η διαδικασία για την εκτύπωση από άλλες συσκευές τεχνολογίας PictBridge, όπως κινητά τηλέφωνα με φωτογραφική μηχανή και άλλες συσκευές λήψης εικόνων, είναι αντίστοιχη. Ανατρέξτε στην τεκμηρίωση που συνοδεύει τη συσκευή PictBridge για συγκεκριμένες πληροφορίες.

Σημείωση Εάν αποσυνδέσετε τη φωτογραφική μηχανή κατά τη διάρκεια της εκτύπωσης, θα ακυρωθούν όλες οι εργασίες εκτύπωσης.

#### Για να εκτυπώσετε χρησιμοποιώντας φωτογραφική μηχανή τεχνολογίας PictBridge

- 1. Τοποθετήστε φωτογραφικό χαρτί HP Advanced Photo Paper στον εκτυπωτή.
- 2. Ενεργοποιήστε την ψηφιακή φωτογραφική μηχανή τεχνολογίας PictBridge.
- 3. Βεβαιωθείτε ότι οι ρυθμίσεις παραμέτρων USB της φωτογραφικής μηχανής είναι ρυθμισμένες στην ψηφιακή φωτογραφική μηχανή και συνδέστε έπειτα τη φωτογραφική μηχανή στη θύρα φωτογραφικής μηχανής του εκτυπωτή χρησιμοποιώντας το καλώδιο USB το οποίο συνόδευε τη φωτογραφική μηχανή τεχνολογίας PictBridge. Η λυχνία της θύρας κάρτας μνήμης/φωτογραφικής μηχανής αναβοσβήνει όσο η φωτογραφική μηχανή δημιουργεί σύνδεση με τον εκτυπωτή και, στη συνέχεια, παραμένει αναμμένη. Για περισσότερες πληροφορίες σχετικά με τη ρύθμιση παραμέτρων USB ανατρέξτε στην τεκμηρίωση της φωτογραφικής μηχανής. Το όνομα της ρύθμισης και οι επιλογές της μπορεί να διαφέρουν σε ψηφιακές μηχανές που δεν είναι ΗΡ.

- 4. Εάν έχετε ήδη επιλέξει φωτογραφίες για εκτύπωση στη φωτογραφική μηχανή, στη φωτογραφική μηχανή εμφανίζεται το πλαίσιο διαλόγου Print DPOF Photos? (Εκτύπωση φωτογραφιών DPOF;) Επιλέξτε No (Όχι) για να παρακάμψετε την εκτύπωση των προεπιλεγμένων φωτογραφιών. Η μορφή DPOF (Digital Print Order Format) επιτρέπει στο χρήστη να επισημάνει σε μια ψηφιακή φωτογραφική μηχανή φωτογραφίες για εκτύπωση και να περιλαμβάνει άλλες πληροφορίες εικόνων όπως ο αριθμός αντιγράφων που θα εκτυπωθούν.
- 5. Χρησιμοποιήστε τις επιλογές και τα στοιχεία ελέγχου της φωτογραφικής μηχανής για την εκτύπωση των φωτογραφιών σας. Για περισσότερες πληροφορίες, ανατρέξτε στην τεκμηρίωση της φωτογραφικής μηχανής. Η λυχνία ενεργοποίησης και η λυχνία της θύρας κάρτας μνήμης/φωτογραφικής μηχανής στον εκτυπωτή αναβοσβήνουν ενώ εκτυπώνονται οι φωτογραφίες.

### Εκτύπωση από συσκευή τεχνολογίας Bluetooth

Αυτή η ενότητα περιγράφει πώς μπορείτε να πραγματοποιήσετε εκτύπωση από οποιαδήποτε συσκευή με ασύρματη τεχνολογία Bluetooth, μια τεχνολογία επικοινωνίας μικρής εμβέλειας που επιτρέπει σε μια ευρεία σειρά συσκευών να συνδέονται μεταξύ τους χωρίς καλώδια.

Αυτή η ενότητα περιλαμβάνει τα παρακάτω θέματα:

- Εκτύπωση φωτογραφιών από συσκευή τεχνολογίας Bluetooth
- Σημείωση 1 Για περισσότερες πληροφορίες σχετικά με την ασύρματη τεχνολογία Bluetooth και την HP, επισκεφθείτε τη διεύθυνση <u>www.hp.com/go/bluetooth</u>.

**Σημείωση 2** Για να εκτυπώσετε από τον υπολογιστή με χρήση τεχνολογίας ασύρματης σύνδεσης Bluetooth, θα πρέπει πρώτα να εγκαταστήσετε το λογισμικό του εκτυπωτή με χρήση σύνδεσης USB και έπειτα να αλλάξετε τις ρυθμίσεις του υπολογιστή σας για ασύρματη σύνδεση Bluetooth. Για πληροφορίες σχετικά με την εγκατάσταση του λογισμικού του εκτυπωτή, ανατρέξτε στην ενότητα Εγκατάσταση λογισμικού στη σελίδα 85. Για πληροφορίες σχετικά με τη ρύθμιση του υπολογιστή σας για ασύρματη σύνδεση Bluetooth, επισκεφθείτε το <u>www.hp.com/support</u>.

### Εκτύπωση φωτογραφιών από συσκευή τεχνολογίας Bluetooth

Η βασική διαδικασία εκτύπωσης από οποιαδήποτε συσκευή με ασύρματη τεχνολογία Bluetooth είναι η ίδια. Για πιο λεπτομερείς οδηγίες, δείτε την τεκμηρίωση της συσκευής τεχνολογίας Bluetooth.

#### Για να εκτυπώσετε από συσκευή τεχνολογίας Bluetooth

- 1. Συνδέστε τον προαιρετικό προσαρμογέα Bluetooth στη θύρα της φωτογραφικής μηχανής στον εκτυπωτή.
- 2. Δώστε εντολή στη συσκευή από την οποία πραγματοποιείτε εκτύπωση να αναζητήσει διαθέσιμους εκτυπωτές με δυνατότητα Bluetooth.
- 3. Επιλέξτε τον εκτυπωτή HP Photosmart A630 series όταν εμφανιστεί στη συσκευή.
- 4. Στείλτε την εργασία εκτύπωσης από τη συσκευή τεχνολογίας Bluetooth στον εκτυπωτή. Δείτε την τεκμηρίωση της συσκευής τεχνολογίας Bluetooth για συγκεκριμένες οδηγίες για την έναρξη εργασίας εκτύπωσης.
- Σημείωση Για πληροφορίες σχετικά με την προσαρμογή των ρυθμίσεων Bluetooth δείτε την ενότητα του μενού Tools (Εργαλεία) στο Μενού Ρύθμιση στη σελίδα 13.

### Γίνετε δημιουργικοί

Ο εκτυπωτής παρέχει αρκετές δημιουργικές επιλογές που μπορείτε να εφαρμόσετε σε φωτογραφίες, όπως λεζάντες, πλαίσια, ειδικά εφέ και πολλά άλλα. Στη συνέχεια μπορείτε να εκτυπώσετε μια τροποποιημένη φωτογραφία. Οι δημιουργικές ενέργειες δεν αποθηκεύονται με την πρωτότυπη εικόνα, οπότε το πρωτότυπο αρχείο σας δεν αλλάζει.

Επιλέξτε την καλύτερη διαδρομή:

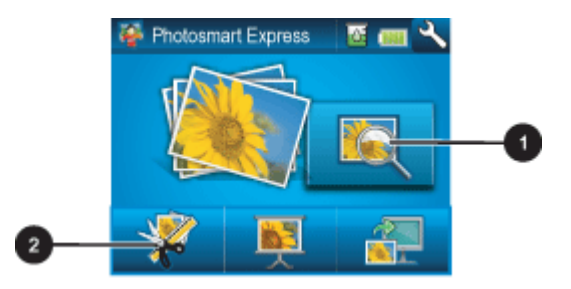

- 1 Εικονίδιο View and Print (Προβολής και εκτύπωσης)
- 2 Εικονίδιο Create (Δημιουργίας)
- Εικονίδιο προβολής και εκτύπωσης: Αγγίξτε αυτό το εικονίδιο, επιλέξτε μια φωτογραφία και έπειτα αγγίξτε Create (Δημιουργία) ώστε:
  - Να εφαρμόσετε πολλά δημιουργικά χαρακτηριστικά σε μια φωτογραφία
  - Να εκτυπώσετε πολλά αντίγραφα μιας δημιουργικής εργασίας
  - Να αποθηκεύσετε μια δημιουργική εργασία στην κάρτα μνήμης σας

Χρησιμοποιήστε αυτή τη διαδρομή για να δημιουργήσετε πιο πολύπλοκες εργασίες και να τις αποθηκεύσετε για εκτύπωση στο μέλλον!

- Εικονίδιο δημιουργίας: Αγγίξτε αυτό το εικονίδιο στο μενού του Photosmart Express για να:
  - Εφαρμόσετε ένα δημιουργικό χαρακτηριστικό σε μια φωτογραφία
  - Εκτυπώσετε ένα αντίγραφο μιας δημιουργικής εργασίας

Χρησιμοποιήστε αυτή τη διαδρομή για απλές δημιουργικές εργασίες που θέλετε να δημιουργήσετε και να εκτυπώσετε γρήγορα!

Για περισσότερες πληροφορίες σχετικά με συγκεκριμένες επιλογές δημιουργίας, ανατρέξτε στις παρακάτω ενότητες.

- Προσθήκη πλαισίων
- Προσθήκη λεζάντας
- Δημιουργία άλμπουμ
- Σχεδίαση σε φωτογραφίες
- Προσθήκη έτοιμων εικόνων
- Χρήση της Συλλογής σχεδίασης
- Δημιουργία ευχετήριων καρτών
- Δημιουργία διατάξεων φωτογραφιών
- Δημιουργία και προβολή παρουσιάσεων
- <u>Εργασίες ειδικής εκτύπωσης</u>

### Προσθήκη πλαισίων

Η δημιουργική επιλογή Frames (Πλαίσια) σάς επιτρέπει να προσθέσετε ένα πλαίσιο στην τρέχουσα φωτογραφία. Μπορείτε να επιλέξετε από διάφορες κατηγορίες, συμπεριλαμβανομένων: Seasons (Εποχές), Kids (Παιδιά), Daily Life (Καθημερινή ζωή) και Special Events (Ειδικές περιστάσεις). Κάθε πλαίσιο διατίθεται σε οριζόντιο και κατακόρυφο προσανατολισμό.

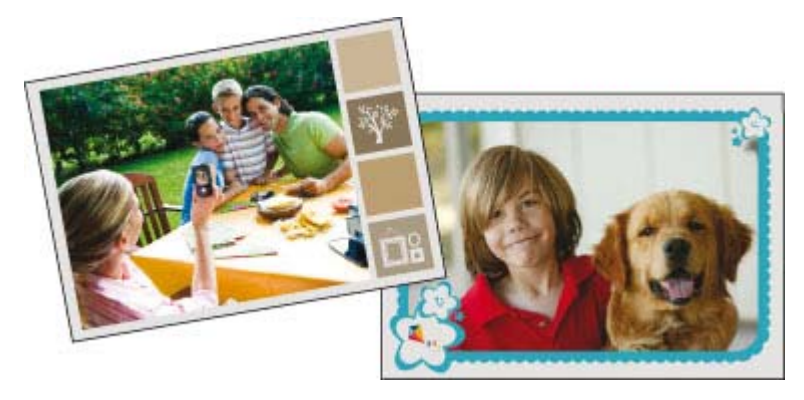

Για να χρησιμοποιήσετε τη δημιουργική επιλογή "Πλαίσια"

- 1. Αγγίξτε το εικονίδιο Home (Αρχική) στο πλαίσιο γρήγορης επιλογής για να επιστρέψετε στο μενού Photosmart Express εάν είναι απαραίτητο.
- 2. Αγγίξτε το εικονίδιο Προβολή και εκτύπωση ή Δημιουργία στο μενού Photosmart Express.
  - Σημείωση Εάν επιλέξετε Δημιουργία δεν μπορείτε να αποθηκεύσετε τη δημιουργική εργασία σας στην κάρτα μνήμης. Για να αποθηκεύσετε τη δημιουργική εργασία σας, επιλέξτε αντίθετα το εικονίδιο Προβολή και εκτύπωση.
- 3. Εάν έχετε επιλέξει Προβολή και εκτύπωση μετακινηθείτε στη φωτογραφία που θέλετε να επεξεργαστείτε και έπειτα αγγίξτε το εικονίδιο Δημιουργία κατά την προβολή μιας φωτογραφίας σε προβολή 1-up.
- **4.** Αγγίξτε τη δημιουργική επιλογή **Frames** (Πλαίσια). Χρησιμοποιήστε τα βέλη στην οθόνη για να μεταβείτε σε αυτή την επιλογή εάν δεν είναι ορατή.
- Αγγίξτε την επιθυμητή κατηγορία για να δείτε τα διαθέσιμα πλαίσια της συγκεκριμένης κατηγορίας. Αγγίξτε
   για να επιστρέψετε στο κύριο παράθυρο Frames (Πλαίσια) για να επιλέξετε άλλη κατηγορία.
- 6. Αγγίξτε το πλαίσιο που θέλετε.
- 7. Προσαρμόστε τη φωτογραφία χρησιμοποιώντας τα κουμπιά Zoom (Μεγέθυνση/Σμίκρυνση). Μπορείτε να μετακινήσετε τη φωτογραφία μέσα στο πλαίσιο με τη γραφίδα ή να την περιστρέψετε πατώντας το κουμπί Rotate (Περιστροφή).
- 8. Όταν τελειώσετε, πατήστε Done (Τέλος) ή Print (Εκτύπωση).
- 9. Για να αποθηκεύσετε τη δημιουργική εργασία σας, αγγίξτε Save to Card (Αποθήκευση σε κάρτα).
  - Σημείωση 1 Η επιλογή Αποθήκευση σε κάρτα θα εμφανιστεί μόνο εάν έχετε επιλέξει Προβολή και εκτύπωση στο μενού Photosmart Express.

**Σημείωση 2** Εάν επιλέξετε **Continue without Saving** (Συνέχεια χωρίς αποθήκευση), στη συνέχεια μπορείτε να διαγράψετε το πλαίσιο από τη φωτογραφία εάν αγγίξετε το κουμπί **Edit** (Επεξεργασία) σε προβολή 1-up και έπειτα αγγίξετε την επιλογή **Remove Frame** (Διαγραφή πλαισίου). Ακολουθήστε τις οδηγίες στην οθόνη αφής. Αφού αφαιρέσετε την κάρτα μνήμης ή απενεργοποιήσετε τον εκτυπωτή, τα πλαίσια διαγράφονται εκτός εάν επιλέξετε να τα αποθηκεύσετε στην κάρτα.

### Προσθήκη λεζάντας

Η δημιουργική επιλογή **Caption** (Λεζάντα) σάς επιτρέπει να προσθέσετε κείμενο (24 χαρακτήρες το μέγιστο) στην τρέχουσα φωτογραφία χρησιμοποιώντας το πληκτρολόγιο της οθόνης αφής. Για το κείμενο μπορείτε να επιλέξετε από πέντε γραμματοσειρές και δώδεκα χρώματα. Μπορείτε να πληκτρολογήσετε κεφαλαία και πεζά γράμματα, αριθμούς και συνήθη σημεία στίξης και σύμβολα.

Σημείωση Το πληκτρολόγιο εμφανίζει χαρακτήρες του λατινικού αλφαβήτου και του εκτεταμένου λατινικού αλφαβήτου μόνο.

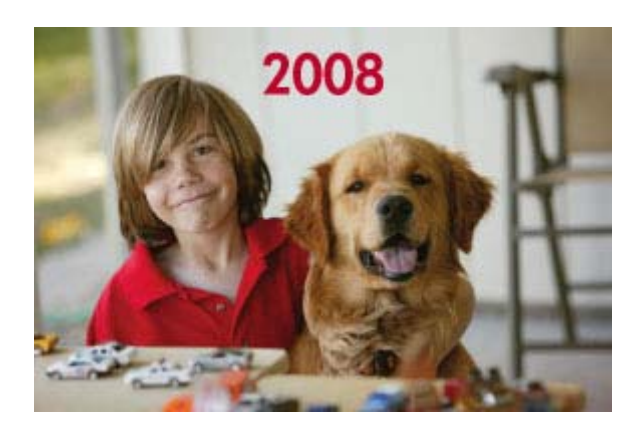

### Για να χρησιμοποιήσετε τη δημιουργική επιλογή "Λεζάντα"

- 1. Αγγίξτε το εικονίδιο Home (Αρχική) στο πλαίσιο γρήγορης επιλογής για να επιστρέψετε στο μενού Photosmart Express εάν είναι απαραίτητο.
- 2. Αγγίξτε το εικονίδιο Προβολή και εκτύπωση ή Δημιουργία στο μενού Photosmart Express.
  - Σημείωση Εάν επιλέξετε Δημιουργία δεν μπορείτε να αποθηκεύσετε τη δημιουργική εργασία σας στην κάρτα μνήμης. Για να αποθηκεύσετε τη δημιουργική εργασία σας, επιλέξτε αντίθετα το εικονίδιο Προβολή και εκτύπωση.
- 3. Εάν έχετε επιλέξει Προβολή και εκτύπωση μετακινηθείτε στη φωτογραφία που θέλετε να επεξεργαστείτε και έπειτα αγγίξτε το εικονίδιο Δημιουργία κατά την προβολή μιας φωτογραφίας σε προβολή 1-up.
- 4. Αγγίξτε τη δημιουργική επιλογή Caption (Λεζάντα). Χρησιμοποιήστε τα βέλη στην οθόνη για να μεταβείτε σε αυτή την επιλογή εάν δεν είναι ορατή.
- 5. Πληκτρολογήστε χρησιμοποιώντας το πληκτρολόγιο της οθόνης. Αγγίξτε ABC, 123+, ή ÀÊÖ για εναλλαγή σε διαφορετικές διατάξεις πληκτρολογίου. Μπορείτε να κάνετε εναλλαγή μεταξύ κεφαλαίων και πεζών χαρακτήρων αγγίζοντας το πλήκτρο Shift στο πληκτρολόγιο. Χρησιμοποιήστε τη γραφίδα για πιο εύκολη πληκτρολόγηση.

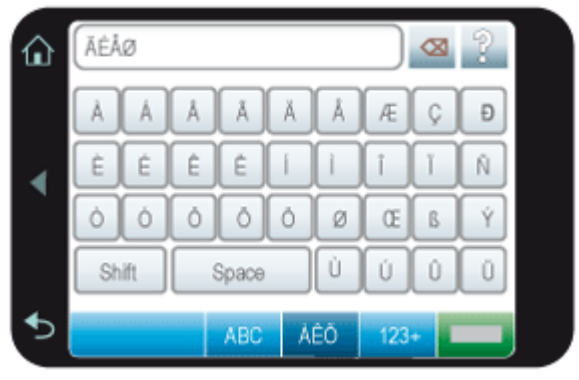

Αγγίξτε **Done** (Τέλος) και έπειτα επιλέξτε μια γραμματοσειρά και χρώμα. Μπορείτε να μεγεθύνετε/σμικρύνετε τη λεζάντα, να τη μετακινήσετε σε άλλη θέση στη φωτογραφία ή να την περιστρέψετε ή να αποδεχθείτε την προεπιλογή μεγέθους/θέσης/προσανατολισμού.

- 6. Όταν τελειώσετε, πατήστε Done (Τέλος) ή Print (Εκτύπωση).
- 7. Για να αποθηκεύσετε τη δημιουργική εργασία σας, αγγίξτε Save to Card (Αποθήκευση σε κάρτα).
  - Σημείωση 1 Η επιλογή Αποθήκευση σε κάρτα θα εμφανιστεί μόνο εάν έχετε ενεργοποιήσει την επιλογή Προβολή και εκτύπωση στο μενού Photosmart Express.

**Σημείωση 2** Εάν επιλέξετε **Continue without Saving** (Συνέχεια χωρίς αποθήκευση), στη συνέχεια μπορείτε να διαγράψετε τη λεζάντα από τη φωτογραφία εάν αγγίξετε το κουμπί **Edit** (Επεξεργασία) σε προβολή 1-up και έπειτα αγγίξετε την επιλογή **Remove Captions** (Διαγραφή λεζαντών). Ακολουθήστε τις οδηγίες στην οθόνη αφής. Αφού αφαιρέσετε την κάρτα μνήμης ή απενεργοποιήσετε τον εκτυπωτή, οι λεζάντες διαγράφονται εκτός εάν επιλέξετε να τις αποθηκεύσετε στην κάρτα.

### Δημιουργία άλμπουμ

Η δημιουργική επιλογή **Albums** (Άλμπουμ) σάς επιτρέπει να προσθέσετε φωτογραφίες σε λευκώματα. Μπορείτε να επιλέξετε από διάφορες κατηγορίες, συμπεριλαμβανομένων: **Seasons** (Εποχές), **Kids** (Παιδιά), **Daily Life** (Καθημερινή ζωή) και **Special Events** (Ειδικές περιστάσεις).

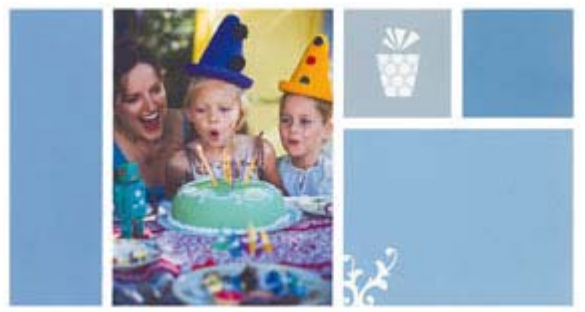

### Για να χρησιμοποιήσετε τη δημιουργική επιλογή "Άλμπουμ"

- 1. Αγγίξτε το εικονίδιο Home (Αρχική) στο πλαίσιο γρήγορης επιλογής για να επιστρέψετε στο μενού Photosmart Express εάν είναι απαραίτητο.
- 2. Αγγίξτε το εικονίδιο Προβολή και εκτύπωση στο μενού Photosmart Express.
- Επιλέξτε τις φωτογραφίες που θέλετε να συμπεριλάβετε στο άλμπουμ και έπειτα αγγίξτε την επιλογή Δημιουργία κατά την προβολή μιας φωτογραφίας σε προβολή 1 up.
- **4.** Αγγίξτε τη δημιουργική επιλογή **Albums** (Άλμπουμ). Χρησιμοποιήστε τα βέλη στην οθόνη για να μεταβείτε σε αυτή την επιλογή εάν δεν είναι ορατή.
  - Σημείωση Εάν θέλετε να κάνετε ζουμ ή να περιστρέψετε μια φωτογραφία, κάντε το προτού εισέλθετε στη λειτουργία άλμπουμ. Δεν μπορείτε να χειριστείτε μια φωτογραφία όταν την προβάλλετε σε ένα άλμπουμ.
- 5. Αγγίξτε την επιθυμητή κατηγορία για να δείτε τα διαθέσιμα άλμπουμ της συγκεκριμένης κατηγορίας. Αγγίξτε
   για να επιστρέψετε στο κύριο παράθυρο Albums (Άλμπουμ) για να επιλέξετε άλλη κατηγορία.
- 6. Αγγίξτε το άλμπουμ που θέλετε.
- 7. Αγγίξτε Ναι εάν θέλετε να συμπεριληφθεί εξώφυλλο για το άλμπουμ.
- 8. Ακολουθήστε τις οδηγίες για να χρησιμοποιήσετε επιλεγμένες φωτογραφίες (αν υπάρχουν) ή για να επιλέξετε φωτογραφίες. Αγγίξτε Select All (Επιλογή όλων) εάν θέλετε να συμπεριλάβετε όλες τις φωτογραφίες της κάρτας μνήμης στο άλμπουμ.
- 9. Αγγίξτε Done (Τέλος) όταν είστε έτοιμοι να προβάλετε το άλμπουμ σε προεπισκόπηση.
- 10. Στο παράθυρο Album Pages (Σελίδες άλμπουμ) εμφανίζεται ο συνιστώμενος αριθμός σελίδων για τη δημιουργία του πιο όμορφου άλμπουμ. Αν θέλετε, αλλάξτε τον αριθμό των σελίδων και, στη συνέχεια, πατήστε Done (Τέλος).

Ανοίγει το άλμπουμ με τις επιλεγμένες φωτογραφίες τοποθετημένες σε σελίδες. Η πρώτη επιλεγμένη φωτογραφία εμφανίζεται στο εξώφυλλο του άλμπουμ. Αγγίξτε την επιλογή **Προσθήκη τίτλου** για να προσθέσετε τίτλο στη σελίδα του εξώφυλλου από το πληκτρολόγιο στην οθόνη. Χρησιμοποιήστε τα βέλη της οθόνης για να περιηγηθείτε στις σελίδες του άλμπουμ.

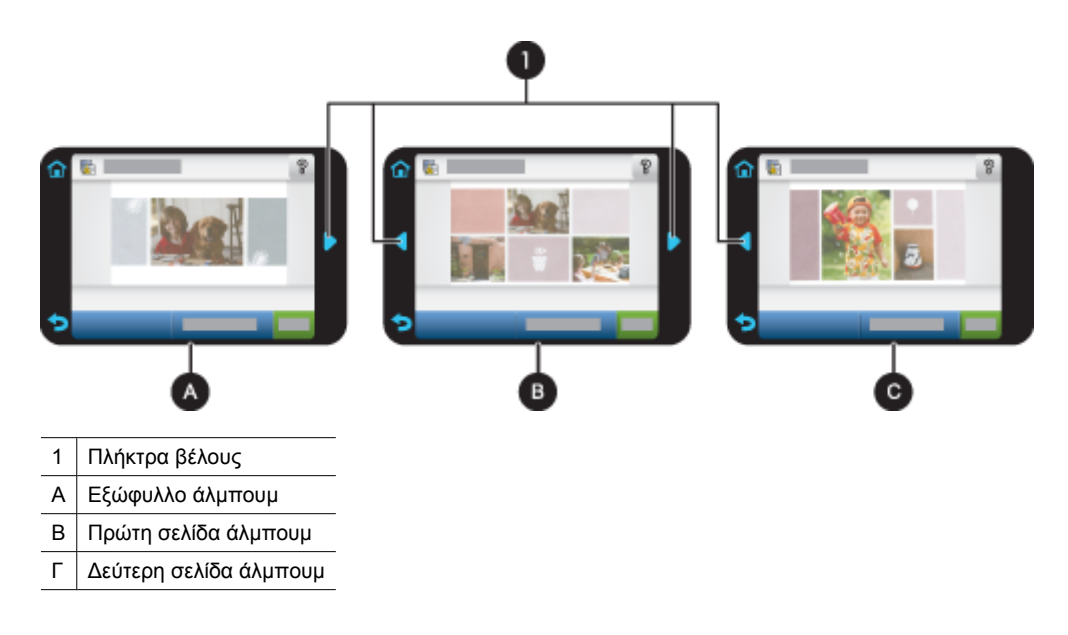

11. Αγγίξτε την επιλογή Προσθήκη τίτλου για να προσθέσετε τίτλο στο εξώφυλλο χρησιμοποιώντας το πληκτρολόγιο στην οθόνη. Μπορείτε να αλλάξετε τη φωτογραφία του εξωφύλλου αγγίζοντας την επιλογή Change Photo (Αλλαγή φωτογραφίας). Χρησιμοποιήστε τα βέλη της οθόνης για να περιηγηθείτε στις σελίδες του άλμπουμ.

- 12. Αγγίξτε το κουμπί Shuffle (Τυχαία σειρά) για μετακίνηση των φωτογραφιών μεταξύ των θέσεων προτύπου στην τρέχουσα σελίδα. Αγγίξτε Shuffle (Τυχαία σειρά) εξακολουθητικά, εάν είναι απαραίτητο, μέχρι οι φωτογραφίες να είναι στις επιθυμητές θέσεις.
  - 🖹 Σημείωση 1 Το κουμπί Shuffle (Τυχαία σειρά) δεν εμφανίζεται για τη σελίδα του εξωφύλλου.

**Σημείωση 2** Εάν το πρότυπο διαθέτει τόσο κατακόρυφες όσο και οριζόντιες θέσεις, οι φωτογραφίες θα περιστραφούν μόνο σε θέσεις με τον ίδιο προσανατολισμό με αυτές.

13. Πατήστε Done (Τέλος).

Θα εμφανιστεί ένα πλαίσιο διαλόγου με τον αριθμό των σελίδων που έχουν δημιουργηθεί για το άλμπουμ. Αγγίξτε **ΟΚ**.

- 14. Αγγίξτε το εικονίδιο Print (Εκτύπωση) για να εκτυπώσετε το άλμπουμ.
- Σημείωση Δεν είναι δυνατή η αποθήκευση άλμπουμ. Εκτυπώστε όσα αντίγραφα του άλμπουμ σας χρειάζεστε πριν απενεργοποιήσετε τον εκτυπωτή ή αφαιρέσετε την κάρτα μνήμης.

### Σχεδίαση σε φωτογραφίες

Η δημιουργική επιλογή **Draw** (Σχεδίαση) σάς επιτρέπει να σχεδιάσετε πάνω στην τρέχουσα φωτογραφία με τη γραφίδα. Μπορείτε να αλλάξετε το χρώμα ή το πάχος της γραμμής ή να επιλέξετε το εργαλείο διαγραφής για να επεξεργαστείτε σχέδια που έχετε ήδη κάνει στη φωτογραφία.

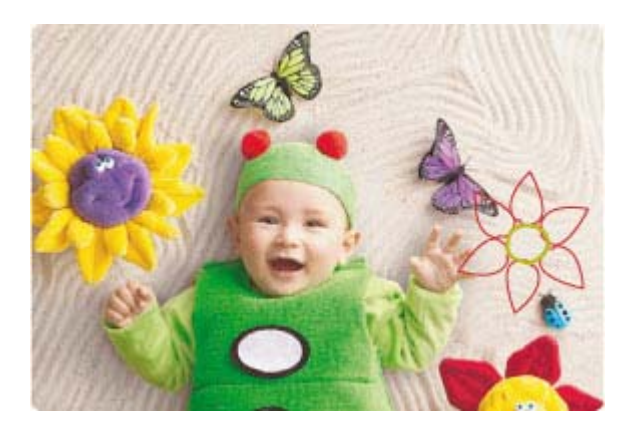

#### Για να χρησιμοποιήσετε τη δημιουργική επιλογή Draw (Σχεδίαση)

- 1. Αγγίξτε το εικονίδιο Home (Αρχική) στο πλαίσιο γρήγορης επιλογής για να επιστρέψετε στο μενού Photosmart Express εάν είναι απαραίτητο.
- 2. Αγγίξτε το εικονίδιο Προβολή και εκτύπωση ή Δημιουργία στο μενού Photosmart Express.
  - Σημείωση Εάν επιλέξετε Δημιουργία δεν μπορείτε να αποθηκεύσετε τη δημιουργική εργασία σας στην κάρτα μνήμης. Για να αποθηκεύσετε τη δημιουργική εργασία σας, επιλέξτε αντίθετα το εικονίδιο Προβολή και εκτύπωση.
- **3.** Εάν έχετε επιλέξει **Προβολή και εκτύπωση** μετακινηθείτε στη φωτογραφία που θέλετε να επεξεργαστείτε και έπειτα αγγίξτε το εικονίδιο **Δημιουργία** κατά την προβολή μιας φωτογραφίας σε προβολή 1-up.
- 4. Πατήστε τη δημιουργική επιλογή Draw (Σχεδίαση). Χρησιμοποιήστε τα βέλη της οθόνης για να μεταβείτε σε αυτή την επιλογή εάν δεν είναι ορατή.
- 5. Επιλέξτε χρώμα σχεδίασης και πάχος γραμμής αγγίζοντας το κατάλληλο κουμπί στην οθόνη αφής.
- 6. Χρησιμοποιήστε τη γραφίδα για να σχεδιάσετε πάνω στην τρέχουσα φωτογραφία. Μπορείτε να αγγίξετε το κουμπί διαγραφής στην οθόνη αφής για να επιλέξετε το εργαλείο γόμας και να σβήσετε ένα μέρος αυτού που έχετε σχεδιάσει.

- 7. Όταν τελειώσετε, πατήστε Done (Τέλος) ή Print (Εκτύπωση).
- 8. Για να αποθηκεύσετε τη δημιουργική εργασία σας, αγγίξτε Save to Card (Αποθήκευση σε κάρτα).
  - Σημείωση 1 Η επιλογή Αποθήκευση σε κάρτα θα εμφανιστεί μόνο εάν έχετε ενεργοποιήσει την επιλογή Προβολή και εκτύπωση στο μενού Photosmart Express.

**Σημείωση 2** Εάν επιλέξετε **Continue without Saving** (Συνέχεια χωρίς αποθήκευση), στη συνέχεια μπορείτε να διαγράψετε το σχέδιο από τη φωτογραφία εάν αγγίξετε το κουμπί **Edit** (Επεξεργασία) σε προβολή 1-up και έπειτα αγγίξετε την επιλογή **Remove Draw** (Διαγραφή σχεδίου). Ακολουθήστε τις οδηγίες στην οθόνη αφής. Αφού αφαιρέσετε την κάρτα μνήμης ή απενεργοποιήσετε τον εκτυπωτή, τα σχέδια διαγράφονται εκτός εάν επιλέξετε να τα αποθηκεύσετε στην κάρτα.

### Προσθήκη έτοιμων εικόνων

Η δημιουργική επιλογή Clip Art σάς επιτρέπει να προσθέσετε ένα clip art στην τρέχουσα φωτογραφία. Μπορείτε να επιλέξετε από διάφορες κατηγορίες, όπου συμπεριλαμβάνονται: Seasons (Εποχές), Kids (Παιδιά), Daily Life (Καθημερινή ζωή) και Special Events (Ειδικές περιστάσεις).

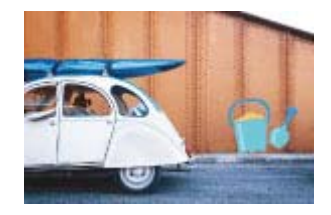

Για να χρησιμοποιήσετε τη δημιουργική επιλογή "Έτοιμη εικόνα"

- 1. Αγγίξτε το εικονίδιο Home (Αρχική) στο πλαίσιο γρήγορης επιλογής για να επιστρέψετε στο μενού Photosmart Express εάν είναι απαραίτητο.
- 2. Αγγίξτε το εικονίδιο Προβολή και εκτύπωση ή Δημιουργία στο μενού Photosmart Express.
  - Σημείωση Εάν επιλέξετε Δημιουργία δεν μπορείτε να αποθηκεύσετε τη δημιουργική εργασία σας στην κάρτα μνήμης. Για να αποθηκεύσετε τη δημιουργική εργασία σας, επιλέξτε αντίθετα το εικονίδιο Προβολή και εκτύπωση.
- 3. Εάν έχετε επιλέξει Προβολή και εκτύπωση μετακινηθείτε στη φωτογραφία που θέλετε να επεξεργαστείτε και έπειτα αγγίξτε το εικονίδιο Δημιουργία κατά την προβολή μιας φωτογραφίας σε προβολή 1-up.
- 4. Αγγίξτε τη δημιουργική επιλογή Clip Art (Έτοιμη εικόνα). Χρησιμοποιήστε τα βέλη στην οθόνη για να μεταβείτε σε αυτή την επιλογή εάν δεν είναι ορατή.
- Αγγίξτε την επιθυμητή κατηγορία για να δείτε τις διαθέσιμες έτοιμες εικόνας της συγκεκριμένης κατηγορίας. Αγγίξτε την επιστρέψετε στο κύριο παράθυρο Clip Art (Έτοιμη εικόνα) για να επιλέξετε άλλη κατηγορία.
- 6. Αγγίξτε την επιθυμητή έτοιμη εικόνα.
- 7. Προσαρμόστε την έτοιμη εικόνα χρησιμοποιώντας τα κατάλληλα κουμπιά επί της οθόνης για να τη μεγεθύνετε ή να τη σμικρύνετε ή να την περιστρέψετε. Μετακινήστε τη σε άλλη θέση στη φωτογραφία τραβώντας τη με το δάχτυλο ή τη γραφίδα.
- 8. Όταν τελειώσετε, πατήστε Done (Τέλος) ή Print (Εκτύπωση).
- 9. Για να αποθηκεύσετε τη δημιουργική εργασία σας, αγγίξτε Save to Card (Αποθήκευση σε κάρτα).
  - Σημείωση 1 Η επιλογή Αποθήκευση σε κάρτα θα εμφανιστεί μόνο εάν έχετε ενεργοποιήσει την επιλογή Προβολή και εκτύπωση στο μενού Photosmart Express.

**Σημείωση 2** Εάν επιλέξετε **Continue without Saving** (Συνέχεια χωρίς αποθήκευση), στη συνέχεια μπορείτε να διαγράψετε το clip art από τη φωτογραφία, εάν αγγίξετε το κουμπί **Edit** (Επεξεργασία) σε προβολή 1-up και έπειτα αγγίξετε την επιλογή **Remove Clip Art** (Διαγραφή Clip Art). Ακολουθήστε τις οδηγίες στην οθόνη αφής. Αφού αφαιρέσετε την κάρτα μνήμης ή απενεργοποιήσετε τον εκτυπωτή, τα στοιχεία clip art διαγράφονται εκτός εάν επιλέξετε να τα αποθηκεύσετε στην κάρτα.

### Χρήση της Συλλογής σχεδίασης

Η δημιουργική επιλογή **Design Gallery** (Συλλογή σχεδίασης) σάς επιτρέπει να εφαρμόζετε ειδικά εφέ. Μπορείτε να επιλέξετε από διάφορες κατηγορίες, συμπεριλαμβανομένων: **Artistic Effects** (Καλλιτεχνικά εφέ), **Enhance Photo** (Ενίσχυση φωτογραφίας), **Modify Color** (Τροποποίηση φωτογραφίας) και **Edge Effects** (Εφέ περιθωρίων).

Μπορείτε να εφαρμόσετε διάφορα ειδικά εφέ όπως **Brightness** (Φωτεινότητα), **Contrast** (Αντίθεση), **Saturation** (Κορεσμός), **Slimming** (Λέπτυνση), **Retro** (Ρετρό), και **Posterize** (Πόστερ) ανάλογα με την κατηγορία που επιλέγετε. Μπορείτε επίσης να τροποποιήσετε το εφέ αλλάζοντας τις ρυθμίσεις που είναι διαθέσιμες για αυτό.

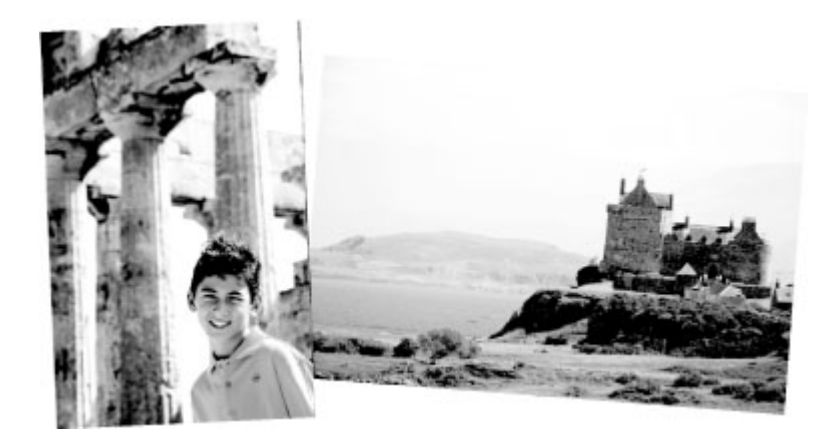

#### Για να χρησιμοποιήσετε τη δημιουργική επιλογή Συλλογή σχεδίασης

- 1. Αγγίξτε το εικονίδιο Home (Αρχική) στο πλαίσιο γρήγορης επιλογής για να επιστρέψετε στο μενού Photosmart Express εάν είναι απαραίτητο.
- 2. Αγγίξτε το εικονίδιο Προβολή και εκτύπωση ή Δημιουργία στο μενού Photosmart Express.
  - Σημείωση Εάν επιλέξετε Δημιουργία δεν μπορείτε να αποθηκεύσετε τη δημιουργική εργασία σας στην κάρτα μνήμης. Για να αποθηκεύσετε τη δημιουργική εργασία σας, επιλέξτε αντίθετα το εικονίδιο Προβολή και εκτύπωση.
- 3. Εάν έχετε επιλέξει Προβολή και εκτύπωση μετακινηθείτε στη φωτογραφία που θέλετε να επεξεργαστείτε και έπειτα αγγίξτε το εικονίδιο Δημιουργία κατά την προβολή μιας φωτογραφίας σε προβολή 1-up.
- 4. Αγγίξτε τη δημιουργική επιλογή Design Gallery (Συλλογή σχεδίασης). Χρησιμοποιήστε τα βέλη στην οθόνη για να μεταβείτε σε αυτή την επιλογή εάν δεν είναι ορατή.
- 5. Αγγίξτε μια κατηγορία για να την επιλέξετε.
- 6. Αγγίξτε το επιθυμητό εφέ και αλλάξτε τις διαθέσιμες μεταβλητές του όταν σας ζητηθεί, εάν θέλετε να τροποποιήσετε την εντύπωση που προκαλεί το εφέ στην τρέχουσα φωτογραφία.
- 7. Όταν τελειώσετε, πατήστε Done (Τέλος) ή Print (Εκτύπωση).
- 8. Για να αποθηκεύσετε τη δημιουργική εργασία σας, αγγίξτε Save to Card (Αποθήκευση σε κάρτα).
  - Σημείωση 1 Η επιλογή Αποθήκευση σε κάρτα θα εμφανιστεί μόνο εάν έχετε ενεργοποιήσει την επιλογή Προβολή και εκτύπωση στο μενού Photosmart Express.

**Σημείωση 2** Εάν επιλέξετε **Continue without Saving** (Συνέχεια χωρίς αποθήκευση), στη συνέχεια μπορείτε να καταργήσετε το εφέ συλλογής σχεδίασης από τη φωτογραφία εάν αγγίξετε το κουμπί **Edit** (Επεξεργασία) σε προβολή 1-up και έπειτα αγγίξετε την επιλογή **Remove Effect** (Κατάργηση εφέ). Ακολουθήστε τις οδηγίες στην οθόνη αφής. Αφού αφαιρέσετε την κάρτα μνήμης ή απενεργοποιήσετε τον εκτυπωτή, τα εφέ διαγράφονται εκτός εάν επιλέξετε να τα αποθηκεύσετε στην κάρτα.

### Δημιουργία ευχετήριων καρτών

Η επιλογή **Greeting Cards** (Ευχετήριες κάρτες) σας επιτρέπει να δημιουργήσετε μια προσωποποιημένη ευχετήρια κάρτα με τις φωτογραφίες σας. Μπορείτε να τροποποιήσετε το εφέ αλλάζοντας τις ρυθμίσεις που είναι διαθέσιμες για αυτό.
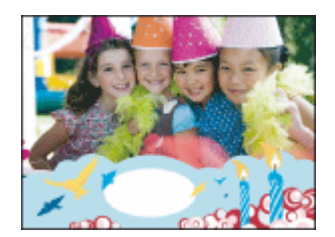

### Για να χρησιμοποιήσετε τη δημιουργική επιλογή "Ευχετήριες κάρτες"

- 1. Αγγίξτε το εικονίδιο Home (Αρχική) στο πλαίσιο γρήγορης επιλογής για να επιστρέψετε στο μενού Photosmart Express εάν είναι απαραίτητο.
- 2. Αγγίξτε το εικονίδιο Προβολή και εκτύπωση στο μενού Photosmart Express.
- Μετακινηθείτε στη φωτογραφία που θέλετε να επεξεργαστείτε και έπειτα αγγίξτε το εικονίδιο Δημιουργία κατά την προβολή μιας φωτογραφίας σε προβολή 1-up.
- **4.** Αγγίξτε τη δημιουργική επιλογή **Greeting Cards** (Ευχετήριες κάρτες). Χρησιμοποιήστε τα βέλη της οθόνης για να μεταβείτε σε αυτή την επιλογή εάν δεν είναι ορατή.
  - Σημείωση Αν θέλετε να μεγεθύνετε ή να περιστρέψετε μια φωτογραφία, κάντε το πριν εισέλθετε σε λειτουργία άλμπουμ. Δεν μπορείτε να επεξεργαστείτε μια φωτογραφία όταν την προβάλλετε μέσα από ευχετήρια κάρτα.
- 5. Αγγίξτε την ευχετήρια κάρτα που θέλετε.
- 6. Πληκτρολογήστε χρησιμοποιώντας το πληκτρολόγιο της οθόνης. Αγγίξτε ABC, 123+, ή ÀÊÖ για εναλλαγή σε διαφορετικές διατάξεις πληκτρολογίου. Μπορείτε να κάνετε εναλλαγή μεταξύ κεφαλαίων και πεζών χαρακτήρων αγγίζοντας το πλήκτρο Shift στο πληκτρολόγιο. Χρησιμοποιήστε τη γραφίδα για πιο εύκολη πληκτρολόγηση. Ο αριθμός χαρακτήρων που μπορείτε να πληκτρολογήσετε στην ευχετήρια κάρτα είναι περιορισμένος.

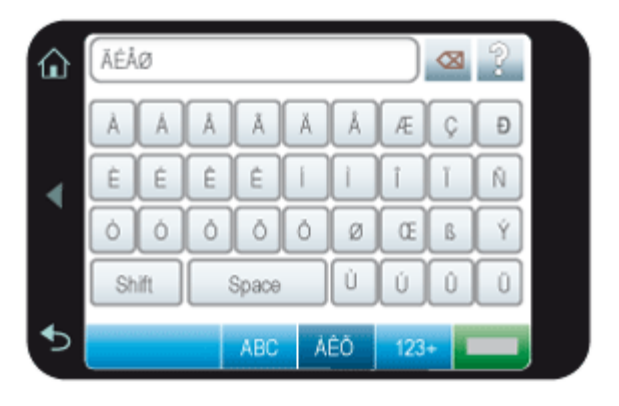

Σημείωση Δεν μπορείτε να αποθηκεύσετε τις ευχετήριες κάρτες. Εκτυπώστε όσα αντίγραφα των ευχετηρίων καρτών σας χρειάζεστε πριν απενεργοποιήσετε τον εκτυπωτή ή αφαιρέσετε την κάρτα μνήμης.

## Δημιουργία διατάξεων φωτογραφιών

Η δημιουργική επιλογή **Photo Layouts** (Διατάξεις φωτογραφιών) σας επιτρέπει να εκτυπώνετε διάφορες φωτογραφίες σε ένα φύλλο χαρτιού.

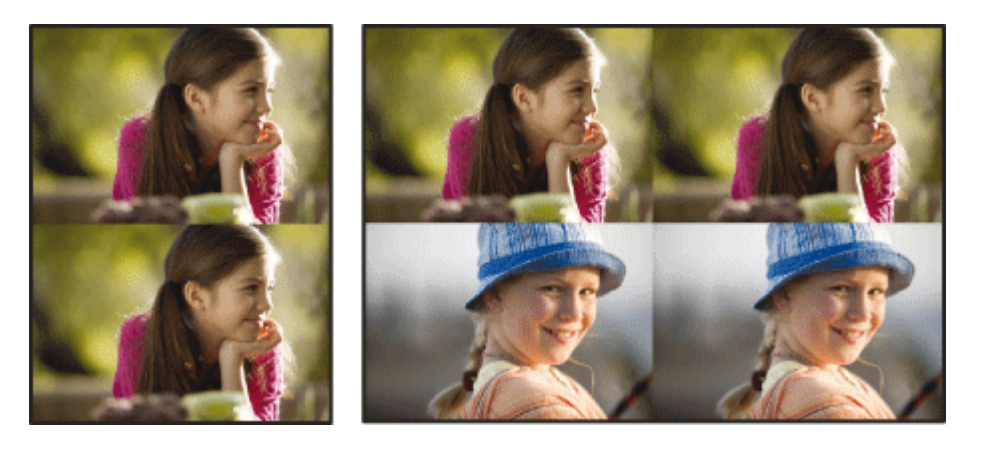

### Για να χρησιμοποιήσετε τη δημιουργική επιλογή διατάξεων φωτογραφιών

- 1. Αγγίξτε το εικονίδιο Home (Αρχική) στο πλαίσιο γρήγορης επιλογής για να επιστρέψετε στο μενού Photosmart Express εάν είναι απαραίτητο.
- 2. Αγγίξτε το εικονίδιο Δημιουργία στο μενού Photosmart Express.
- **3.** Αγγίξτε τη δημιουργική επιλογή **Photo Layouts** (Διατάξεις φωτογραφιών). Χρησιμοποιήστε τα βέλη της οθόνης για να μεταβείτε σε αυτή την επιλογή εάν δεν είναι ορατή.
- 4. Αγγίξτε τον τύπο διάταξης που επιθυμείτε και έπειτα επιλέξτε τις φωτογραφίες που θέλετε να εκτυπώσετε σε αυτή τη διάταξη.
- 5. Όταν ολοκληρώσετε την επιλογή φωτογραφιών, πατήστε Print (Εκτύπωση).

### Δημιουργία και προβολή παρουσιάσεων

Μπορείτε να αναπαραγάγετε τις αγαπημένες σας φωτογραφίες με τη μορφή παρουσίασης στην οθόνη αφής του εκτυπωτή. Είναι ένας διασκεδαστικός και βολικός τρόπος διαμοιρασμού των φωτογραφιών σας με την οικογένεια και τους φίλους σας. Μπορείτε επίσης να εκτυπώσετε όλες ή ορισμένες μόνο από τις φωτογραφίες στην παρουσίαση καθώς την προβάλλετε.

### Για να προβάλετε τις φωτογραφίες σε παρουσίαση

- 1. Τοποθετήστε μια κάρτα μνήμης.
- 2. Αγγίξτε το εικονίδιο Home (Αρχική) στο πλαίσιο γρήγορης επιλογής για να επιστρέψετε στο μενού Photosmart Express εάν είναι απαραίτητο.
- 3. Αγγίξτε το εικονίδιο Slideshow (Παρουσίαση) στο μενού Photosmart Express.
  - Αγγίξτε Select Photos (Επιλογή φωτογραφιών) για να επιλέξετε μερικές φωτογραφίες για την παρουσίαση.
    Αγγίξτε Done (Τέλος) για να ξεκινήσει η παρουσίαση.
  - Αγγίξτε Use All Photos (Χρήση όλων των φωτογραφιών) για να προβάλλετε μια παρουσίαση όλων των εικόνων στην κάρτα μνήμης.
- Αγγίξτε οπουδήποτε στην οθόνη αφής για να γίνει παύση της παρουσίασης. Αγγίξτε Resume (Συνέχιση) για να συνεχίσετε την προβολή παρουσίασης.
  Για να αλλάξετε τις ρυθμίσεις παρουσίασης, αγγίξτε το εικονίδιο Settings (Ρυθμίσεις) πριν αγγίξετε το εικονίδιο Slideshow (Παρουσίαση). Για πληροφορίες σχετικά με τις ρυθμίσεις παρουσίασης, δείτε την ενότητα σχετικά
- 5. Αγγίξτε Home (Αρχική σελίδα) για να διακόψετε την προβολή παρουσίασης.

με τις παρουσιάσεις του Μενού Ρύθμιση στη σελίδα 13.

### Για εκτύπωση από παρουσίαση

- Όταν εμφανιστεί η φωτογραφία που θέλετε να εκτυπώσετε, αγγίξτε οπουδήποτε στην οθόνη αφής για να κάνετε παύση της παρουσίασης.
- 2. Πατήστε Print (Εκτύπωση) για να εκτυπώσετε τη φωτογραφία. Η παρουσίαση συνεχίζει μετά την εκτύπωση.

## Εργασίες ειδικής εκτύπωσης

Αυτή η ενότητα αναλύει τις εργασίες ειδικής εκτύπωσης, λειτουργίες ειδικής εκτύπωσης που μπορείτε να ενεργοποιήσετε, όταν εκτυπώνετε κατευθείαν από τον εκτυπωτή.

- Πανοραμικές φωτογραφίες
- Αυτοκόλλητα φωτογραφιών
- Φωτογραφίες διαβατηρίου
- <u>Εκτυπώσεις καρέ βίντεο</u>

### Πανοραμικές φωτογραφίες

Για πραγματική πανοραμική εκτύπωση, πρέπει να έχετε βγάλει μια πανοραμική φωτογραφία. Επίσης, να χρησιμοποιήσετε χαρτί πανοράματος HP 10 x 30 cm (4 x 12 ίντσες).

#### Για να χρησιμοποιήσετε τη λειτουργία πανοραμικών φωτογραφιών

- 1. Αγγίξτε το εικονίδιο Home (Αρχική) στο πλαίσιο γρήγορης επιλογής για να επιστρέψετε στο μενού Photosmart Express εάν είναι απαραίτητο.
- 2. Αγγίξτε το εικονίδιο Δημιουργία στο μενού Photosmart Express.
- 3. Αγγίξτε την επιλογή Panorama Prints (Εκτυπώσεις σε πανόραμα). Χρησιμοποιήστε τα βέλη της οθόνης για να μεταβείτε σε αυτή την επιλογή εάν δεν είναι ορατή.
- 4. Τοποθετήστε χαρτί 10 x 30 εκ όταν σας ζητηθεί. Αγγίξτε ΟΚ.
- 5. Περιηγηθείτε στις φωτογραφίες σας και αγγίξτε μία για να την ανοίξετε σε προβολή 1-up. Όταν έχει ενεργοποιηθεί η λειτουργία "Πανοραμικές φωτογραφίες", ο εκτυπωτής εμφανίζει τις φωτογραφίες σε πανοραμικό λόγο διαστάσεων. Αυτό σημαίνει ότι εμφανίζεται μόνο ένα τμήμα κάθε φωτογραφίας. Για να αλλάξετε την περιοχή της φωτογραφίας που εκτυπώνεται, αγγίξτε τη φωτογραφία για να την ανοίξετε σε προβολή 1-up, και στη συνέχεια αγγίξτε το εικονίδιο Edit (Επεξεργασία) και έπειτα Crop (Περικοπή). Εμφανίζεται ολόκληρη η φωτογραφία, αλλά το πλαίσιο περικοπής είναι σε πανοραμικό λόγο διαστάσεων. Μετακινήστε το πλαίσιο περικοπής στη φωτογραφία με το δάχτυλό σας για να επιλέξετε την περιοχή της φωτογραφίας που θέλετε να εκτυπώσετε ως πανοραμική φωτογραφία. Για περισσότερες πληροφορίες σχετικά με την περικοπή, ανατρέξτε στην ενότητα Περικοπή φωτογραφίας στη σελίδα 38.
- 6. Επιλέξτε άλλες φωτογραφίες εάν θέλετε να εκτυπώσετε περισσότερες από μία πανοραμικές φωτογραφίες.
- 7. Αγγίξτε Print (Εκτύπωση).

### Αυτοκόλλητα φωτογραφιών

Μπορείτε να εκτυπώσετε 16 αντίγραφα μιας φωτογραφίας ή να επιλέξετε 16 φωτογραφίες για εκτύπωση σε χαρτί 16 αυτοκόλλητων φωτογραφιών με χρήση της παρακάτω διαδικασίας.

🖹 Σημείωση Το αυτοκόλλητο φωτογραφικό χαρτί δεν είναι διαθέσιμο για όλες τις χώρες/περιοχές.

Να τοποθετείτε ένα φύλλο φωτογραφικού χαρτιού 16 φωτογραφιών κάθε φορά.

### Για να χρησιμοποιήσετε τη λειτουργία "Αυτοκόλλητα φωτογραφιών"

- 1. Αγγίξτε το εικονίδιο Home (Αρχική) στο πλαίσιο γρήγορης επιλογής για να επιστρέψετε στο μενού Photosmart Express εάν είναι απαραίτητο.
- 2. Αγγίξτε το εικονίδιο Δημιουργία στο μενού Photosmart Express.
- 3. Αγγίξτε την επιλογή Photo Stickers (Αυτοκόλλητα φωτογραφιών). Χρησιμοποιήστε τα βέλη της οθόνης για να μεταβείτε σε αυτή την επιλογή εάν δεν είναι ορατή.
- 4. Περιηγηθείτε στις φωτογραφίες σας και αγγίξτε μία για να την ανοίξετε σε προβολή 1-up και αγγίξτε την ξανά για να την επιλέξετε.

Μεταβείτε σε μια άλλη φωτογραφία σε προβολή 1-up και επιλέξτε την και συνεχίστε να επιλέγετε φωτογραφίες μέχρι να επιλέξετε όλες όσες θέλετε να εκτυπώσετε.

- Σημείωση Στην προβολή μικρογραφιών, μπορείτε να αγγίξετε την επιλογή Επιλογή όλων για να εκτυπώσετε όλες τις φωτογραφίες στην κάρτα μνήμης. Εκτυπώνονται 16 φωτογραφίες ανά σελίδα, χωρίς επανάληψη καμιάς από τις εικόνες έτσι ώστε να έχετε ένα αυτοκόλλητο ανά φωτογραφία.
- 5. Αγγίξτε Εκτύπωση και στη συνέχεια τοποθετήστε το χαρτί με τα αυτοκόλλητα όταν σας ζητηθεί και έπειτα επιλέξτε ΟΚ.
- 6. Αγγίξτε Print (Εκτύπωση). Το εκτυπωμένο φύλλο περιλαμβάνει 16 αντίγραφα μιας φωτογραφίας εάν έχετε επιλέξει μόνο μία φωτογραφία.

### Φωτογραφίες διαβατηρίου

### Για να χρησιμοποιήσετε τη λειτουργία φωτογραφιών διαβατηρίου

- 1. Αγγίξτε το εικονίδιο Home (Αρχική) στο πλαίσιο γρήγορης επιλογής για να επιστρέψετε στο μενού Photosmart Express εάν είναι απαραίτητο.
- 2. Αγγίξτε το εικονίδιο Δημιουργία στο μενού Photosmart Express.
- 3. Αγγίξτε την επιλογή Passport Photos (Φωτογραφίες διαβατηρίου). Χρησιμοποιήστε τα βέλη της οθόνης για να μεταβείτε σε αυτή την επιλογή εάν δεν είναι ορατή.
- 4. Ορίστε ένα από τα παρακάτω μεγέθη όταν εμφανιστεί η προτροπή:
  - 2 x 2 ίντσες
  - 25 x 36 mm
  - 35 x 45 mm
  - 36 x 51 mm
  - 45 x 55 mm
- 5. Περιηγηθείτε στις φωτογραφίες σας και αγγίξτε μία για να την ανοίξετε σε προβολή 1-up.
- Όταν έχει ενεργοποιηθεί η λειτουργία "Φωτογραφίες διαβατηρίου", ο εκτυπωτής εμφανίζει τις φωτογραφίες στον επιλεγμένο λόγο διαστάσεων. Αυτό σημαίνει ότι εμφανίζεται μόνο ένα τμήμα κάθε φωτογραφίας. Για να αλλάξετε την περιοχή της φωτογραφίας που εκτυπώνεται, αγγίξτε τη φωτογραφία για να την ανοίξετε σε προβολή 1-up, και στη συνέχεια αγγίξτε το εικονίδιο **Edit** (Επεξεργασία) και έπειτα **Crop** (Περικοπή). Εμφανίζεται ολόκληρη η φωτογραφία, αλλά το πλαίσιο περικοπής είναι στον επιλεγμένο λόγο διαστάσεων. Μετακινήστε το πλαίσιο περικοπής στη φωτογραφία με το δάχτυλό σας για να επιλέξετε την περιοχή της φωτογραφίας που θέλετε να εκτυπώσετε ως φωτογραφία διαβατηρίου. Πατήστε **Done** (Τέλος) μετά την περικοπή. Για περισσότερες πληροφορίες σχετικά με την περικοπή, ανατρέξτε στην ενότητα Περικοπή φωτογραφίας στη σελίδα 38.
- 6. Αγγίξτε Print (Εκτύπωση).
  - Σημείωση 1 Εάν θέλετε να εκτυπώσετε πολλές φωτογραφίες διαβατηρίου, μεταβείτε σε μια άλλη φωτογραφία σε προβολή 1-up και επιλέξτε την πριν αγγίξετε την επιλογή Print (Εκτύπωση) και συνεχίστε να επιλέγετε φωτογραφίες μέχρι να επιλέξετε όλες όσες θέλετε να εκτυπώσετε.

**Σημείωση 2** Κάθε εκτυπωμένο φύλλο περιέχει όσα αντίγραφα φωτογραφίας χωρούν στη σελίδα, ανάλογα με το μέγεθος της φωτογραφίας που έχετε επιλέξει. Εάν επιλέξετε πολλές φωτογραφίες, ο εκτυπωτής θα εκτυπώσει περισσότερες από μία σελίδες.

### Εκτυπώσεις καρέ βίντεο

Μπορείτε να εκτυπώσετε φωτογραφίες από τα αγαπημένα σας βίντεο με την παρακάτω διαδικασία.

### Για να εκτυπώσετε ένα καρέ από βίντεο κλιπ

- 1. Τοποθετήστε μια κάρτα μνήμης που να περιέχει βίντεο κλιπ.
- 2. Αγγίξτε το εικονίδιο Δημιουργία στο μενού Photosmart Express και μεταβείτε στην επιλογή Video Frame Prints (Εκτυπώσεις καρέ βίντεο) για να το εμφανίσετε σε προβολή 1-up.
- Επιλέξτε το βίντεο που θέλετε να αναπαράγετε και έπειτα αγγίξτε το εικονίδιο Play (Αναπαραγωγή) για να αρχίσει η αναπαραγωγή του βίντεο κλιπ.
- 4. Όταν εμφανιστεί το καρέ που θέλετε να εκτυπώσετε, αγγίξτε το κουμπί Pause (Παύση) και έπειτα αγγίξτε Print (Εκτύπωση).
- 5. Για να εκτυπώσετε παραπάνω από ένα καρέ από το ίδιο βίντεο κλιπ, αγγίξτε το κουμπί Pause (Παύση) και έπειτα το κουμπί Select (Επιλογή) σε κάθε καρέ που θέλετε να εκτυπώσετε. Έπειτα αγγίξτε Εκτύπωση.
- Σημείωση 1 Η ανάλυση της εικόνας στα βίντεο κλιπ είναι κατά κανόνα χαμηλότερη από αυτή των ψηφιακών φωτογραφιών. Συνεπώς, θα παρατηρήσετε ότι η ποιότητα εκτύπωσης των καρέ των βίντεο κλιπ είναι χαμηλότερη από των φωτογραφιών υψηλής ποιότητας.

**Σημείωση 2** Ο εκτυπωτής υποστηρίζει αρκετές αλλά όχι όλες τις μορφές αρχείων βίντεο. Για μια λίστα με τις υποστηριζόμενες μορφές αρχείων βίντεο, δείτε Προδιαγραφές εκτυπωτή στη σελίδα 77.

## Βελτίωση ή επεξεργασία φωτογραφιών

Μπορείτε να βελτιώσετε ή να πραγματοποιήσετε επεξεργασία στις φωτογραφίες σας με διάφορους τρόπους, όπως περιγράφεται παρακάτω:

- Χρήση της λειτουργίας "Επιδιόρθωση φωτογραφίας"
- <u>Περικοπή φωτογραφίας</u>
- Κατάργηση των κόκκινων ματιών από τις φωτογραφίες
- Χρήση της διόρθωσης ματιών κατοικίδιων
- Ρύθμιση φωτεινότητας φωτογραφιών
- Ρετουσάρισμα φωτογραφίας

## Χρήση της λειτουργίας "Επιδιόρθωση φωτογραφίας"

Η Επιδιόρθωση φωτογραφίας βελτιώνει αυτόματα τις φωτογραφίες σας με χρήση τεχνολογιών HP Real Life που:

- Βελτιώνουν την ευκρίνεια των φωτογραφιών.
- Βελτιώνουν τις σκούρες περιοχές των φωτογραφιών χωρίς να επηρεάζουν της φωτεινές περιοχές.
- Βελτιώνουν τη συνολική φωτεινότητα, το χρώμα και την αντίθεση των φωτογραφιών.
- Ευθυγραμμμίζουν αυτόματα τις φωτογραφίες. Πολλές ψηφιακές φωτογραφικές μηχανές εγγράφουν εικόνες σε μέγεθος που δεν ταιριάζει στα τυπικά μεγέθη φωτογραφικών χαρτιών, όπως 10 x 15 cm (4 x 6 ίντσες). Εάν είναι απαραίτητο, οι εκτυπωτές περικόπτουν ή ψαλιδίζουν μια εικόνα έτσι ώστε να ταιριάζει στο μέγεθος του χαρτιού.
   Η λειτουργία αυτόματης ευθυγράμμισης αντιλαμβάνεται τη θέση των κεφαλιών των προσώπων και προσπαθεί να αποφύγει να τα περικόψει από τη φωτογραφία.

Η λειτουργία Photo Fix (Διόρθωση φωτογραφίας) είναι ενεργοποιημένη από προεπιλογή, εκτός εάν η ρύθμιση Print quality (Ποιότητα εκτύπωσης) έχει οριστεί σε Fast Normal (Γρήγορη κανονική). Ενώ βρίσκεστε στη λειτουργία Fast Normal (Γρήγορη κανονική), μπορείτε να ενεργοποιήσετε τη λειτουργία Photo Fix (Διόρθωση φωτογραφίας) από το μενού Preferences (Προτιμήσεις). Εάν θέλετε να εκτυπώσετε μια φωτογραφία με τις βελτιώσεις της λειτουργίας Photo Fix (Διόρθωση φωτογραφίας), βεβαιωθείτε ότι η λειτουργία Photo Fix (Διόρθωση φωτογραφίας) είναι απενεργοποιημένη στο μενού Preferences (Προτιμήσεις).

### Για απενεργοποίηση της Επιδιόρθωσης φωτογραφίας

- Αγγίξτε το εικονίδιο Setup (Ρύθμιση) για να εμφανίσετε το μενού ρύθμισης. Για περισσότερες πληροφορίες, δείτε Μενού Ρύθμιση στη σελίδα 13.
- 2. Αγγίξτε τα βέλη στην οθόνη για να μετακινηθείτε στο στοιχείο μενού Preferences (Προτιμήσεις).
- 3. Αγγίξτε Preferences (Προτιμήσεις) και έπειτα αγγίξτε Photo Fix (Επιδιόρθωση φωτογραφίας).
- **4.** Αγγίξτε **Off** (Απενεργοποίηση).

Η λειτουργία επιδιόρθωσης φωτογραφιών θα παραμείνει απενεργοποιημένη έως ότου να την ενεργοποιήσετε πάλι. Η επιδιόρθωση φωτογραφιών είναι πάντοτε ενεργοποιημένη κατά την εκτύπωση μέσω Bluetooth ή PictBridge.

## Περικοπή φωτογραφίας

Με τη λειτουργία "Περικοπή" μπορείτε να κάνετε περικοπή στην τρέχουσα φωτογραφία. Μπορείτε να αλλάξετε την ποσότητα και την περιοχή της φωτογραφίας που θέλετε να περικοπεί.

### Για να περικόψετε μια φωτογραφία

- 1. Αγγίξτε Edit (Επεξεργασία) κατά την προβολή μιας φωτογραφίας σε προβολή 1-up.
- 2. Αγγίξτε το εικονίδιο Crop (Περικοπή).
- 3. Αγγίξτε τα εικονίδια Zoom In (Αύξηση ζουμ) και Zoom Out (Μείωση ζουμ) για να ρυθμίσετε την ποσότητα της περικοπής.

Το πλαίσιο περικοπής εμφανίζει πόσο μέρος της φωτογραφίας θα περικοπεί. Το πλαίσιο περικοπής γίνεται κόκκινο εάν η ποσότητα που περικόπηκε θα έχει ως αποτέλεσμα η φωτογραφία να εκτυπωθεί σε ανάλυση κάτω των 100 dpi.

- Αγγίξτε το εικονίδιο Rotate (Περιστροφή) εάν θέλετε να περιστρέψετε το πλαίσιο περικοπής κατά 90 μοίρες δεξιόστροφα.
- Σύρετε το πλαίσιο περικοπής με το δάχτυλό σας ή με τη γραφίδα για να αλλάξετε τη θέση του, αγγίξτε την επιλογή Done (Τέλος) και έπειτα Print (Εκτύπωση).

### Κατάργηση των κόκκινων ματιών από τις φωτογραφίες

Ο εκτυπωτής παρέχει ένα τρόπο για αφαίρεση των κόκκινων ματιών που προκύπτουν σε φωτογραφίες που έχουν τραβηχτεί με φλας.

### Για να διορθώσετε τα κόκκινα μάτια

- 1. Αγγίξτε το εικονίδιο Setup (Ρύθμιση) για να εμφανίσετε το μενού ρύθμισης.
- 2. Αγγίξτε Preferences (Προτιμήσεις).
- 3. Αγγίξτε την επιλογή Red Eye Removal (Κατάργηση κόκκινων ματιών).
- 4. Αγγίξτε On (Ενεργοποίηση) για να καταργήσετε τα κόκκινα μάτια από όλες τις φωτογραφίες. Αγγίξτε Off (Απενεργοποίηση) για να καταργήσετε τη διόρθωση κόκκινων ματιών από όλες τις φωτογραφίες.

### Χρήση της διόρθωσης ματιών κατοικίδιων

Χρησιμοποιώντας τη διόρθωση ματιών κατοικίδιων μπορείτε να μειώσετε τη λάμψη στα μάτια των κατοικίδιών σας που ενδέχεται να προκύψει σε φωτογραφίες που έχουν ληφθεί με φλας.

### Για να χρησιμοποιήσετε τη λειτουργία διόρθωσης ματιών κατοικίδιων

- 1. Αγγίξτε Edit (Επεξεργασία) κατά την προβολή μιας φωτογραφίας σε προβολή 1-up.
- 2. Αγγίξτε την επιλογή Pet Eye Fix (Διόρθωση ματιών κατοικίδιων).

### Ρύθμιση φωτεινότητας φωτογραφιών

Μπορείτε να προσαρμόσετε τη φωτεινότητα μιας φωτογραφίας για να την κάνετε πιο γυαλιστερή ή να κάνετε διακριτικές ή σημαντικές αλλαγές σε αυτή.

### Για να ρυθμίσετε τη φωτεινότητα φωτογραφιών

- 1. Αγγίξτε Edit (Επεξεργασία) κατά την προβολή μιας φωτογραφίας σε προβολή 1-up.
- 2. Αγγίξτε την επιλογή Brightness (Φωτεινότητα).
- 3. Αγγίξτε τα βέλη για να ρυθμίσετε την επιθυμητή φωτεινότητα, αγγίξτε Done (Τέλος) και έπειτα αγγίξτε Print (Εκτύπωση).

### Ρετουσάρισμα φωτογραφίας

Με τη λειτουργία ρετούς μπορείτε να αφαιρέσετε ανεπιθύμητα σημάδια ή ουλές από τις φωτογραφίες σας.

### Για να κάνετε ρετούς μιας φωτογραφίας

- 1. Αγγίξτε Edit (Επεξεργασία) κατά την προβολή μιας φωτογραφίας σε προβολή 1-up.
- **2.** Αγγίξτε **Touch Up** (Ρετουσάρισμα).
- 3. Χρησιμοποιήστε το κουμπί μεγέθυνσης για να δείτε περισσότερες λεπτομέρειες και για να τοποθετήσετε το πλαίσιο επιλογής ακριβώς επάνω στην περιοχή του ελαττώματος. Χρησιμοποιώντας τη γραφίδα ή το δάχτυλό σας, μετακινήστε το πλαίσιο επιλογής επάνω στην περιοχή της φωτογραφίας που θέλετε να ρετουσάρετε. Πατήστε Fix (Διόρθωση).
- 4. Αγγίξτε Done (Τέλος) και έπειτα αγγίξτε Print (Εκτύπωση).

Οι ρετουσαρισμένες φωτογραφίες δεν είναι δυνατόν να αποθηκευθούν. Εκτυπώστε όσα αντίγραφα της ρετουσαρισμένης φωτογραφίας χρειάζεστε πριν απενεργοποιήσετε τον εκτυπωτή ή αφαιρέσετε την κάρτα μνήμης. Κεφάλαιο 4

# 5 Εκτύπωση από υπολογιστή

Η ενότητα αυτή περιγράφει πώς να εκτυπώσετε φωτογραφίες όταν ο εκτυπωτής HP Photosmart A630 series είναι συνδεδεμένος σε υπολογιστή και θέλετε να εκτυπώσετε μια φωτογραφία από μια εφαρμογή επεξεργασίας εικόνων.

Αυτή η ενότητα περιλαμβάνει τα παρακάτω θέματα:

- Λογισμικό εκτυπωτή
- <u>Μεταφορά φωτογραφιών σε υπολογιστή</u>
- <u>Βελτίωση των φωτογραφιών</u>
- Αλλαγή ρυθμίσεων εκτύπωσης για εργασία εκτύπωσης
- Εκτύπωση φωτογραφιών
- Λογισμικό HP Photosmart

## Λογισμικό εκτυπωτή

Όταν είναι συνδεδεμένος σε υπολογιστή, ο εκτυπωτής ελέγχεται από το λογισμικό εκτυπωτή που εγκαταστήσατε στον υπολογιστή. Χρησιμοποιήστε αυτό το λογισμικό, γνωστό και ως πρόγραμμα οδήγησης εκτυπωτή, για να αλλάξετε τις ρυθμίσεις εκτύπωσης και για να ξεκινήσετε εργασίες εκτύπωσης.

Για πληροφορίες σχετικά με την εγκατάσταση του λογισμικού, ανατρέξτε στις οδηγίες εγκατάστασης που βρίσκονται στη συσκευασία του εκτυπωτή ή δείτε Εγκατάσταση λογισμικού στη σελίδα 85.

Σημείωση Το παράθυρο διαλόγου "Ιδιότητες εκτυπωτή" αναφέρεται επίσης και ως παράθυρο διαλόγου "Προτιμήσεις εκτύπωσης".

### Για πρόσβαση στις ρυθμίσεις του εκτυπωτή

- 1. Ανοίξτε το αρχείο που θέλετε να εκτυπώσετε.
- 2. Ακολουθήστε τα βήματα για το λειτουργικό σας σύστημα.

### Χρήστες Windows

- α. Επιλέξτε Αρχείο και έπειτα Εκτύπωση.
- β. Βεβαιωθείτε ότι η συσκευή HP Photosmart A630 series είναι ο επιλεγμένος εκτυπωτής.
- γ. Επιλέξτε Ιδιότητες ή Προτιμήσεις.
  - Σημείωση Η διαδρομή για το παράθυρο διαλόγου "Ιδιότητες εκτυπωτή" ενδέχεται να διαφέρει ανάλογα με το πρόγραμμα λογισμικού που χρησιμοποιείτε.

### Χρήστες Μac

- α. Επιλέξτε Αρχείο και έπειτα Εκτύπωση.
- β. Βεβαιωθείτε ότι η συσκευή HP Photosmart A630 series είναι ο επιλεγμένος εκτυπωτής.

## Μεταφορά φωτογραφιών σε υπολογιστή

Σε αυτή την ενότητα περιγράφεται πώς μπορείτε να μεταφέρετε φωτογραφίες και μη φωτογραφικά αρχεία σε συνδεδεμένο υπολογιστή από κάρτα μνήμης που έχει τοποθετηθεί στον εκτυπωτή.

Σημείωση Πριν δοκιμάσετε να μεταφέρετε φωτογραφίες σε συνδεδεμένο υπολογιστή, εγκαταστήστε τον εκτυπωτή και το λογισμικό του εκτυπωτή. Εάν δεν το κάνετε, δεν θα μπορέσετε να μεταφέρετε φωτογραφίες. Για περισσότερες πληροφορίες, δείτε Εγκατάσταση λογισμικού στη σελίδα 85.

### Για να αποθηκεύσετε φωτογραφίες από κάρτα μνήμης σε συνδεδεμένο υπολογιστή

- Τοποθετήστε μια κάρτα μνήμης, η οποία περιέχει φωτογραφίες, στην κατάλληλη υποδοχή καρτών μνήμης του εκτυπωτή.
- 2. Ακολουθήστε τις οδηγίες του υπολογιστή.

3. Ακολουθήστε τα βήματα για το λειτουργικό σας σύστημα.

### Χρήστες Windows

Εάν εμφανιστεί κάποιο ερώτημα στον υπολογιστή, επιλέξτε να ανοίξετε το φάκελο που αντιπροσωπεύει την κάρτα μνήμης. Διαφορετικά, κάντε διπλό κλικ στο φάκελο Ο Υπολογιστής μου και, στη συνέχεια, κάντε διπλό κλικ στη μονάδα που έχει εκχωρηθεί στην κάρτα μνήμης.

### Χρήστες Μac

- Κάντε διπλό κλικ στο εικονίδιο της μονάδας USB στην επιφάνεια εργασίας που αντιπροσωπεύει την κάρτα μνήμης.
- 4. Μεταφέρετε τα αρχεία από την κάρτα μνήμης σε μια θέση στον υπολογιστή με μεταφορά και απόθεση.
  - Σημείωση Για να αντιγράψετε αρχεία από τον υπολογιστή στην κάρτα μνήμης, μπορείτε επίσης να χρησιμοποιήσετε την Εξερεύνηση των Windows ή το Finder στα Macintosh.

### Για να μεταφέρετε φωτογραφικά αρχεία από κάρτα μνήμης σε συνδεδεμένο υπολογιστή

- Τοποθετήστε μια κάρτα μνήμης η οποία περιέχει μη φωτογραφικά αρχεία στην κατάλληλη υποδοχή κάρτας μνήμης στον εκτυπωτή.
- 2. Ακολουθήστε τα βήματα για το λειτουργικό σας σύστημα.

### Χρήστες Windows

▲ Εάν εμφανιστεί κάποιο ερώτημα στον υπολογιστή, επιλέξτε να ανοίξετε το φάκελο που αντιπροσωπεύει την κάρτα μνήμης. Διαφορετικά, κάντε διπλό κλικ στο φάκελο Ο Υπολογιστής μου και, στη συνέχεια, κάντε διπλό κλικ στη μονάδα που έχει εκχωρηθεί στην κάρτα μνήμης.

### Χρήστες Μac

- ▲ Κάντε διπλό κλικ στο εικονίδιο της μονάδας USB στην επιφάνεια εργασίας που αντιπροσωπεύει την κάρτα μνήμης.
- 3. Μεταφέρετε τα αρχεία από την κάρτα μνήμης σε μια θέση στον υπολογιστή με μεταφορά και απόθεση.
  - Σημείωση Για να αντιγράψετε αρχεία από τον υπολογιστή στην κάρτα μνήμης, μπορείτε επίσης να χρησιμοποιήσετε την Εξερεύνηση των Windows ή το Finder στα Macintosh.

### Για να διαγράψετε φωτογραφίες ή αρχεία από κάρτα μνήμης

- Τοποθετήστε μια κάρτα μνήμης η οποία περιέχει αρχεία στην κατάλληλη υποδοχή κάρτας μνήμης στον εκτυπωτή.
- 2. Ακολουθήστε τα βήματα για το λειτουργικό σας σύστημα.

### Χρήστες Windows

▲ Εάν εμφανιστεί κάποιο ερώτημα στον υπολογιστή, επιλέξτε να ανοίξετε το φάκελο που αντιπροσωπεύει την κάρτα μνήμης. Διαφορετικά, κάντε διπλό κλικ στο φάκελο Ο Υπολογιστής μου και, στη συνέχεια, κάντε διπλό κλικ στη μονάδα που έχει εκχωρηθεί στην κάρτα μνήμης.

### Χρήστες Μac

- ▲ Κάντε διπλό κλικ στο εικονίδιο της μονάδας USB στην επιφάνεια εργασίας που αντιπροσωπεύει την κάρτα μνήμης.
- 3. Επιλέξτε τα αρχεία που θέλετε και διαγράψτε τα.

## Για να δημιουργήσετε αντίγραφα ασφαλείας των φωτογραφιών από κάρτα μνήμης σε άλλη συσκευή αποθήκευσης

1. Κάντε ένα από τα εξής:

Εάν έχετε ήδη τοποθετήσει κάρτα μνήμης, κάντε το εξής:

Συνδέστε μια συμβατή φωτογραφική μηχανή ή μονάδα flash στη μπροστινή θύρα φωτογραφικής μηχανής του εκτυπωτή. Εάν έχετε τοποθετήσει συσκευή αποθήκευσης, όπως φωτογραφική μηχανή ή μονάδα flash, κάντε το εξής:

- ▲ Τοποθετήστε μια κάρτα μνήμης στην κατάλληλη υποδοχή στο μπροστινό μέρος του εκτυπωτή.
- 2. Ακολουθήστε τις οδηγίες που εμφανίζονται στην οθόνη του εκτυπωτή για να δημιουργήσετε αντίγραφα ασφαλείας των φωτογραφιών που υπάρχουν στην κάρτα μνήμης στην άλλη συσκευή αποθήκευσης.
- Αφαιρέστε τη συσκευή αποθήκευσης ή την κάρτα μνήμης και πατήστε το κουμπί Print (Εκτύπωση) για να συνεχίσετε.
- Σημείωση Δεν μπορείτε να δημιουργήσετε αντίγραφα ασφαλείας φωτογραφιών από συσκευή αποθήκευσης σε κάρτα μνήμης.

## Βελτίωση των φωτογραφιών

Οι τεχνολογίες HP Real Life βελτιώνουν την ποιότητα των εκτυπωμένων φωτογραφιών.

- Η λειτουργία "Αφαίρεση κόκκινων ματιών" διορθώνει ένα πρόβλημα που εμφανίζεται συχνά σε φωτογραφίες που έχουν τραβηχτεί με φλας
- Η λειτουργία "Επιδιόρθωση φωτογραφίας" βελτιώνει τις φωτογραφίες που είναι θολές, καθώς και άλλα συνηθισμένα προβλήματα

### Για να αλλάξετε τη ρύθμιση τεχνολογιών διόρθωσης φωτογραφίας HP Real Life

- 1. Ανοίξτε το αρχείο που θέλετε να εκτυπώσετε.
- 2. Ακολουθήστε τα βήματα για το λειτουργικό σας σύστημα.

#### Χρήστες Windows

- α. Επιλέξτε Αρχείο και έπειτα Εκτύπωση.
- β. Βεβαιωθείτε ότι η συσκευή HP Photosmart A630 series είναι ο επιλεγμένος εκτυπωτής.
- γ. Επιλέξτε Ιδιότητες ή Προτιμήσεις.
  - Σημείωση Η διαδρομή για το παράθυρο διαλόγου "Ιδιότητες εκτυπωτή" ενδέχεται να διαφέρει ανάλογα με το πρόγραμμα λογισμικού που χρησιμοποιείτε.

### Χρήστες Μac

- α. Επιλέξτε Αρχείο και έπειτα Εκτύπωση.
- β. Βεβαιωθείτε ότι η συσκευή HP Photosmart A630 series είναι ο επιλεγμένος εκτυπωτής.
- γ. Επιλέξτε τον πίνακα Τεχνολογίες HP Real Life.
- Ενεργοποιήστε την κατάλληλη επιλογή, Διόρθωση φωτογραφίας ή Αυτόματη αφαίρεση κόκκινων ματιών για τη φωτογραφία που θα εκτυπώσετε.

## Αλλαγή ρυθμίσεων εκτύπωσης για εργασία εκτύπωσης

Η ενότητα αυτή περιγράφει πώς να αλλάξετε τις ρυθμίσεις εκτύπωσης, όπως τον τύπο χαρτιού ή την ποιότητα εκτύπωσης, κατά την εκτύπωση από υπολογιστή. Αυτή η ενότητα περιλαμβάνει τα παρακάτω θέματα:

- <u>Αλλαγή ποιότητας εκτύπωσης</u>
- <u>Αλλαγή τύπου χαρτιού</u>
- Αλλαγή μεγέθους χαρτιού

### Αλλαγή ποιότητας εκτύπωσης

Επιλέξτε την ποιότητα και την ταχύτητα εκτύπωσης για να βελτιστοποιήσετε την εκτύπωση φωτογραφιών.

### Για να επιλέξετε ποιότητα και ταχύτητα εκτύπωσης

- 1. Ανοίξτε το αρχείο που θέλετε να εκτυπώσετε.
- 2. Ακολουθήστε τα βήματα για το λειτουργικό σας σύστημα.

### Χρήστες Windows

- α. Επιλέξτε Αρχείο και έπειτα Εκτύπωση.
- β. Βεβαιωθείτε ότι η συσκευή HP Photosmart A630 series είναι ο επιλεγμένος εκτυπωτής.
- γ. Επιλέξτε Ιδιότητες ή Προτιμήσεις.
  - Σημείωση Η διαδρομή για το παράθυρο διαλόγου "Ιδιότητες εκτυπωτή" ενδέχεται να διαφέρει ανάλογα με το πρόγραμμα λογισμικού που χρησιμοποιείτε.

### Χρήστες Μac

- α. Επιλέξτε Αρχείο και έπειτα Εκτύπωση.
- **β**. Επιλέξτε το παράθυρο Χαρακτηριστικά εκτυπωτή.
- γ. Βεβαιωθείτε ότι η συσκευή HP Photosmart A630 series είναι ο επιλεγμένος εκτυπωτής.
- Από την αναπτυσσόμενη λίστα Τύπος χαρτιού, επιλέξτε τον τύπο φωτογραφικού χαρτιού που έχετε τοποθετήσει.
- Στην αναπτυσσόμενη λίστα Ποιότητα εκτύπωσης, επιλέξτε την κατάλληλη ρύθμιση ποιότητας για την εργασία σας.

### Ρυθμίσεις ποιότητας εκτύπωσης

- Η ρύθμιση Αυτόματη αφήνει τον εκτυπωτή να χρησιμοποιήσει την κατάλληλη ρύθμιση βάσει άλλων ρυθμίσεων, όπως ο τύπος του χαρτιού.
- Η ρύθμιση Βέλτιστη παρέχει τη βέλτιστη ισορροπία μεταξύ υψηλής ποιότητας και ταχύτητας εκτύπωσης και μπορεί να χρησιμοποιηθεί για εκτυπώσεις υψηλής ποιότητας. Για την πλειοψηφία των εγγράφων, με τη ρύθμιση "Βέλτιστη" οι εκτυπώσεις πραγματοποιούνται πιο αργά από ότι με τη ρύθμιση "Κανονική".
- Η ρύθμιση Κανονική παρέχει τη βέλτιστη ισορροπία μεταξύ ποιότητας και ταχύτητας εκτύπωσης και είναι κατάλληλη για την πλειοψηφία των εγγράφων.
- Η ρύθμιση Γρήγορη κανονική πραγματοποιεί εκτυπώσεις με μεγαλύτερη ταχύτητα σε σύγκριση με τη ρύθμιση "Κανονική".

### Αλλαγή τύπου χαρτιού

Για βέλτιστα αποτελέσματα, να προτιμάτε πάντα το συγκεκριμένο τύπο χαρτιού που ταιριάζει με τα μέσα που χρησιμοποιείτε για την εργασία εκτύπωσης.

### Για να επιλέξετε συγκεκριμένο τύπο χαρτιού

- 1. Ανοίξτε το αρχείο που θέλετε να εκτυπώσετε.
- 2. Ακολουθήστε τα βήματα για το λειτουργικό σας σύστημα.

### Χρήστες Windows

- α. Επιλέξτε Αρχείο και έπειτα Εκτύπωση.
- β. Βεβαιωθείτε ότι η συσκευή HP Photosmart A630 series είναι ο επιλεγμένος εκτυπωτής.
- γ. Επιλέξτε Ιδιότητες ή Προτιμήσεις.
  - Σημείωση Η διαδρομή για το παράθυρο διαλόγου "Ιδιότητες εκτυπωτή" ενδέχεται να διαφέρει ανάλογα με το πρόγραμμα λογισμικού που χρησιμοποιείτε.

### Χρήστες Μac

- α. Επιλέξτε Αρχείο και έπειτα Εκτύπωση.
- β. Βεβαιωθείτε ότι η συσκευή HP Photosmart A630 series είναι ο επιλεγμένος εκτυπωτής.
- γ. Επιλέξτε το παράθυρο Χαρακτηριστικά εκτυπωτή.
- Από την αναπτυσσόμενη λίστα Τύπος χαρτιού, επιλέξτε τον τύπο φωτογραφικού χαρτιού που έχετε τοποθετήσει.

## Αλλαγή μεγέθους χαρτιού

Για βέλτιστα αποτελέσματα, να επιλέγετε πάντα το συγκεκριμένο μέγεθος χαρτιού που ταιριάζει με τα μέσα που χρησιμοποιείτε για την εργασία εκτύπωσης.

### Για να επιλέξετε μέγεθος χαρτιού

- 1. Ανοίξτε το αρχείο που θέλετε να εκτυπώσετε.
- Ακολουθήστε τα βήματα για το λειτουργικό σας σύστημα.

### Χρήστες Windows

- α. Επιλέξτε Αρχείο και έπειτα Εκτύπωση.
- β. Βεβαιωθείτε ότι η συσκευή HP Photosmart A630 series είναι ο επιλεγμένος εκτυπωτής.
- γ. Επιλέξτε Ιδιότητες ή Προτιμήσεις.

### Χρήστες Μac

- α. Επιλέξτε Αρχείο και έπειτα Εκτύπωση.
- β. Βεβαιωθείτε ότι η συσκευή HP Photosmart A630 series είναι ο επιλεγμένος εκτυπωτής.
- γ. Επιλέξτε το παράθυρο Χαρακτηριστικά εκτυπωτή.
- 3. Στην αναπτυσσόμενη λίστα Μέγεθος χαρτιού, επιλέξτε το μέγεθος χαρτιού που έχετε τοποθετήσει.
- Σημείωση Για εκτύπωση χωρίς περιθώρια, επιλέξτε ένα μέγεθος χαρτιού και στη συνέχεια κάντε κλικ στο πλαίσιο επιλογής Εκτύπωση χωρίς περιθώρια.

## Εκτύπωση φωτογραφιών

Αυτή η ενότητα περιγράφει πώς μπορείτε να εκτυπώσετε διάφορους τύπους φωτογραφιών και περιλαμβάνει τα ακόλουθα θέματα:

- Εκτύπωση φωτογραφιών χωρίς περιθώρια
- Εκτύπωση φωτογραφιών με περιθώρια
- Εκτύπωση καρτ-ποστάλ
- Εκτύπωση πανοραμικών φωτογραφιών
- Εκτύπωση σε κάρτες ευρετηρίου και άλλα μικρά μέσα εκτύπωσης

### Εκτύπωση φωτογραφιών χωρίς περιθώρια

Χρησιμοποιήστε την επιλογή εκτύπωσης χωρίς περιθώρια για να εκτυπώσετε έως τις άκρες του χαρτιού.

### Οδηγίες

- Για να μάθετε πώς να χρησιμοποιείτε τις λειτουργίες εκτύπωσης φωτογραφιών, δείτε την ενότητα Βελτίωση φωτογραφιών στη σελίδα 43.
- Βεβαιωθείτε ότι το φωτογραφικό χαρτί δεν είναι κυματιστό ή δεν έχει τσαλακωθεί.
- Όταν τοποθετείτε μέσα εκτύπωσης, μην υπερβαίνετε τη χωρητικότητα του δίσκου χαρτιού. Για περισσότερες πληροφορίες, δείτε Προδιαγραφές εκτυπωτή στη σελίδα 77.

### Για να εκτυπώσετε μια φωτογραφία χωρίς περιθώρια

- 1. Βεβαιωθείτε ότι ο εκτυπωτής είναι ενεργοποιημένος.
- Τοποθετήστε κατάλληλο χαρτί για την τρέχουσα εργασία εκτύπωσης. Για περισσότερες πληροφορίες, δείτε Τοποθέτηση χαρτιού στη σελίδα 19.
- 3. Ανοίξτε το αρχείο που θέλετε να εκτυπώσετε.
- Ακολουθήστε τα βήματα για το λειτουργικό σας σύστημα.

### Χρήστες Windows

Σημείωση Η διαδρομή για το παράθυρο διαλόγου "Ιδιότητες εκτυπωτή" ενδέχεται να διαφέρει ανάλογα με το πρόγραμμα λογισμικού που χρησιμοποιείτε.

- α. Επιλέξτε Αρχείο και έπειτα Εκτύπωση.
- β. Βεβαιωθείτε ότι η συσκευή HP Photosmart A630 series είναι ο επιλεγμένος εκτυπωτής.
- γ. Επιλέξτε **Ιδιότητες** ή **Προτιμήσεις**.
  - Σημείωση Η διαδρομή για το παράθυρο διαλόγου "Ιδιότητες εκτυπωτή" ενδέχεται να διαφέρει ανάλογα με το πρόγραμμα λογισμικού που χρησιμοποιείτε.

### Χρήστες Μac

- α. Επιλέξτε Αρχείο και έπειτα Εκτύπωση.
- **β**. Βεβαιωθείτε ότι η συσκευή HP Photosmart A630 series είναι ο επιλεγμένος εκτυπωτής.
- γ. Επιλέξτε το παράθυρο Χαρακτηριστικά εκτυπωτή.
- 5. Κάντε κλικ στο πλαίσιο επιλογής Χωρίς περιθώρια για να το επιλέξετε.
- 6. Στην αναπτυσσόμενη λίστα Μέγεθος χαρτιού, επιλέξτε το μέγεθος χαρτιού που έχετε τοποθετήσει.
- 7. Επιλέξτε όποιες άλλες ρυθμίσεις εκτύπωσης επιθυμείτε και στη συνέχεια πατήστε **OK** (Windows) ή **Εκτύπωση** (Mac OS).

Εάν εκτυπώσατε σε φωτογραφικό χαρτί με αποσπώμενη προεξοχή, αφαιρέστε την προεξοχή για να μην έχει το έγγραφό σας καθόλου περίγραμμα.

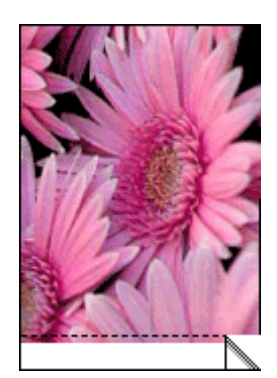

## Εκτύπωση φωτογραφιών με περιθώρια

### Οδηγίες

- Για να μάθετε πώς να χρησιμοποιείτε τις λειτουργίες εκτύπωσης φωτογραφιών, δείτε την ενότητα Βελτίωση φωτογραφιών στη σελίδα 43.
- Βεβαιωθείτε ότι το φωτογραφικό χαρτί δεν είναι κυματιστό ή δεν έχει τσαλακωθεί.
- Όταν τοποθετείτε μέσα εκτύπωσης, μην υπερβαίνετε τη χωρητικότητα του δίσκου χαρτιού. Για περισσότερες πληροφορίες, δείτε Προδιαγραφές εκτυπωτή στη σελίδα 77.

### Για να εκτυπώσετε μια φωτογραφία με περιθώρια

- 1. Βεβαιωθείτε ότι ο εκτυπωτής είναι ενεργοποιημένος.
- Τοποθετήστε κατάλληλο χαρτί για την τρέχουσα εργασία εκτύπωσης. Για περισσότερες πληροφορίες, δείτε Τοποθέτηση χαρτιού στη σελίδα 19.
- 3. Ανοίξτε το αρχείο που θέλετε να εκτυπώσετε.
- 4. Ακολουθήστε τα βήματα για το λειτουργικό σας σύστημα.

### Χρήστες Windows

- α. Επιλέξτε Αρχείο και έπειτα Εκτύπωση.
- β. Βεβαιωθείτε ότι η συσκευή HP Photosmart A630 series είναι ο επιλεγμένος εκτυπωτής.
- γ. Επιλέξτε **Ιδιότητες** ή **Προτιμήσεις**.
  - Σημείωση Η διαδρομή για το παράθυρο διαλόγου "Ιδιότητες εκτυπωτή" ενδέχεται να διαφέρει ανάλογα με το πρόγραμμα λογισμικού που χρησιμοποιείτε.

### Χρήστες Μac

- α. Επιλέξτε Αρχείο και έπειτα Εκτύπωση.
- β. Βεβαιωθείτε ότι η συσκευή HP Photosmart A630 series είναι ο επιλεγμένος εκτυπωτής.
- γ. Επιλέξτε το παράθυρο Χαρακτηριστικά εκτυπωτή.
- 5. Απενεργοποιήστε το πλαίσιο επιλογής Χωρίς περιθώρια, εάν είναι ενεργοποιημένο.
- Επιλέξτε όποιες άλλες ρυθμίσεις εκτύπωσης επιθυμείτε και στη συνέχεια πατήστε OK (Windows) ή Εκτύπωση (Mac OS).

### Εκτύπωση καρτ-ποστάλ

### Οδηγίες

- Χρησιμοποιείτε μόνο κάρτες και μικρά μέσα εκτύπωσης τα οποία πληρούν τις προδιαγραφές μεγέθους χαρτιού του εκτυπωτή. Για περισσότερες πληροφορίες, δείτε Προδιαγραφές εκτυπωτή στη σελίδα 77.
- Όταν τοποθετείτε μέσα εκτύπωσης, μην υπερβαίνετε τη χωρητικότητα του δίσκου χαρτιού. Για περισσότερες πληροφορίες, δείτε Προδιαγραφές εκτυπωτή στη σελίδα 77.

### Για να εκτυπώσετε καρτ-ποστάλ

- 1. Βεβαιωθείτε ότι ο εκτυπωτής είναι ενεργοποιημένος.
- Τοποθετήστε κατάλληλο χαρτί για την τρέχουσα εργασία εκτύπωσης. Για περισσότερες πληροφορίες, δείτε Τοποθέτηση χαρτιού στη σελίδα 19.
- 3. Ανοίξτε το αρχείο που θέλετε να εκτυπώσετε.
- 4. Ακολουθήστε τα βήματα για το λειτουργικό σας σύστημα.

### Χρήστες Windows

- α. Επιλέξτε Αρχείο και έπειτα Εκτύπωση.
- β. Βεβαιωθείτε ότι η συσκευή HP Photosmart A630 series είναι ο επιλεγμένος εκτυπωτής.
- γ. Επιλέξτε Ιδιότητες ή Προτιμήσεις.
  - Σημείωση Η διαδρομή για το παράθυρο διαλόγου "Ιδιότητες εκτυπωτή" ενδέχεται να διαφέρει ανάλογα με το πρόγραμμα λογισμικού που χρησιμοποιείτε.

### Χρήστες Μac

- α. Επιλέξτε Αρχείο και έπειτα Εκτύπωση.
- β. Βεβαιωθείτε ότι η συσκευή HP Photosmart A630 series είναι ο επιλεγμένος εκτυπωτής.
- γ. Επιλέξτε το παράθυρο Χαρακτηριστικά εκτυπωτή.
- Από την αναπτυσσόμενη λίστα Τύπος χαρτιού, επιλέξτε τον τύπο φωτογραφικού χαρτιού που έχετε τοποθετήσει.
- Επιλέξτε όποιες άλλες ρυθμίσεις εκτύπωσης επιθυμείτε και στη συνέχεια πατήστε OK (Windows) ή Εκτύπωση (Mac OS).

### Εκτύπωση πανοραμικών φωτογραφιών

Για πραγματική πανοραμική εκτύπωση, πρέπει να έχετε βγάλει μια πανοραμική φωτογραφία. Επίσης, χρησιμοποιήστε χαρτί πανοράματος HP 10 x 30 cm (4 x 12 ίντσες).

### Οδηγίες

- Για να μάθετε πώς να χρησιμοποιείτε τις δυνατότητες εκτύπωσης φωτογραφιών, δείτε βελτίωση φωτογραφιών στη σελίδα 43.
- Βεβαιωθείτε ότι το φωτογραφικό χαρτί δεν είναι κυματιστό ή δεν έχει τσαλακωθεί.
- Όταν τοποθετείτε μέσα εκτύπωσης, μην υπερβαίνετε τη χωρητικότητα του δίσκου χαρτιού. Για περισσότερες πληροφορίες, δείτε Προδιαγραφές εκτυπωτή στη σελίδα 77.
- Σημείωση Εάν το πρόγραμμα λογισμικού που χρησιμοποιείτε περιλαμβάνει τη λειτουργία εκτύπωσης φωτογραφίας, ακολουθήστε τις οδηγίες που παρέχονται στο πρόγραμμα. Διαφορετικά, ακολουθήστε τις παρακάτω οδηγίες.

### Για να εκτυπώσετε πανοραμικές φωτογραφίες

- 1. Βεβαιωθείτε ότι ο εκτυπωτής είναι ενεργοποιημένος.
- Τοποθετήστε κατάλληλο χαρτί για την τρέχουσα εργασία εκτύπωσης. Για περισσότερες πληροφορίες, δείτε Τοποθέτηση χαρτιού στη σελίδα 19.
- 3. Ανοίξτε το αρχείο που θέλετε να εκτυπώσετε.
- 4. Ακολουθήστε τα βήματα για το λειτουργικό σας σύστημα.

### Χρήστες Windows

- α. Επιλέξτε Αρχείο και έπειτα Εκτύπωση.
- β. Βεβαιωθείτε ότι η συσκευή HP Photosmart A630 series είναι ο επιλεγμένος εκτυπωτής.
- γ. Επιλέξτε Ιδιότητες ή Προτιμήσεις.
  - Σημείωση Η διαδρομή για το παράθυρο διαλόγου "Ιδιότητες εκτυπωτή" ενδέχεται να διαφέρει ανάλογα με το πρόγραμμα λογισμικού που χρησιμοποιείτε.

### Χρήστες Μac

- α. Επιλέξτε Αρχείο και έπειτα Εκτύπωση.
- β. Βεβαιωθείτε ότι η συσκευή HP Photosmart A630 series είναι ο επιλεγμένος εκτυπωτής.
- γ. Επιλέξτε το παράθυρο Χαρακτηριστικά εκτυπωτή.
- 5. Στην αναπτυσσόμενη λίστα Μέγεθος χαρτιού, επιλέξτε το μέγεθος χαρτιού που έχετε τοποθετήσει.
- 6. Επιλέξτε όποιες άλλες ρυθμίσεις εκτύπωσης επιθυμείτε και στη συνέχεια πατήστε OK (Windows) ή Εκτύπωση (Mac OS).
- Σημείωση Για εκτύπωση χωρίς περιθώρια, επιλέξτε ένα μέγεθος χαρτιού πανοράματος και στη συνέχεια κάντε κλικ στο πλαίσιο επιλογής Εκτύπωση χωρίς περιθώρια.

## Εκτύπωση σε κάρτες ευρετηρίου και άλλα μικρά μέσα εκτύπωσης

### Οδηγίες

- Χρησιμοποιείτε μόνο κάρτες και μικρά μέσα εκτύπωσης τα οποία πληρούν τις προδιαγραφές μεγέθους χαρτιού του εκτυπωτή.
- Όταν τοποθετείτε μέσα εκτύπωσης, μην υπερβαίνετε τη χωρητικότητα του δίσκου χαρτιού. Για περισσότερες πληροφορίες, δείτε Προδιαγραφές εκτυπωτή στη σελίδα 77.
- Η ποιότητα εκτύπωσης ελαττώνεται όταν εκτυπώνετε σε απλό χαρτί, όπως είναι οι κάρτες ευρετηρίου. Αυτό είναι αναμενόμενο και δεν αποτελεί ένδειξη προβλήματος. Η εκτύπωση σε απλό χαρτί είναι χρήσιμη για εργασίες εκτύπωσης όπως είναι οι πρόχειρες εκτυπώσεις, στις οποίες η ποιότητα εκτύπωσης δεν είναι σημαντική.

### Για να εκτυπώσετε σε κάρτες ευρετηρίου ή άλλα μικρά μέσα εκτύπωσης

- 1. Βεβαιωθείτε ότι ο εκτυπωτής είναι ενεργοποιημένος.
- Τοποθετήστε κατάλληλο χαρτί για την τρέχουσα εργασία εκτύπωσης. Για περισσότερες πληροφορίες, δείτε Τοποθέτηση χαρτιού στη σελίδα 19.
- 3. Ανοίξτε το αρχείο που θέλετε να εκτυπώσετε.
- 4. Ακολουθήστε τα βήματα για το λειτουργικό σας σύστημα.

### Χρήστες Windows

- α. Επιλέξτε Αρχείο και έπειτα Εκτύπωση.
- β. Βεβαιωθείτε ότι η συσκευή HP Photosmart A630 series είναι ο επιλεγμένος εκτυπωτής.
- γ. Επιλέξτε **Ιδιότητες** ή **Προτιμήσεις**.
  - Σημείωση Η διαδρομή για το παράθυρο διαλόγου "Ιδιότητες εκτυπωτή" ενδέχεται να διαφέρει ανάλογα με το πρόγραμμα λογισμικού που χρησιμοποιείτε.

### Χρήστες Μac

- α. Επιλέξτε Αρχείο και έπειτα Εκτύπωση.
- β. Βεβαιωθείτε ότι η συσκευή HP Photosmart A630 series είναι ο επιλεγμένος εκτυπωτής.
- γ. Επιλέξτε το παράθυρο Χαρακτηριστικά εκτυπωτή.
- 5. Στην αναπτυσσόμενη λίστα Τύπος χαρτιού, επιλέξτε Άλλο απλό.
- 6. Επιλέξτε όποιες άλλες ρυθμίσεις εκτύπωσης επιθυμείτε και στη συνέχεια πατήστε OK (Windows) ή Εκτύπωση (Mac OS).

## Λογισμικό HP Photosmart

Το λογισμικό Photosmart Essential (μόνο στα Windows), που είναι διαθέσιμο προς λήψη, σας δίνει τη δυνατότητα να οργανώνετε, να προβάλλετε, να μοιράζεστε και να εκτυπώνετε ψηφιακές εικόνες, καθώς και να δημιουργείτε ειδικές εργασίες.

Για να λάβετε το λογισμικό HP Photosmart (μόνο στα Windows)

▲ Επιλέξτε Έναρξη > Όλα τα προγράμματα > HP > HP Photosmart A630 series > Τοποθεσία λογισμικού HP Photosmart Essential στο Web και ακολουθήστε τις οδηγίες στην οθόνη.

50 Εκτύπωση από υπολογιστή

# 6 Συντήρηση

Αυτή η ενότητα περιλαμβάνει βασικές διαδικασίες συντήρησης που μπορούν να σας βοηθήσουν να διατηρήσετε τον εκτυπωτή σας σε καλή κατάσταση λειτουργίας και να παράγει φωτογραφίες υψηλής ποιότητας.

- Ευθυγράμμιση του δοχείου μελάνης
- Αυτόματος καθαρισμός του δοχείου μελάνης
- Προβολή της υπολογιζόμενης στάθμης μελανιού
- Τοποθέτηση ή αντικατάσταση δοχείου μελάνης
- Αφαίρεση μελάνης από το δέρμα και τα ρούχα
- Λήψη πληροφοριών παραγγελίας δοχείων μελάνης
- Εκτύπωση δοκιμαστικής σελίδας
- Εκτύπωση δείγματος σελίδας
- <u>Αποθήκευση του εκτυπωτή και του δοχείου μελάνης</u>

## Ευθυγράμμιση του δοχείου μελάνης

Ο εκτυπωτής ευθυγραμμίζει αυτόματα το νέο δοχείο μελάνης μετά την εγκατάστασή του. Μπορείτε ακόμη να ευθυγραμμίσετε το δοχείο μελάνης και σε άλλες περιπτώσεις για να εξασφαλίσετε βέλτιστη ποιότητα εκτύπωσης. Ενδείξεις για την ανάγκη μη αυτόματης ευθυγράμμισης του δοχείου μελάνης είναι, μεταξύ άλλων, η εκτύπωση χωρίς περίγραμμα με κενό στη μία άκρη, η μη ικανοποιητική εκτύπωση χρωμάτων και η κακή ποιότητα εκτύπωσης.

### Για να ευθυγραμμίσετε το δοχείο μελάνης από τον εκτυπωτή

- 1. Τοποθετήστε ένα φύλλο φωτογραφικού χαρτιού HP Advanced στο δίσκο εισόδου.
- Αγγίξτε το εικονίδιο Setup (Ρύθμιση) για να εμφανίσετε το μενού ρύθμισης. Για περισσότερες πληροφορίες, δείτε Μενού Ρύθμιση στη σελίδα 13.
- 3. Αγγίξτε την επιλογή Cartridge (Δοχείο μελάνης).
- 4. Αγγίξτε Align Cartridge (Ευθυγράμμιση δοχείου μελάνης) και ακολουθήστε τις οδηγίες.

## Αυτόματος καθαρισμός του δοχείου μελάνης

Εάν λείπουν γραμμές ή κουκκίδες από τις εκτυπωμένες σελίδες ή αν περιέχουν λωρίδες μελανιού, ενδέχεται η στάθμη μελανιού στο δοχείο μελάνης να είναι χαμηλή ή να χρειάζεται καθάρισμα.

Προσοχή Καθαρίστε το δοχείο μελάνης μόνο εάν είναι απαραίτητο. Όταν το καθαρίζετε χωρίς λόγο, σπαταλάτε μελάνι και μειώνετε τη διάρκεια ζωής του δοχείου.

Ακολουθήστε τα παρακάτω βήματα για να πραγματοποιήσετε αυτόματο καθαρισμό του δοχείου:

### Για να καθαρίσετε το δοχείο μελάνης από τον εκτυπωτή

- Αγγίξτε το εικονίδιο Setup (Ρύθμιση) για να εμφανίσετε το μενού ρύθμισης. Για περισσότερες πληροφορίες, δείτε Μενού Ρύθμιση στη σελίδα 13.
- 2. Αγγίξτε την επιλογή Cartridge (Δοχείο μελάνης).
- 3. Αγγίξτε Clean Cartridge (Καθαρισμός δοχείου μελάνης) και ακολουθήστε τις οδηγίες.

Εάν μετά τον καθαρισμό εξακολουθούν να λείπουν γραμμές ή κουκκίδες από τα έγγραφα, αντικαταστήστε το δοχείο μελάνης.

## Προβολή της υπολογιζόμενης στάθμης μελανιού

Μπορείτε να δείτε την υπολογιζόμενη στάθμη μελάνης στο δοχείο που είναι τοποθετημένο στον εκτυπωτή από τον ίδιο τον εκτυπωτή. Στην οθόνη του εκτυπωτή εμφανίζεται ένα εικονίδιο στάθμης μελάνης που δείχνει κατά προσέγγιση την ποσότητα της μελάνης που απομένει στο δοχείο:

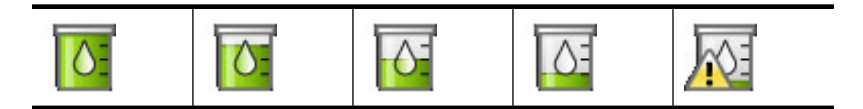

Σημείωση 1 Οι προειδοποιήσεις και οι δείκτες στάθμης μελάνης παρέχουν εκτιμήσεις αποκλειστικά για λόγους προγραμματισμού. Όταν λάβετε ένα προειδοποιητικό μήνυμα χαμηλής στάθμης μελάνης, φροντίστε να έχετε διαθέσιμο ένα ανταλλακτικό δοχείο για να αποφύγετε πιθανές καθυστερήσεις στην εκτύπωση. Δεν χρειάζεται να αντικαταστήσετε τα δοχεία μελάνης, εάν δεν φτάσει η ποιότητα εκτύπωσης σε μη αποδεκτά επίπεδα.

**Σημείωση 2** Εάν τα δοχεία μελάνης είχαν χρησιμοποιηθεί πριν από την εγκατάστασή τους στον εκτυπωτή ή έχουν αναγομωθεί, τα εκτιμώμενα επίπεδα μελάνης ενδέχεται να μην είναι σωστά ή να μη διατίθενται.

**Σημείωση 3** Κατά τη διαδικασία εκτύπωσης, χρησιμοποιείται μελάνη από τα δοχεία για διάφορους σκοπούς, όπως για τη διαδικασία προετοιμασίας, η οποία προετοιμάζει τη συσκευή και τα δοχεία μελάνης για εκτύπωση, καθώς και για τη συντήρηση της κεφαλής εκτύπωσης, η οποία διατηρεί καθαρά τα ακροφύσια και ομαλή τη ροή της μελάνης. Επιπλέον, μετά τη χρήση του δοχείου, ενδέχεται να παραμείνουν σε αυτό υπολείμματα μελάνης. Για περισσότερες πληροφορίες, επισκεφθείτε τη διεύθυνση <u>www.hp.com/go/inkusage</u>.

## Προβολή κατάστασης εκτυπωτή

### Για πρόσβαση στην οθόνη κατάστασης του εκτυπωτή

1. Αγγίξτε το εικονίδιο Home (Αρχική) στο πλαίσιο γρήγορης επιλογής για να επιστρέψετε στο μενού Photosmart Express εάν είναι απαραίτητο.

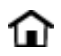

- 2. Αγγίξτε το εικονίδιο Setup (Ρύθμιση) για να εμφανίσετε το μενού ρύθμισης. Για περισσότερες πληροφορίες, δείτε Μενού Ρύθμιση στη σελίδα 13.
- 3. Αγγίξτε την επιλογή Tools (Εργαλεία) για να ανοίξετε το μενού εργαλείων.
- 4. Αγγίξτε την επιλογή Printer Status (Κατάσταση εκτυπωτή).

Στο παράθυρο κατάστασης εκτυπωτή εμφανίζονται πληροφορίες για τα επίπεδα μελάνης, την κατάσταση μπαταρίας και τον υπολογιζόμενο χρόνο που παραμένει για την εργασία εκτύπωσης που έχει εκκινηθεί. Η μπαταρία είναι προαιρετικό αξεσουάρ. Για περισσότερες πληροφορίες, δείτε Προαιρετικά βοηθήματα στη σελίδα 17.

## Τοποθέτηση ή αντικατάσταση δοχείου μελάνης

Χρησιμοποιήστε δοχείο μελάνης τριών χρωμάτων HP 110 Tri-color Inkjet για να εκτυπώσετε ασπρόμαυρες και έγχρωμες φωτογραφίες.

Εκτυπώστε φωτογραφίες επαγγελματικής ποιότητας, ανθεκτικές στο μουτζούρωμα, που διαρκούν για γενιές\*, χρησιμοποιώντας Προηγμένο φωτογραφικό χαρτί ΗΡ και μελάνες Vivera.

\* Αξιολόγηση χρωματικής μονιμότητας από την Wilhelm Imaging Research, Inc. ή το HP Image Permanence Lab. Για λεπτομέρειες επισκεφθείτε τη διεύθυνση <u>www.hp.com/go/printpermanence</u>.

Προσοχή Βεβαιωθείτε ότι χρησιμοποιείτε τα κατάλληλα δοχεία μελάνης. Επίσης, πρέπει να γνωρίζετε ότι η ΗΡ δεν συνιστά τη χρήση τροποποιημένων ή ξαναγεμισμένων δοχείων μελάνης ΗΡ. Τυχόν ζημιά που οφείλεται στη χρήση τροποποιημένων ή ξαναγεμισμένων δοχείων μελάνης ΗΡ δεν καλύπτεται από την εγγύηση της ΗΡ.

### Για να τοποθετήσετε ή να αντικαταστήσετε ένα δοχείο μελάνης

- Βεβαιωθείτε ότι ο εκτυπωτής είναι ενεργοποιημένος και ότι έχετε αφαιρέσει το χαρτόνι από το εσωτερικό του εκτυπωτή.
- 2. Ανοίξτε τη θύρα του δοχείου μελάνης του εκτυπωτή.
- 3. Αφαιρέστε την ταινία με έντονο ροζ χρώμα από το δοχείο.

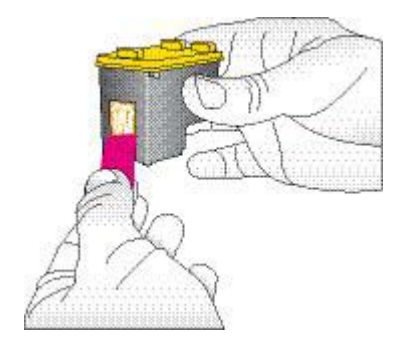

🗒 Σημείωση Μην ακουμπήσετε τις επαφές χάλκινου χρώματος στο δοχείο μελάνης.

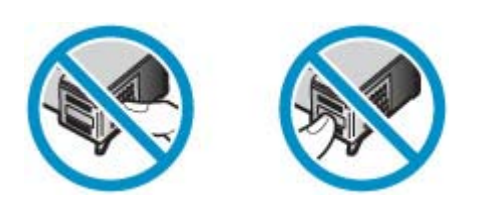

- 4. Αν θέλετε να αντικαταστήσετε ένα δοχείο, πιέστε το προς τα κάτω και τραβήξτε το έξω από τη βάση του για να το αφαιρέσετε.
- 5. Κρατήστε το καινούργιο δοχείο μελάνης με την ετικέτα προς τα πάνω. Τοποθετήστε το δοχείο στη βάση με μια ελαφριά κλίση προς τα πάνω ώστε να εφαρμόσουν πρώτα οι χάλκινου χρώματος επαφές του. Πιέστε το δοχείο μέχρι να εφαρμόσει στη θέση του.

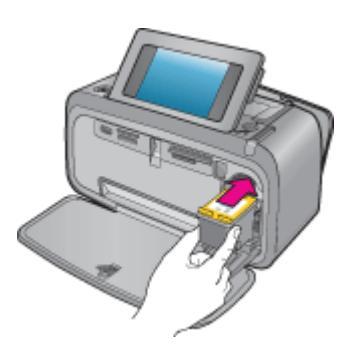

- 6. Κλείστε τη θύρα πρόσβασης του δοχείου μελάνης.
- 7. Ακολουθήστε τις οδηγίες που εμφανίζονται στην οθόνη.
  - Σημείωση Ανακυκλώστε το παλιό δοχείο. Το πρόγραμμα ανακύκλωσης αναλωσίμων για εκτυπωτές inkjet ΗΡ είναι διαθέσιμο σε πολλές χώρες/περιοχές και επιτρέπει την ανακύκλωση των χρησιμοποιημένων δοχείων μελάνης χωρίς χρέωση. Για περισσότερες πληροφορίες, μεταβείτε στη διεύθυνση www.hp.com/ hpinfo/globalcitizenship/environment/recycle/inkjet.html.

## Αφαίρεση μελάνης από το δέρμα και τα ρούχα

Ακολουθήστε τις παρακάτω οδηγίες, για να αφαιρέσετε τη μελάνη από το δέρμα και τα ρούχα:

| Επιφάνεια      | Αφαίρεση                                                                    |
|----------------|-----------------------------------------------------------------------------|
| Δέρμα          | Πλύνετε την περιοχή με ένα σκληρό σαπούνι.                                  |
| Λευκά υφάσματα | Πλύνετε το ύφασμα με <i>κρύο</i> νερό χρησιμοποιώντας λευκαντικό με χλώριο. |

| Επιφάνεια           | Αφαίρεση                                                                 |
|---------------------|--------------------------------------------------------------------------|
| Χρωματιστά υφάσματα | Πλύνετε το ύφασμα με <i>κρύο</i> νερό χρησιμοποιώντας αφρώδη<br>αμμωνία. |

Προσοχή Να χρησιμοποιείτε πάντα κρύο νερό για την αφαίρεση της μελάνης από τα υφάσματα. Το ζεστό ή το καυτό νερό ενδέχεται να εμποτίσει τη μελάνη στο ύφασμα.

## Λήψη πληροφοριών παραγγελίας δοχείων μελάνης

Εάν έχετε συνδέσει τη συσκευή στον υπολογιστή και έχετε πρόσβαση στο web, μπορείτε να παραγγείλετε τα δοχεία μελάνης ηλεκτρονικά.

### Για να δείτε τις πληροφορίες παραγγελίας δοχείων μελάνης και να παραγγείλετε δοχεία ηλεκτρονικά

- 1. Επιλέξτε Εκτύπωση από το μενού "Αρχείο" μιας εφαρμογής.
- 2. Βεβαιωθείτε ότι η συσκευή HP Photosmart A630 series είναι ο επιλεγμένος εκτυπωτής.

### Χρήστες Windows

- α. Επιλέξτε Ιδιότητες ή Προτιμήσεις.
  - Σημείωση Η διαδρομή για το παράθυρο διαλόγου "Ιδιότητες εκτυπωτή" ενδέχεται να διαφέρει ανάλογα με το πρόγραμμα λογισμικού που χρησιμοποιείτε.
- β. Κάντε κλικ στο κουμπί Παραγγελίες αναλώσιμων online.

### Χρήστες Μac

- ▲ Κάντε κλικ στο κουμπί Αναλώσιμα.
- 3. Ακολουθήστε τις οδηγίες στην οθόνη του υπολογιστή σας.

Για να παραγγείλετε χαρτιά και άλλο εξοπλισμό HP, επισκεφτείτε τη διεύθυνση <u>www.hp.com/buy/supplies</u>. Εάν σας ζητηθεί, επιλέξτε χώρα/περιοχή, ακολουθήστε τις οδηγίες για να επιλέξετε το προϊόν σας και κάντε κλικ σε έναν από τους συνδέσμους αγοράς στη σελίδα.

## Εκτύπωση δοκιμαστικής σελίδας

Οι πληροφορίες της δοκιμαστικής σελίδας μπορεί να φανούν χρήσιμες σε περίπτωση που πρέπει να επικοινωνήσετε με την υποστήριξη της HP. Περιέχει επίσης πληροφορίες για τη στάθμη του μελανιού, για την απόδοση των κεφαλών εκτύπωσης ή των δοχείων μελάνης, το σειριακό αριθμό του εκτυπωτή κτλ.

### Για να εκτυπώσετε μια δοκιμαστική σελίδα από τον εκτυπωτή

- Αγγίξτε το εικονίδιο Setup (Ρύθμιση) για να εμφανίσετε το μενού ρύθμισης. Για περισσότερες πληροφορίες, δείτε Μενού Ρύθμιση στη σελίδα 13.
- 2. Αγγίξτε Tools (Εργαλεία) και, στη συνέχεια, αγγίξτε Print Test Page (Εκτύπωση δοκιμαστικής σελίδας).

## Εκτύπωση δείγματος σελίδας

Εκτυπώστε ένα δείγμα για να ελέγξετε την ποιότητα εκτύπωσης φωτογραφιών και για να βεβαιωθείτε ότι το χαρτί έχει τοποθετηθεί σωστά.

### Για να εκτυπώσετε ένα δείγμα σελίδας από τον εκτυπωτή

- Αγγίξτε το εικονίδιο Setup (Ρύθμιση) για να εμφανίσετε το μενού ρύθμισης. Για περισσότερες πληροφορίες, δείτε Μενού Ρύθμιση στη σελίδα 13.
- 2. Αγγίξτε Tools (Εργαλεία) και, στη συνέχεια, αγγίξτε Print Sample Page (Εκτύπωση δείγματος σελίδας).

## Αποθήκευση του εκτυπωτή και του δοχείου μελάνης

Η ενότητα αυτή περιλαμβάνει πληροφορίες για την αποθήκευση του εκτυπωτή και των δοχείων μελάνης.

- Αποθήκευση εκτυπωτή
- <u>Αποθήκευση δοχείου μελάνης</u>

### Αποθήκευση εκτυπωτή

Ο εκτυπωτής είναι κατασκευασμένος ώστε να μην επηρεάζεται από μικρά ή μεγάλα διαστήματα αδράνειας.

Φυλάξτε τον εκτυπωτή σε κλειστό χώρο μακριά από το ηλιακό φως και χωρίς ακραίες θερμοκρασίες.

## Αποθήκευση δοχείου μελάνης

Κατά την αποθήκευση του εκτυπωτή, να αφήνετε πάντα μέσα στον εκτυπωτή το δοχείο μελάνης που χρησιμοποιείται. Ο εκτυπωτής φυλάσσει το δοχείο μελάνης σε ένα προστατευτικό κάλυμμα στη διάρκεια του κύκλου απενεργοποίησής του.

Προσοχή Βεβαιωθείτε ότι ο εκτυπωτής έχει ολοκληρώσει τον κύκλο απενεργοποίησής του προτού αποσυνδέσετε το καλώδιο τροφοδοσίας. Αυτό επιτρέπει στον εκτυπωτή τη σωστή φύλαξη των δοχείων μελάνης.

Οι παρακάτω συμβουλές βοηθούν στη συντήρηση των δοχείων μελάνης της ΗΡ και εξασφαλίζουν σταθερή ποιότητα εκτύπωσης:

- Να διατηρείτε όλα τα δοχεία μελάνης στις σφραγισμένες συσκευασίες τους μέχρι να τα χρειαστείτε. Τα δοχεία μελάνης πρέπει να φυλάσσονται σε θερμοκρασία δωματίου (15-35 βαθμοί C ή 59-95 βαθμοί F).
- Μην αφαιρείτε την πλαστική ταινία που καλύπτει τα ακροφύσια μελάνης μέχρι να είστε έτοιμοι να τοποθετήσετε το δοχείο μελάνης στον εκτυπωτή. Εάν η πλαστική ταινία έχει αφαιρεθεί από το δοχείο μελάνης, μην προσπαθήσετε να την τοποθετήσετε πάλι. Η επανατοποθέτηση της ταινίας προκαλεί ζημιά στο δοχείο μελάνης.

Κεφάλαιο 6

# 7 Αντιμετώπιση προβλημάτων

Πριν επικοινωνήσετε με την υποστήριξη της HP, διαβάστε αυτή την ενότητα για συμβουλές αντιμετώπισης προβλημάτων ή μεταβείτε στις ηλεκτρονικές υπηρεσίες υποστήριξης στην τοποθεσία <u>www.hp.com/support</u>.

Συμβουλή Η ΗΡ συνιστά τη χρήση καλωδίου USB μήκους 3 μέτρων (10 ποδιών) ή μικρότερο. Η χρήση μακρύτερου καλωδίου USB μπορεί να προκαλέσει σφάλματα.

Αυτή η ενότητα περιλαμβάνει τα παρακάτω θέματα:

- <u>Θέματα εγκατάστασης λογισμικού</u>
- Θέματα εκτύπωσης και υλικού
- Προβλήματα εκτύπωσης μέσω Bluetooth
- Μηνύματα συσκευής

## Θέματα εγκατάστασης λογισμικού

Αυτή η ενότητα περιλαμβάνει τα παρακάτω θέματα:

- Η εγκατάσταση απέτυχε
- <u>Όταν συνδέω τον εκτυπωτή σε υπολογιστή με Windows, εμφανίζεται ο Οδηγός εύρεσης νέου υλικού.</u>
- <u>Ο εκτυπωτής δεν εμφανίζεται στο φάκελο "Εκτυπωτές και φαξ" (μόνο στα Windows)</u>
- <u>Η εγκατάσταση δεν ξεκίνησε αυτόματα</u>
- <u>Η εγκατάσταση λογισμικού εκκινείται κάθε φορά που συνδέω τον εκτυπωτή στον υπολογιστή μου αλλά έχω ήδη</u> εγκαταστήσει με επιτυχία το λογισμικό.
- <u>Θέλω να συνδέσω τον εκτυπωτή στον υπολογιστή μου για να μεταφέρω φωτογραφίες αλλά εμφανίζεται συνεχώς</u> <u>το πρόγραμμα εγκατάστασης.</u>

### Η εγκατάσταση απέτυχε

Δοκιμάστε τις παρακάτω λύσεις για να επιλύσετε το πρόβλημα. Εάν η πρώτη λύση δεν έχει αποτέλεσμα, συνεχίστε δοκιμάζοντας τις υπόλοιπες λύσεις μέχρι να λυθεί το πρόβλημα.

- Λύση 1: Απενεργοποιήστε το λογισμικό προστασίας από τους ιούς
- Λύση 2: Αποδεχτείτε την άδεια χρήσης κατά την εγκατάσταση
- Λύση 3: Επαναλάβετε την εγκατάσταση

### Λύση 1: Απενεργοποιήστε το λογισμικό προστασίας από τους ιούς

### Λύση

1. Καταργήστε την εγκατάσταση του λογισμικού του εκτυπωτή:

### Χρήστες Windows

- Από το μενού Έναρξη των Windows, επιλέξτε Προγράμματα > HP > HP Photosmart A630 series > Κατάργηση εγκατάστασης.
- β. Ακολουθήστε τις οδηγίες της οθόνης.

### Χρήστες Μac

- α. Κάντε διπλό κλικ στο φάκελο Εφαρμογές: Hewlett-Packard.
- β. Κάντε διπλό κλικ στο Πρόγραμμα κατάργησης εγκατάστασης ΗΡ και ακολουθήστε τις οδηγίες στην οθόνη.
- 2. Σταματήστε ή απενεργοποιήστε οποιαδήποτε ενεργή εφαρμογή προστασίας από ιούς.
- 3. Τερματίστε όλες τις εφαρμογές λογισμικού.

- 4. Απενεργοποιήστε τον εκτυπωτή, περιμένετε 10 δευτερόλεπτα και ενεργοποιήστε τον ξανά.
- Εγκαταστήστε ξανά το λογισμικό του εκτυπωτή σύμφωνα με τις οδηγίες εγκατάστασης που συνοδεύουν τον εκτυπωτή.

**Αιτία:** Ενδέχεται να υπάρχει διένεξη με την εφαρμογή προστασίας από ιούς που χρησιμοποιείτε ή με μια άλλη εφαρμογή λογισμικού που εκτελείται στο παρασκήνιο στον υπολογιστή και για αυτόν το λόγο η εγκατάσταση του λογισμικού δεν ολοκληρώθηκε με επιτυχία.

Εάν τα παραπάνω δεν έλυσαν το πρόβλημα, δοκιμάστε την επόμενη λύση.

### Λύση 2: Αποδεχτείτε την άδεια χρήσης κατά την εγκατάσταση

**Λύση:** Αποσυνδέστε και επανασυνδέστε το καλώδιο USB και έπειτα αποδεχτείτε την άδεια χρήσης κατά την εγκατάσταση.

Αιτία: Μπορεί να μην αποδεχτήκατε την άδεια χρήσης που εμφανίστηκε στην οθόνη κατά την εγκατάσταση.

Εάν τα παραπάνω δεν έλυσαν το πρόβλημα, δοκιμάστε την επόμενη λύση.

### Λύση 3: Επαναλάβετε την εγκατάσταση

Λύση: Αποσυνδέστε και επανασυνδέστε το καλώδιο USB και έπειτα επαναλάβετε την εγκατάσταση.

Αιτία: Μπορεί να έχετε τερματίσει ή ακυρώσει την εγκατάσταση κατά λάθος.

### Όταν συνδέω τον εκτυπωτή σε υπολογιστή με Windows, εμφανίζεται ο Οδηγός εύρεσης νέου υλικού.

### Δοκιμάστε την παρακάτω λύση για αυτό το πρόβλημα.

**Λύση:** Βεβαιωθείτε ότι έχετε ενεργοποιήσει την επιλογή "Software Install Mode" (Λειτουργία εγκατάστασης λογισμικού) στο μενού του εκτυπωτή.

### Για να ενεργοποιήσετε τη λειτουργία εγκατάστασης λογισμικού

- 1. Ακυρώστε τον οδηγό Εύρεσης νέου υλικού και αποσυνδέστε τον εκτυπωτή από τον υπολογιστή.
- Αγγίξτε το εικονίδιο Setup (Ρύθμιση) για να εμφανίσετε το μενού ρύθμισης. Για περισσότερες πληροφορίες, δείτε Μενού Ρύθμιση στη σελίδα 13.
- 3. Αγγίξτε Preferences (Προτιμήσεις).
- 4. Αγγίξτε Software Install Mode (Λειτουργία εγκατάστασης λογισμικού).
- 5. Βεβαιωθείτε ότι έχετε ενεργοποιήσει την επιλογή On (Ενεργοποίηση).
- 6. Απενεργοποιήστε τον εκτυπωτή, περιμένετε 10 δευτερόλεπτα και κατόπιν ενεργοποιήστε τον ξανά.

Αιτία: Η λειτουργία εγκατάστασης λογισμικού δεν είναι ενεργοποιημένη στη συσκευή.

# Ο εκτυπωτής δεν εμφανίζεται στο φάκελο "Εκτυπωτές και φαξ" (μόνο στα Windows)

Δοκιμάστε τις παρακάτω λύσεις για να επιλύσετε το πρόβλημα. Εάν η πρώτη λύση δεν έχει αποτέλεσμα, συνεχίστε δοκιμάζοντας τις υπόλοιπες λύσεις μέχρι να λυθεί το πρόβλημα.

- Λύση 1: Επαναλάβετε την εγκατάσταση
- Λύση 2: Απενεργοποιήστε τη λειτουργία εγκατάστασης λογισμικού

### Λύση 1: Επαναλάβετε την εγκατάσταση

**Λύση:** Βεβαιωθείτε ότι έχετε εγκαταστήσει το λογισμικό, επιβεβαιώνοντας ότι στο φάκελο HP στο μενού "Έναρξη" των Windows υπάρχει ο φάκελος "HP Photosmart 630 series". Εάν ο φάκελος αυτός δεν εμφανίζεται στο μενού "Έναρξη", επαναλάβετε την εγκατάσταση.

Αιτία: Η εγκατάσταση δεν ολοκληρώθηκε σωστά για άγνωστη αιτία.

Εάν τα παραπάνω δεν έλυσαν το πρόβλημα, δοκιμάστε την επόμενη λύση.

### Λύση 2: Απενεργοποιήστε τη λειτουργία εγκατάστασης λογισμικού

Λύση: Απενεργοποιήστε τη λειτουργία εγκατάστασης λογισμικού και επιλέξτε ξανά Εκτυπωτές και φαξ.

### Για να απενεργοποιήσετε τη λειτουργία εγκατάστασης λογισμικού

- Αγγίξτε το εικονίδιο Setup (Ρύθμιση) για να εμφανίσετε το μενού ρύθμισης. Για περισσότερες πληροφορίες, δείτε Μενού Ρύθμιση στη σελίδα 13.
- 2. Αγγίξτε Preferences (Προτιμήσεις).
- 3. Αγγίξτε Software Install Mode (Λειτουργία εγκατάστασης λογισμικού).
- 4. Βεβαιωθείτε ότι έχετε επιλέξει το πλαίσιο Off (Απενεργοποίηση).
- 5. Απενεργοποιήστε τον εκτυπωτή, περιμένετε 10 δευτερόλεπτα και κατόπιν ενεργοποιήστε τον ξανά.
- 6. Ελέγξτε εάν ο εκτυπωτής εμφανίζεται στο φάκελο Εκτυπωτές και φαξ.

Αιτία: Η εγκατάσταση μπορεί να μην ολοκληρώθηκε πλήρως.

### Η εγκατάσταση δεν ξεκίνησε αυτόματα

Δοκιμάστε τις παρακάτω λύσεις για να επιλύσετε το πρόβλημα. Εάν η πρώτη λύση δεν έχει αποτέλεσμα, συνεχίστε δοκιμάζοντας τις υπόλοιπες λύσεις μέχρι να λυθεί το πρόβλημα.

- Λύση 1: Εκκινήστε την εγκατάσταση με μη αυτόματο τρόπο
- Λύση 2: Βεβαιωθείτε ότι είναι ενεργοποιημένη η λειτουργία εγκατάστασης λογισμικού
- Λύση 3: Απενεργοποιήστε και ενεργοποιήστε ξανά τον εκτυπωτή
- Λύση 4: Καταστήστε διαθέσιμο ένα γράμμα μονάδας

### Λύση 1: Εκκινήστε την εγκατάσταση με μη αυτόματο τρόπο

Λύση: Εκκινήστε την εγκατάσταση με μη αυτόματο τρόπο. Ακολουθήστε τις οδηγίες στην οθόνη του εκτυπωτή.

Αιτία: Η λειτουργία αυτόματης εκτέλεσης είναι απενεργοποιημένη.

Εάν τα παραπάνω δεν έλυσαν το πρόβλημα, δοκιμάστε την επόμενη λύση.

### Λύση 2: Βεβαιωθείτε ότι είναι ενεργοποιημένη η λειτουργία εγκατάστασης λογισμικού

**Λύση:** Βεβαιωθείτε ότι έχετε ενεργοποιήσει την επιλογή "Software Install Mode" (Λειτουργία εγκατάστασης λογισμικού) στο μενού του εκτυπωτή.

### Για να ενεργοποιήσετε τη λειτουργία εγκατάστασης λογισμικού

- Αγγίξτε το εικονίδιο Setup (Ρύθμιση) για να εμφανίσετε το μενού ρύθμισης. Για περισσότερες πληροφορίες, δείτε Μενού Ρύθμιση στη σελίδα 13.
- **2.** Αγγίξτε **Preferences** (Προτιμήσεις).
- 3. Αγγίξτε Software Install Mode (Λειτουργία εγκατάστασης λογισμικού).
- 4. Βεβαιωθείτε ότι έχετε ενεργοποιήσει την επιλογή On (Ενεργοποίηση).
- 5. Απενεργοποιήστε τον εκτυπωτή, περιμένετε 10 δευτερόλεπτα και κατόπιν ενεργοποιήστε τον ξανά.

Αιτία: Η λειτουργία εγκατάστασης λογισμικού ενδέχεται να είναι απενεργοποιημένη.

Εάν τα παραπάνω δεν έλυσαν το πρόβλημα, δοκιμάστε την επόμενη λύση.

### Λύση 3: Απενεργοποιήστε και ενεργοποιήστε ξανά τον εκτυπωτή

### Λύση

▲ Απενεργοποιήστε τον εκτυπωτή, περιμένετε 10 δευτερόλεπτα και κατόπιν ενεργοποιήστε τον ξανά.

**Αιτία:** Ακυρώσατε κατά λάθος την εγκατάσταση ή εγκαταστήσατε το λογισμικό του εκτυπωτή αλλά έπειτα το απεγκαταστήσατε.

Εάν τα παραπάνω δεν έλυσαν το πρόβλημα, δοκιμάστε την επόμενη λύση.

### Λύση 4: Καταστήστε διαθέσιμο ένα γράμμα μονάδας

**Λύση:** Σε περιβάλλον εταιρικού δικτύου, ο υπολογιστής σας μπορεί να έχει πολλά γράμματα μονάδων. Βεβαιωθείτε ότι υπάρχει διαθέσιμο γράμμα μονάδας πριν από το γράμμα της πρώτης μονάδας δικτύου γιατί διαφορετικά η εγκατάσταση δεν μπορεί να ξεκινήσει.

**Αιτία:** Δεν υπάρχει κανένα διαθέσιμο γράμμα πριν από το γράμμα της πρώτης μονάδας δικτύου του υπολογιστή.

## Η εγκατάσταση λογισμικού εκκινείται κάθε φορά που συνδέω τον εκτυπωτή στον υπολογιστή μου αλλά έχω ήδη εγκαταστήσει με επιτυχία το λογισμικό.

**Λύση:** Απενεργοποιήστε την επιλογή **Software Install Mode** (Λειτουργία εγκατάστασης λογισμικού) στο μενού **Preferences** (Προτιμήσεις) του μενού **Setup** (Ρύθμιση).

## Θέλω να συνδέσω τον εκτυπωτή στον υπολογιστή μου για να μεταφέρω φωτογραφίες αλλά εμφανίζεται συνεχώς το πρόγραμμα εγκατάστασης.

**Λύση:** Για να μεταφέρετε φωτογραφίες από τον εκτυπωτή στον υπολογιστή σας χωρίς να εγκαταστήσετε το λογισμικό, απενεργοποιήστε την επιλογή **Software Install Mode** (Λειτουργία εγκατάστασης λογισμικού) στον εκτυπωτή και έπειτα συνδέστε τον εκτυπωτή στον υπολογιστή σας με ένα καλώδιο USB.

### Για να απενεργοποιήσετε τη λειτουργία εγκατάστασης λογισμικού

- Αγγίξτε το εικονίδιο Setup (Ρύθμιση) για να εμφανίσετε το μενού ρύθμισης. Για περισσότερες πληροφορίες, δείτε Μενού Ρύθμιση στη σελίδα 13.
- 2. Αγγίξτε Preferences (Προτιμήσεις).
- 3. Αγγίξτε Software Install Mode (Λειτουργία εγκατάστασης λογισμικού).
- 4. Βεβαιωθείτε ότι έχετε επιλέξει το πλαίσιο Off (Απενεργοποίηση).
- 5. Απενεργοποιήστε τον εκτυπωτή, περιμένετε 10 δευτερόλεπτα και κατόπιν ενεργοποιήστε τον ξανά.
- 6. Ελέγξτε εάν ο εκτυπωτής εμφανίζεται στο φάκελο Εκτυπωτές και φαξ.

## Θέματα εκτύπωσης και υλικού

Αυτή η ενότητα περιλαμβάνει τα παρακάτω θέματα:

- <u>Ο εκτυπωτής είναι συνδεδεμένος στην πρίζα, αλλά δεν ενεργοποιείται.</u>
- <u>Η εκτύπωση δεν εμφανίστηκε</u>
- Η επικοινωνία του υπολογιστή με τον εκτυπωτή διακόπηκε
- Ο εκτυπωτής δεν εκτύπωνε όταν συνδέθηκε στον υπολογιστή με ένα καλώδιο USB μέσω μιας άλλης συσκευής USB

- Εμφανίστηκε το μήνυμα "Άγνωστη συσκευή" (μόνο στα Windows)
- Ένα έγγραφο ή μια φωτογραφία δεν εκτυπώθηκαν με τις προεπιλεγμένες ρυθμίσεις εκτύπωσης
- Ο εκτυπωτής δεν εκτύπωσε φωτογραφίες χωρίς περιθώρια
- Δεν ήταν δυνατή η αποθήκευση φωτογραφιών από τον υπολογιστή στην κάρτα μνήμης
- Ο εκτυπωτής έβγαλε μια κενή σελίδα
- Μέρη του εγγράφου λείπουν ή εκτυπώνονται σε λάθος θέση
- Κακή ποιότητα εκτύπωσης

### Ο εκτυπωτής είναι συνδεδεμένος στην πρίζα, αλλά δεν ενεργοποιείται.

Δοκιμάστε τις παρακάτω λύσεις για να επιλύσετε το πρόβλημα. Εάν η πρώτη λύση δεν έχει αποτέλεσμα, συνεχίστε δοκιμάζοντας τις υπόλοιπες λύσεις μέχρι να λυθεί το πρόβλημα.

- Λύση 1: Ελέγξτε το καλώδιο τροφοδοσίας
- Λύση 2: Πατήστε το κουμπί λειτουργίας μία φορά (και όχι γρήγορα)
- Λύση 3: Αποσυνδέστε το προϊόν και επικοινωνήστε με την online υποστήριξη

### Λύση 1: Ελέγξτε το καλώδιο τροφοδοσίας

### Λύση

- Ο εκτυπωτής ίσως είναι συνδεδεμένος σε πολύπριζο το οποίο δεν είναι αναμμένο. Ανάψτε το πολύπριζο και ενεργοποιήστε τον εκτυπωτή.
- Ο εκτυπωτής μπορεί να έχει συνδεθεί με ασύμβατη πηγή ενέργειας. Εάν ταξιδεύετε στο εξωτερικό, βεβαιωθείτε ότι η πηγή ενέργειας στη χώρα/περιοχή που επισκέπτεστε είναι συμβατή με την απαιτούμενη τάση λειτουργίας του εκτυπωτή και το καλώδιο τροφοδοσίας.
- Ελέγξτε ότι το τροφοδοτικό ρεύματος λειτουργεί κανονικά. Για να ελέγξετε το τροφοδοτικό ρεύματος:
  - Βεβαιωθείτε ότι το τροφοδοτικό ρεύματος είναι συνδεδεμένο στον εκτυπωτή σας και σε συμβατή πηγή ρεύματος.
  - Πατήστε και κρατήστε πατημένο το κουμπί On (Λειτουργία) στον εκτυπωτή. Αν το κουμπί On (Λειτουργία) ανάψει, τότε το καλώδιο τροφοδοσίας λειτουργεί κανονικά. Αν η λυχνία δεν ανάψει, μεταβείτε στη διεύθυνση <u>www.hp.com/support</u> ή επικοινωνήστε με την Υποστήριξη HP.
- Εάν έχετε συνδέσει τη συσκευή σε πρίζα με διακόπτη, βεβαιωθείτε ότι ο διακόπτης είναι ενεργοποιημένος.
  Εάν είναι ενεργοποιημένος αλλά η συσκευή εξακολουθεί να μην λειτουργεί, ενδέχεται να υπάρχει πρόβλημα με την πρίζα.

Αιτία: Ο εκτυπωτής ίσως να μην είναι συνδεδεμένος με την παροχή ρεύματος.

Εάν τα παραπάνω δεν έλυσαν το πρόβλημα, δοκιμάστε την επόμενη λύση.

### Λύση 2: Πατήστε το κουμπί λειτουργίας μία φορά (και όχι γρήγορα)

**Λύση:** Εάν πατήσετε το κουμπί λειτουργίας πολύ γρήγορα, η συσκευή μπορεί να μην ανταποκριθεί. Πατήστε το κουμπί λειτουργίας μία φορά. Ενδέχεται να χρειαστούν λίγα λεπτά μέχρι να ενεργοποιηθεί η συσκευή. Εάν πατήσετε ξανά το κουμπί λειτουργίας πριν ενεργοποιηθεί η συσκευή, ενδέχεται να την απενεργοποιήσετε.

Αιτία: Πατήσατε το κουμπί λειτουργίας πάρα πολύ γρήγορα.

Εάν τα παραπάνω δεν έλυσαν το πρόβλημα, δοκιμάστε την επόμενη λύση.

### Λύση 3: Αποσυνδέστε το προϊόν και επικοινωνήστε με την online υποστήριξη

**Λύση:** Αποσυνδέστε τη συσκευή από την τροφοδοσία, περιμένετε για 10 δευτερόλεπτα και έπειτα επανασυνδέστε τη. Ελέγξτε εάν η συσκευή ενεργοποιείται. Εάν αυτό δεν επιλύσει το πρόβλημα, επικοινωνήστε με την υποστήριξη HP.

Οι επιλογές και η διαθεσιμότητα υποστήριξης διαφέρουν ανά συσκευή, χώρα/περιοχή και γλώσσα.

Μεταβείτε στη διεύθυνση: <u>www.hp.com/support</u>. Εάν σας ζητηθεί, επιλέξτε τη χώρα/περιοχή σας και κάντε κλικ στο **Επικοινωνία με την ΗΡ** για πληροφορίες σχετικά με το πώς να ζητήσετε τεχνική υποστήριξη.

Αιτία: Το προϊόν μπορεί να έχει μηχανική βλάβη.

### Η εκτύπωση δεν εμφανίστηκε

### Δοκιμάστε την παρακάτω λύση για αυτό το πρόβλημα.

Λύση: Δοκιμάστε να κάνετε τα ακόλουθα για να αποκαταστήσετε την εμπλοκή χαρτιού:

- Αν ένα τμήμα του χαρτιού έχει βγει από τη μπροστινή πλευρά του εκτυπωτή, τραβήξτε το χωρίς βία προς το μέρος σας για να το αφαιρέσετε.
- Αν δεν έχει βγει κανένα τμήμα του χαρτιού από την μπροστινή πλευρά του εκτυπωτή, δοκιμάστε να το αφαιρέσετε από την πίσω πλευρά του εκτυπωτή:
  - Αφαιρέστε το χαρτί από το δίσκο εισόδου.
  - Τραβήξτε χωρίς βία το μπλοκαρισμένο χαρτί για να το αφαιρέσετε από την πίσω πλευρά του εκτυπωτή.
- Αν δεν μπορείτε να πιάσετε την άκρη του μπλοκαρισμένου χαρτιού για να το αφαιρέσετε, δοκιμάστε τα εξής:
  - Απενεργοποιήστε τον εκτυπωτή.
  - Ενεργοποιήστε τον εκτυπωτή. Ο εκτυπωτής ελέγχει εάν υπάρχει χαρτί στη διαδρομή του χαρτιού και εξάγει αυτόματα το μπλοκαρισμένο χαρτί.
- Πατήστε **ΟΚ** για να συνεχίσετε.

Αιτία: Κατά την εκτύπωση σημειώθηκε εμπλοκή χαρτιού.

Λύση: Δείτε την παρακάτω ενότητα.

Αιτία: Η επικοινωνία του υπολογιστή με τον εκτυπωτή διακόπηκε.

### Η επικοινωνία του υπολογιστή με τον εκτυπωτή διακόπηκε

Δοκιμάστε τις παρακάτω λύσεις για να επιλύσετε το πρόβλημα. Εάν η πρώτη λύση δεν έχει αποτέλεσμα, συνεχίστε δοκιμάζοντας τις υπόλοιπες λύσεις μέχρι να λυθεί το πρόβλημα.

- Λύση 1: Βεβαιωθείτε ότι το καλώδιο USB είναι καλά συνδεδεμένο
- Λύση 2: Βεβαιωθείτε ότι ο εκτυπωτής είναι ενεργοποιημένος
- Λύση 3: Βεβαιωθείτε ότι το καλώδιο τροφοδοσίας του εκτυπωτή είναι σωστά συνδεδεμένο
- <u>Λύση 4: Περιμένετε έως ότου αποδεσμευτεί ο διανομέας USB και δοκιμάστε ξανά να εκτυπώσετε</u>

### Λύση 1: Βεβαιωθείτε ότι το καλώδιο USB είναι καλά συνδεδεμένο

**Λύση:** Βεβαιωθείτε ότι το καλώδιο USB είναι συνδεδεμένο με ασφάλεια τόσο στον υπολογιστή όσο και στη θύρα USB στο πίσω μέρος του εκτυπωτή.

Αιτία: Ο υπολογιστής ίσως να μην είναι συνδεδεμένος με τον εκτυπωτή.

Εάν τα παραπάνω δεν έλυσαν το πρόβλημα, δοκιμάστε την επόμενη λύση.

### Λύση 2: Βεβαιωθείτε ότι ο εκτυπωτής είναι ενεργοποιημένος

**Λύση:** Βεβαιωθείτε ότι το καλώδιο τροφοδοσίας του εκτυπωτή είναι συνδεδεμένο με ασφάλεια και ότι ο εκτυπωτής είναι ενεργοποιημένος.

Αιτία: Ο εκτυπωτής ίσως να είναι απενεργοποιημένος.

Εάν τα παραπάνω δεν έλυσαν το πρόβλημα, δοκιμάστε την επόμενη λύση.

### Λύση 3: Βεβαιωθείτε ότι το καλώδιο τροφοδοσίας του εκτυπωτή είναι σωστά συνδεδεμένο

**Λύση:** Βεβαιωθείτε ότι το καλώδιο τροφοδοσίας του εκτυπωτή είναι συνδεδεμένο με ασφάλεια και ότι ο εκτυπωτής είναι ενεργοποιημένος.

Αιτία: Ο εκτυπωτής ίσως να μην είναι συνδεδεμένος με την παροχή ρεύματος.

Εάν τα παραπάνω δεν έλυσαν το πρόβλημα, δοκιμάστε την επόμενη λύση.

### Λύση 4: Περιμένετε έως ότου αποδεσμευτεί ο διανομέας USB και δοκιμάστε ξανά να εκτυπώσετε

**Λύση:** Περιμένετε έως ότου δε γίνεται πλέον πρόσβαση στην άλλη συσκευή ή συνδέστε τον εκτυπωτή απευθείας στον υπολογιστή.

Εάν εμφανιστεί ένα παράθυρο διαλόγου HP Photosmart, πατήστε **Επανάληψη** για να προσπαθήσετε να συνδεθείτε ξανά.

**Αιτία:** Ίσως χρησιμοποιείτε διανομέα USB ή θέση σύνδεσης η οποία έχει συνδεδεμένες πολλές συσκευές. Η πρόσβαση σε άλλη συσκευή μπορεί να διακόψει προσωρινά την επικοινωνία με τον εκτυπωτή.

# Ο εκτυπωτής δεν εκτύπωνε όταν συνδέθηκε στον υπολογιστή με ένα καλώδιο USB μέσω μιας άλλης συσκευής USB

### Δοκιμάστε την παρακάτω λύση για αυτό το πρόβλημα.

### Λύση

- 1. Απενεργοποιήστε τον υπολογιστή.
- 2. Συνδέστε τον εκτυπωτή απευθείας σε μια θύρα USB του υπολογιστή.
- Βεβαιωθείτε ότι το καλώδιο είναι συνδεδεμένο με ασφάλεια στον υπολογιστή και στη θύρα USB στο πίσω μέρος του εκτυπωτή.
- 4. Αποσυνδέστε όλες τις συσκευές USB (συμπεριλαμβανομένου του διανομέα) από τον υπολογιστή.
- 5. Ενεργοποιήστε τον υπολογιστή.
- 6. Δοκιμάστε ξανά να εκτυπώσετε. Αν εξακολουθήσει να εμφανίζεται το πρόβλημα, επαναλάβετε αυτή τη διαδικασία χρησιμοποιώντας διαφορετική θύρα USB στον υπολογιστή.

**Αιτία:** Η αμφίδρομη επικοινωνία μεταξύ του εκτυπωτή και του υπολογιστή διακόπηκε από μια άλλη συσκευή που είναι συνδεδεμένη στο διανομέα.

### Εμφανίστηκε το μήνυμα "Άγνωστη συσκευή" (μόνο στα Windows)

### Δοκιμάστε την παρακάτω λύση για αυτό το πρόβλημα.

### Λύση

- 1. Αποσυνδέστε το καλώδιο USB από τον εκτυπωτή.
- 2. Αποσυνδέστε το καλώδιο τροφοδοσίας από τον εκτυπωτή.
- 3. Περιμένετε περίπου 10 δευτερόλεπτα.
- 4. Συνδέστε ξανά το καλώδιο τροφοδοσίας στον εκτυπωτή.
- 5. Συνδέστε ξανά το καλώδιο USB στη θύρα USB στο πίσω μέρος του εκτυπωτή.
- 6. Εάν το πρόβλημα δεν λυθεί, αποσυνδέστε το καλώδιο τροφοδοσίας και το καλώδιο USB και καταργήστε την εγκατάσταση του λογισμικού του εκτυπωτή:
  - α. Από το μενού Έναρξη των Windows, επιλέξτε Όλα τα προγράμματα > HP > HP Photosmart A630 series > Κατάργηση εγκατάστασης.
  - β. Ακολουθήστε τις οδηγίες της οθόνης.
- 7. Απενεργοποιήστε τον εκτυπωτή, περιμένετε 10 δευτερόλεπτα και ενεργοποιήστε τον ξανά.

- 8. Επανεκκινήστε τον υπολογιστή.
- **9.** Εγκαταστήστε ξανά το λογισμικό του εκτυπωτή συνδέοντας ξανά τον εκτυπωτή στον υπολογιστή με ένα καλώδιο USB. Ακολουθήστε τις οδηγίες της οθόνης.

Αιτία: Ενδέχεται να υπάρχει στατικός ηλεκτρισμός μεταξύ του υπολογιστή και του εκτυπωτή.

Το λογισμικό δεν ήταν δυνατό να αναγνωρίσει τον εκτυπωτή επειδή η σύνδεση USB του εκτυπωτή μπορεί να είναι ελαττωματική.

# Ένα έγγραφο ή μια φωτογραφία δεν εκτυπώθηκαν με τις προεπιλεγμένες ρυθμίσεις εκτύπωσης

### Δοκιμάστε την παρακάτω λύση για αυτό το πρόβλημα.

### Λύση

### Για να επιλέξετε ρυθμίσεις εκτύπωσης

- 1. Ανοίξτε το αρχείο που θέλετε να εκτυπώσετε.
- 2. Ακολουθήστε τα βήματα για το λειτουργικό σας σύστημα.

### Χρήστες Windows

- α. Επιλέξτε Αρχείο και έπειτα Εκτύπωση.
- β. Βεβαιωθείτε ότι η συσκευή HP Photosmart A630 series είναι ο επιλεγμένος εκτυπωτής.
- γ. Επιλέξτε **Ιδιότητες** ή **Προτιμήσεις**.
  - Σημείωση Η διαδρομή για το παράθυρο διαλόγου "Ιδιότητες εκτυπωτή" ενδέχεται να διαφέρει ανάλογα με το πρόγραμμα λογισμικού που χρησιμοποιείτε.

### Χρήστες Μac

- α. Επιλέξτε Αρχείο και έπειτα Εκτύπωση.
- **β**. Βεβαιωθείτε ότι η συσκευή HP Photosmart A630 series είναι ο επιλεγμένος εκτυπωτής.
- 3. Επιλέξτε όποιες άλλες ρυθμίσεις εκτύπωσης επιθυμείτε και στη συνέχεια πατήστε OK (Windows) ή Εκτύπωση (Mac OS).

**Αιτία:** Οι προεπιλεγμένες ρυθμίσεις του εκτυπωτή ίσως διαφέρουν από αυτές στην εφαρμογή λογισμικού. Οι ρυθμίσεις εκτύπωσης της εφαρμογής λογισμικού υπερέχουν έναντι των ρυθμίσεων που επιλέγετε στον εκτυπωτή.

### Ο εκτυπωτής δεν εκτύπωσε φωτογραφίες χωρίς περιθώρια

### Δοκιμάστε την παρακάτω λύση για αυτό το πρόβλημα.

### Λύση

Για να ενεργοποιήσετε την εκτύπωση χωρίς περιθώρια όταν εκτυπώνετε από τον πίνακα ελέγχου του εκτυπωτή

- Αγγίξτε το εικονίδιο Setup (Ρύθμιση) για να εμφανίσετε το μενού ρύθμισης. Για περισσότερες πληροφορίες, δείτε Μενού Ρύθμιση στη σελίδα 13.
- 2. Αγγίξτε Preferences (Προτιμήσεις).
- 3. Πατήστε Borderless (Χωρίς περίγραμμα).
- 4. Αγγίξτε On (Ενεργοποίηση) για να ενεργοποιήσετε την εκτύπωση χωρίς περίγραμμα.

### Για να ενεργοποιήσετε την εκτύπωση χωρίς περίγραμμα όταν εκτυπώνετε από υπολογιστή

- Βεβαιωθείτε ότι ο εκτυπωτής είναι ενεργοποιημένος.
- Τοποθετήστε κατάλληλο χαρτί για την τρέχουσα εργασία εκτύπωσης. Για περισσότερες πληροφορίες, δείτε Τοποθέτηση χαρτιού στη σελίδα 19.
- 3. Ανοίξτε το αρχείο που θέλετε να εκτυπώσετε.
- 4. Ακολουθήστε τα βήματα για το λειτουργικό σας σύστημα.

### Χρήστες Windows

- α. Επιλέξτε Αρχείο και έπειτα Εκτύπωση.
- β. Βεβαιωθείτε ότι η συσκευή HP Photosmart A630 series είναι ο επιλεγμένος εκτυπωτής.
- γ. Επιλέξτε Ιδιότητες ή Προτιμήσεις.
  - Σημείωση Η διαδρομή για το παράθυρο διαλόγου "Ιδιότητες εκτυπωτή" ενδέχεται να διαφέρει ανάλογα με το πρόγραμμα λογισμικού που χρησιμοποιείτε.

### Χρήστες Μac

- α. Επιλέξτε Αρχείο και έπειτα Εκτύπωση.
- β. Βεβαιωθείτε ότι η συσκευή HP Photosmart A630 series είναι ο επιλεγμένος εκτυπωτής.
- γ. Επιλέξτε το παράθυρο Χαρακτηριστικά εκτυπωτή.
- 5. Κάντε κλικ στο πλαίσιο επιλογής Χωρίς περιθώρια για να το επιλέξετε.

Αιτία: Η επιλογή εκτύπωσης χωρίς περιθώρια ίσως είναι απενεργοποιημένη.

# Δεν ήταν δυνατή η αποθήκευση φωτογραφιών από τον υπολογιστή στην κάρτα μνήμης

#### Δοκιμάστε την παρακάτω λύση για αυτό το πρόβλημα.

Λύση: Αν η κάρτα μνήμης διαθέτει διακόπτη κλειδώματος, βεβαιωθείτε ότι βρίσκεται στη θέση ξεκλειδώματος.

Αιτία: Η κάρτα μνήμης μπορεί να είναι κλειδωμένη.

### Ο εκτυπωτής έβγαλε μια κενή σελίδα

### Δοκιμάστε την παρακάτω λύση για αυτό το πρόβλημα.

**Λύση:** Εκτύπωση μιας δοκιμαστικής σελίδας. Για περισσότερες πληροφορίες, δείτε Εκτύπωση δοκιμαστικής σελίδας στη σελίδα 54. Αντικαταστήστε το δοχείο μελάνης εάν χρειάζεται. Για περισσότερες πληροφορίες, δείτε Τοποθέτηση ή αντικατάσταση δοχείου μελάνης στη σελίδα 52.

Αιτία: Μπορεί να έχει τελειώσει το μελάνι στο δοχείο μελάνης.

### Μέρη του εγγράφου λείπουν ή εκτυπώνονται σε λάθος θέση

#### Δοκιμάστε την παρακάτω λύση για αυτό το πρόβλημα.

**Λύση:** Βεβαιωθείτε ότι έχετε επιλέξει τον σωστό μέγεθος χαρτιού. Για περισσότερες πληροφορίες, ανατρέξτε στην ενότητα Αλλαγή μεγέθους χαρτιού στη σελίδα 44.

Αιτία: Ίσως έχετε επιλέξει λάθος μέγεθος χαρτιού.

### Κακή ποιότητα εκτύπωσης

Δοκιμάστε τις παρακάτω λύσεις για να επιλύσετε το πρόβλημα. Εάν η πρώτη λύση δεν έχει αποτέλεσμα, συνεχίστε δοκιμάζοντας τις υπόλοιπες λύσεις μέχρι να λυθεί το πρόβλημα.

- Λύση 1: Μειώστε το μέγεθος της εικόνας
- Λύση 2: Χρησιμοποιήστε σωστό χαρτί
- Λύση 3: Εκτυπώστε στη σωστή πλευρά του χαρτιού
- Λύση 4: Καθαρίστε το δοχείο μελάνης
- Λύση 5: Αντικαταστήστε το δοχείο μελάνης, εάν χρειάζεται

### Λύση 1: Μειώστε το μέγεθος της εικόνας

**Λύση:** Μειώστε το μέγεθος της εικόνας και δοκιμάστε ξανά να εκτυπώσετε. Για καλύτερα αποτελέσματα στο μέλλον, ρυθμίστε την ψηφιακή φωτογραφική μηχανή σε υψηλότερη ανάλυση.

Αιτία: Ίσως έχετε επιλέξει μια ρύθμιση χαμηλής ανάλυσης στην ψηφιακή φωτογραφική μηχανή.

Εάν τα παραπάνω δεν έλυσαν το πρόβλημα, δοκιμάστε την επόμενη λύση.

### Λύση 2: Χρησιμοποιήστε σωστό χαρτί

**Λύση:** Βεβαιωθείτε ότι χρησιμοποιείτε έναν τύπο χαρτιού κατάλληλο για τον εκτυπωτή. Όταν εκτυπώνετε φωτογραφίες, χρησιμοποιείτε φωτογραφικό χαρτί της ΗΡ για καλύτερα αποτελέσματα.

Επιλέξτε χαρτί ειδικά σχεδιασμένο για το μέσο που εκτυπώνετε αντί για απλό χαρτί. Όταν εκτυπώνετε φωτογραφίες, χρησιμοποιείτε φωτογραφικό χαρτί HP Advanced Photo Paper για καλύτερα αποτελέσματα.

Αιτία: Ίσως δε χρησιμοποιείτε τον καλύτερο τύπο χαρτιού για την εργασία.

Εάν τα παραπάνω δεν έλυσαν το πρόβλημα, δοκιμάστε την επόμενη λύση.

### Λύση 3: Εκτυπώστε στη σωστή πλευρά του χαρτιού

Λύση: Βεβαιωθείτε ότι το χαρτί είναι τοποθετημένο με την εκτυπώσιμη πλευρά προς τα πάνω.

Αιτία: Ίσως εκτυπώνετε στη λάθος πλευρά του χαρτιού.

Εάν τα παραπάνω δεν έλυσαν το πρόβλημα, δοκιμάστε την επόμενη λύση.

### Λύση 4: Καθαρίστε το δοχείο μελάνης

**Λύση:** Καθαρίστε το δοχείο μελάνης. Για περισσότερες πληροφορίες, δείτε Αυτόματος καθαρισμός του δοχείου μελάνης στη σελίδα 51.

Αιτία: Ίσως χρειάζεται να καθαρίσετε την κεφαλή εκτύπωσης.

### Λύση 5: Αντικαταστήστε το δοχείο μελάνης, εάν χρειάζεται

**Λύση:** Εκτύπωση μιας δοκιμαστικής σελίδας. Για περισσότερες πληροφορίες, δείτε Εκτύπωση δοκιμαστικής σελίδας στη σελίδα 54. Αντικαταστήστε το δοχείο μελάνης εάν χρειάζεται. Για περισσότερες πληροφορίες, δείτε Τοποθέτηση ή αντικατάσταση δοχείου μελάνης στη σελίδα 52.

Σημείωση Οι προειδοποιήσεις και οι δείκτες στάθμης μελάνης παρέχουν εκτιμήσεις αποκλειστικά για λόγους προγραμματισμού. Όταν λάβετε ένα προειδοποιητικό μήνυμα χαμηλής στάθμης μελάνης, φροντίστε να έχετε διαθέσιμο ένα ανταλλακτικό δοχείο για να αποφύγετε πιθανές καθυστερήσεις στην εκτύπωση. Δεν χρειάζεται να αντικαταστήσετε τα δοχεία μελάνης, εάν δεν φτάσει η ποιότητα εκτύπωσης σε μη αποδεκτά επίπεδα.

Αιτία: Η στάθμη μελάνης στο δοχείο μελάνης ενδέχεται να είναι χαμηλή.

Εάν τα παραπάνω δεν έλυσαν το πρόβλημα, δοκιμάστε την επόμενη λύση.

## Προβλήματα εκτύπωσης μέσω Bluetooth

Πριν επικοινωνήσετε με την υποστήριξη της ΗΡ, διαβάστε αυτή την ενότητα για συμβουλές αντιμετώπισης προβλημάτων ή μεταβείτε στις ηλεκτρονικές υπηρεσίες υποστήριξης στην τοποθεσία <u>www.hp.com/support</u>. Διαβάστε επίσης την τεκμηρίωση που συνοδεύει τον ασύρματο προσαρμογέα Bluetooth της ΗΡ για τον εκτυπωτή σας (αν τον χρησιμοποιείτε) αλλά και την τεκμηρίωση του εκτυπωτή σας σχετικά με τη χρήση της ασύρματης τεχνολογίας Bluetooth.

- Η συσκευή Bluetooth που διαθέτω δεν μπορεί να εντοπίσει τον εκτυπωτή.
- Ο εκτυπωτής δεν εκτύπωσε.
- <u>Η ποιότητα εκτύπωσης είναι κακή.</u>
- Η φωτογραφία εκτυπώθηκε με περιθώρια.
- <u>Ο υπολογιστής μου δεν μπορεί να ορίσει όνομα συσκευής με χρήση της ασύρματης σύνδεσης Bluetooth.</u>

### Η συσκευή Bluetooth που διαθέτω δεν μπορεί να εντοπίσει τον εκτυπωτή.

Δοκιμάστε τις παρακάτω λύσεις για να επιλύσετε το πρόβλημα. Εάν η πρώτη λύση δεν έχει αποτέλεσμα, συνεχίστε δοκιμάζοντας τις υπόλοιπες λύσεις μέχρι να λυθεί το πρόβλημα.

- Λύση 1: Περιμένετε έως ότου ο εκτυπωτής Bluetooth είναι έτοιμος να λάβει δεδομένα
- Λύση 2: Ελέγξτε τη ρύθμιση για την εμφάνιση συσκευής Bluetooth
- Λύση 3: Ελέγξτε τη ρύθμιση επιπέδου ασφαλείας Bluetooth
- Λύση 4: Βεβαιωθείτε ότι χρησιμοποιείτε το σωστό κλειδί πρόσβασης Bluetooth
- <u>Λύση 5: Μετακινήστε τη συσκευή Bluetooth πιο κοντά στον εκτυπωτή</u>

### Λύση 1: Περιμένετε έως ότου ο εκτυπωτής Bluetooth είναι έτοιμος να λάβει δεδομένα

**Λύση:** Εάν χρησιμοποιείτε τον προαιρετικό ασύρματο προσαρμογέα Bluetooth της HP για τον εκτυπωτή σας, βεβαιωθείτε ότι είναι τοποθετημένος στη θύρα σύνδεσης ψηφιακής φωτογραφικής μηχανής στην μπροστινή πλευρά του εκτυπωτή. Η φωτεινή ένδειξη στον προσαρμογέα αναβοσβήνει όταν ο προσαρμογέας είναι έτοιμος να λάβει δεδομένα.

**Αιτία:** Ο προσαρμογέας ασύρματης σύνδεσης Bluetooth HP ή ο ίδιος ο εκτυπωτής μπορεί να μην είναι έτοιμος να λάβει δεδομένα.

Εάν τα παραπάνω δεν έλυσαν το πρόβλημα, δοκιμάστε την επόμενη λύση.

### Λύση 2: Ελέγξτε τη ρύθμιση για την εμφάνιση συσκευής Bluetooth

### Λύση

- Αγγίξτε το εικονίδιο Setup (Ρύθμιση) για να εμφανίσετε το μενού ρύθμισης. Για περισσότερες πληροφορίες, δείτε Μενού Ρύθμιση στη σελίδα 13.
- 2. Αγγίξτε Tools (Εργαλεία).
- 3. Αγγίξτε Bluetooth, και έπειτα αγγίξτε Visibility (Εμφάνιση συσκευής).
- 4. Αγγίξτε Visible to all (Ορατή σε όλους)

Αιτία: Η επιλογή Visibility (Εμφάνιση συσκευής) Bluetooth μπορεί να έχει οριστεί σε Not visible (Μη ορατή).

Εάν τα παραπάνω δεν έλυσαν το πρόβλημα, δοκιμάστε την επόμενη λύση.

### Λύση 3: Ελέγξτε τη ρύθμιση επιπέδου ασφαλείας Bluetooth

### Λύση

- Αγγίξτε το εικονίδιο Setup (Ρύθμιση) για να εμφανίσετε το μενού ρύθμισης. Για περισσότερες πληροφορίες, δείτε Μενού Ρύθμιση στη σελίδα 13.
- 2. Αγγίξτε Tools (Εργαλεία).

- 3. Αγγίξτε Bluetooth.
- 4. Αγγίξτε Security level (Επίπεδο ασφάλειας).
- **5.** Αγγίξτε **Low** (Χαμηλό).

Αιτία: Η επιλογή Security level (Επίπεδο ασφάλειας) Bluetooth ίσως έχει οριστεί σε High (Υψηλό).

Εάν τα παραπάνω δεν έλυσαν το πρόβλημα, δοκιμάστε την επόμενη λύση.

### Λύση 4: Βεβαιωθείτε ότι χρησιμοποιείτε το σωστό κλειδί πρόσβασης Bluetooth

**Λύση:** Βεβαιωθείτε ότι έχετε εισαγάγει το σωστό κλειδί πρόσβασης του εκτυπωτή στη συσκευή ασύρματης τεχνολογίας Bluetooth.

**Αιτία:** Το κλειδί πρόσβασης (PIN) που χρησιμοποιεί η συσκευή ασύρματης τεχνολογίας Bluetooth για τον εκτυπωτή σας ίσως δεν είναι σωστό.

Εάν τα παραπάνω δεν έλυσαν το πρόβλημα, δοκιμάστε την επόμενη λύση.

### Λύση 5: Μετακινήστε τη συσκευή Bluetooth πιο κοντά στον εκτυπωτή

**Λύση:** Μετακινήστε τη συσκευή ασύρματης τεχνολογίας Bluetooth πιο κοντά στον εκτυπωτή. Η μέγιστη συνιστώμενη απόσταση μεταξύ της συσκευής ασύρματης τεχνολογίας Bluetooth και του εκτυπωτή είναι 10 μέτρα (30 πόδια).

Αιτία: Ίσως βρίσκεστε πολύ μακριά από τον εκτυπωτή.

### Ο εκτυπωτής δεν εκτύπωσε.

**Λύση:** Για μια λίστα με τις μορφές αρχείων που υποστηρίζει ο εκτυπωτής, δείτε την ενότητα Προδιαγραφές στη σελίδα 77.

**Αιτία:** Ο εκτυπωτής ίσως δεν αναγνωρίζει τον τύπο του αρχείου που αποστέλλεται από τη συσκευή ασύρματης τεχνολογίας Bluetooth.

### Η ποιότητα εκτύπωσης είναι κακή.

**Λύση:** Για καλύτερα αποτελέσματα, ρυθμίστε την ψηφιακή σας φωτογραφική μηχανή σε υψηλότερη ανάλυση. Οι φωτογραφίες που τραβάτε με ψηφιακές φωτογραφικές μηχανές ανάλυσης VGA, όπως αυτές που διαθέτουν τα κινητά τηλέφωνα, μπορεί να μην έχουν την απαιτούμενη ανάλυση για εκτυπώσεις υψηλής ποιότητας.

Αιτία: Η φωτογραφία που εκτυπώσατε ίσως έχει χαμηλή ανάλυση.

#### Η φωτογραφία εκτυπώθηκε με περιθώρια.

**Λύση:** Επικοινωνήστε με τον κατασκευαστή της συσκευής, ή επισκεφθείτε την ηλεκτρονική του τοποθεσία υποστήριξης για να λάβετε τις πιο πρόσφατες ενημερώσεις του προγράμματος εκτύπωσης.

**Αιτία:** Το πρόγραμμα εκτύπωσης που είναι εγκατεστημένο στη συσκευή ασύρματης τεχνολογίας Bluetooth μπορεί να μην υποστηρίζει εκτύπωση χωρίς περιθώρια.

## Ο υπολογιστής μου δεν μπορεί να ορίσει όνομα συσκευής με χρήση της ασύρματης σύνδεσης Bluetooth.

Λύση: Το όνομα συσκευής Bluetooth ρυθμίζεται από το μενού ρύθμισης του εκτυπωτή.

Ακολουθήστε τις παρακάτω οδηγίες για να ρυθμίσετε το όνομα συσκευής Bluetooth.

- Αγγίξτε το εικονίδιο Setup (Ρύθμιση) για να εμφανίσετε το μενού ρύθμισης. Για περισσότερες πληροφορίες, δείτε Μενού Ρύθμιση στη σελίδα 13.
- 2. Αγγίξτε Tools (Εργαλεία).
- 3. Αγγίξτε Bluetooth, και έπειτα αγγίξτε Device Name (Όνομα συσκευής).
- Επιλέξτε ένα όνομα συσκευής Bluetooth από τη λίστα επιλογών ονομάτων συσκευής που εμφανίζεται στο μενού.

Αιτία: Το όνομα της συσκευής Bluetooth δεν έχει ρυθμιστεί από το μενού εκτυπωτή.

## Μηνύματα συσκευής

Ακολουθεί μια λίστα με μηνύματα σφάλματος τα οποία ενδέχεται να εμφανιστούν όταν ο εκτυπωτής σας είναι συνδεδεμένος με έναν υπολογιστή:

- <u>Χαμηλό επίπεδο μελάνης</u>
- Το δοχείο μελάνης είναι παλιό ή κατεστραμμένο
- Το δοχείο μελάνης λείπει ή δεν είναι το σωστό
- Το δοχείο μελάνης δεν λειτουργεί
- Έχει τελειώσει το χαρτί στη συσκευή
- Παρουσιάστηκε εμπλοκή χαρτιού
- Το χαρτί που έχετε τοποθετήσει δεν αντιστοιχεί στο μέγεθος χαρτιού που έχετε επιλέξει
- Εισάγετε μόνο μία κάρτα μνήμης τη φορά
- Παρουσιάστηκε πρόβλημα με την κάρτα μνήμης

#### Χαμηλό επίπεδο μελάνης

**Λύση:** Έχετε διαθέσιμο ένα δοχείο για αντικατάσταση ώστε να αποφύγετε διακοπές στην εκτύπωση. Δεν πρέπει να αντικαταστήσετε το δοχείο παρά μόνο όταν αλλοιωθεί η ποιότητα εκτύπωσης. Εάν έχετε τοποθετήσει ένα ξαναγεμισμένο ή ανακατασκευασμένο δοχείο μελανιού ή ένα δοχείο μελανιού το οποίο έχει χρησιμοποιηθεί σε άλλο εκτυπωτή, η ένδειξη στάθμης μελανιού θα είναι είτε ανακριβής είτε μη διαθέσιμη.

Σημείωση Οι προειδοποιήσεις και οι δείκτες στάθμης μελάνης παρέχουν εκτιμήσεις αποκλειστικά για λόγους προγραμματισμού. Όταν λάβετε ένα προειδοποιητικό μήνυμα χαμηλής στάθμης μελάνης, φροντίστε να έχετε διαθέσιμο ένα ανταλλακτικό δοχείο για να αποφύγετε πιθανές καθυστερήσεις στην εκτύπωση. Δεν χρειάζεται να αντικαταστήσετε τα δοχεία μελάνης, εάν δεν φτάσει η ποιότητα εκτύπωσης σε μη αποδεκτά επίπεδα.

Αιτία: Υπολογίζεται ότι η στάθμη μελανιού στο δοχείο μελανιού είναι χαμηλή και πρέπει σύντομα να αντικατασταθεί.

### Το δοχείο μελάνης είναι παλιό ή κατεστραμμένο.

Λύση: Αντιμετωπίστε τα προβλήματα και αντικαταστήστε το δοχείο μελάνης, αν είναι απαραίτητο.

#### Για την αντιμετώπιση προβλημάτων δοχείου μελάνης

- Αντικαταστήστε τα ανακατασκευασμένα ή αναπληρωμένα δοχεία μελάνης που τυχόν έχουν εγκατασταθεί με αυθεντικά προϊόντα HP.
- Αφαιρέστε το δοχείο και στη συνέχεια τοποθετήστε το πάλι. Για περισσότερες πληροφορίες, δείτε Τοποθέτηση ή αντικατάσταση δοχείου μελάνης στη σελίδα 52.
- 3. Βεβαιωθείτε ότι το δοχείο είναι συμβατό με τον εκτυπωτή.
- 4. Εάν αυτό δεν φέρει αποτέλεσμα, αντικαταστήστε την κεφαλή.
- Αιτία: Το δοχείο μελάνης μπορεί να είναι παλιό ή κατεστραμμένο.
#### Το δοχείο μελάνης λείπει ή δεν είναι το σωστό.

Λύση: Αντιμετωπίστε τα προβλήματα και αντικαταστήστε το δοχείο μελάνης, αν είναι απαραίτητο.

#### Για την αντιμετώπιση προβλημάτων δοχείου μελάνης

- Αντικαταστήστε τα ανακατασκευασμένα ή αναπληρωμένα δοχεία μελάνης που τυχόν έχουν εγκατασταθεί με αυθεντικά προϊόντα HP.
- **2.** Αφαιρέστε το δοχείο και στη συνέχεια τοποθετήστε το πάλι. Για περισσότερες πληροφορίες, δείτε Τοποθέτηση ή αντικατάσταση δοχείου μελάνης στη σελίδα 52.
- 3. Βεβαιωθείτε ότι το δοχείο είναι συμβατό με τον εκτυπωτή.
- 4. Εάν αυτό δεν φέρει αποτέλεσμα, αντικαταστήστε την κεφαλή.

**Αιτία:** Το δοχείο μελάνης δεν έχει τοποθετηθεί, δεν έχει τοποθετηθεί σωστά ή δεν υποστηρίζεται από τις ρυθμίσεις χώρας/περιοχής του εκτυπωτή. Για περισσότερες πληροφορίες, δείτε Τοποθέτηση ή αντικατάσταση δοχείου μελάνης στη σελίδα 52.

#### Το δοχείο μελάνης δεν λειτουργεί

**Λύση:** Απενεργοποιήστε τη συσκευή και ανοίξτε τη θύρα πρόσβασης του δοχείου μελάνης για να αποκτήσετε πρόσβαση στην περιοχή των δοχείων μελάνης. Αφαιρέστε όποια αντικείμενα εμποδίζουν την περιοχή των δοχείων μελάνης (συμπεριλαμβανομένων υλικών συσκευασίας) και στη συνέχεια ενεργοποιήστε ξανά τη συσκευή.

**Αιτία:** Υπάρχει κάποιο εμπόδιο που παρεμποδίζει τη διαδρομή του φορέα δοχείων μελάνης ή το σταθμό εξυπηρέτησης κεφαλής. Μεταβείτε στις υπηρεσίες online υποστήριξης στη διεύθυνση <u>www.hp.com/support</u> για περαιτέρω βοήθεια.

#### Έχει τελειώσει το χαρτί στη συσκευή

**Λύση:** Βεβαιωθείτε ότι έχετε τοποθετήσει χαρτί στον σωστό δίσκο χαρτιού. Δείτε Τοποθέτηση χαρτιού στη σελίδα 19 και τις οδηγίες εγκατάστασης που συνόδευαν τον εκτυπωτή σας για περισσότερες πληροφορίες σχετικά με την τοποθέτηση χαρτιού.

#### Παρουσιάστηκε εμπλοκή χαρτιού

Λύση: Δοκιμάστε να κάνετε τα ακόλουθα για να αποκαταστήσετε την εμπλοκή χαρτιού:

- Αν ένα τμήμα του χαρτιού έχει βγει από τη μπροστινή πλευρά του εκτυπωτή, τραβήξτε το χωρίς βία προς το μέρος σας για να το αφαιρέσετε.
- Αν δεν έχει βγει κανένα τμήμα του χαρτιού από την μπροστινή πλευρά του εκτυπωτή, δοκιμάστε να το αφαιρέσετε από την πίσω πλευρά του εκτυπωτή:
  - · Αφαιρέστε το χαρτί από το δίσκο εισόδου.
  - Τραβήξτε χωρίς βία το μπλοκαρισμένο χαρτί για να το αφαιρέσετε από την πίσω πλευρά του εκτυπωτή.
  - Αν δεν μπορείτε να πιάσετε την άκρη του μπλοκαρισμένου χαρτιού για να το αφαιρέσετε, δοκιμάστε τα εξής:
  - Απενεργοποιήστε τον εκτυπωτή.
  - Ενεργοποιήστε τον εκτυπωτή. Ο εκτυπωτής ελέγχει εάν υπάρχει χαρτί στη διαδρομή του χαρτιού και εξάγει αυτόματα το μπλοκαρισμένο χαρτί.
- Πατήστε **ΟΚ** για να συνεχίσετε.

# Αντιμετώπιση προβλημάτων

#### Το χαρτί που έχετε τοποθετήσει δεν αντιστοιχεί στο μέγεθος χαρτιού που έχετε επιλέξει

**Λύση:** Το χαρτί που έχετε τοποθετήσει δεν αντιστοιχεί στο μέγεθος χαρτιού που έχετε επιλέξει. Δοκιμάστε τα παρακάτω:

- 1. Αλλάξτε τον τύπο χαρτιού που έχετε επιλέξει για την εκτύπωση.
- Εάν ο εκτυπωτής σας έχει πολλαπλούς δίσκους χαρτιού, βεβαιωθείτε ότι για την εκτύπωση έχετε επιλέξει το σωστό δίσκο.
- 3. Βεβαιωθείτε ότι έχει τοποθετηθεί το σωστό χαρτί στο δίσκο χαρτιού.

#### Εισάγετε μόνο μία κάρτα μνήμης τη φορά

**Λύση:** Ο εκτυπωτής έχει δύο ή περισσότερους διαφορετικούς τύπους καρτών μνήμης που έχουν εισαχθεί ταυτόχρονα. Εναλλακτικά, μπορεί να έχει εισαχθεί μια κάρτα μνήμης ενώ η ψηφιακή φωτογραφική μηχανή είναι συνδεδεμένη με τη θύρα της φωτογραφικής μηχανής. Αφαιρέστε τις κάρτες μνήμης ή αποσυνδέστε τη φωτογραφική μηχανή έτσι ώστε να υπάρχει μία κάρτα μνήμης στον εκτυπωτή ή να είναι συνδεδεμένη μόνο η φωτογραφική μηχανή.

#### Παρουσιάστηκε πρόβλημα με την κάρτα μνήμης

**Λύση:** Παρουσιάστηκε πρόβλημα με την κάρτα μνήμης. Δοκιμάστε να αντιγράψετε τις εικόνες απευθείας σε έναν υπολογιστή και στη συνέχεια μορφοποιήστε εκ νέου την κάρτα μέσω της φωτογραφικής μηχανής.

Κεφάλαιο 7

72 Αντιμετώπιση προβλημάτων

# 8 Αγορά αναλωσίμων μελανιού

Για έναν κατάλογο με τους αριθμούς δοχείων μελάνης, ανατρέξτε στην έντυπη τεκμηρίωση που συνοδεύει το HP Photosmart. Μπορείτε να παραγγείλετε δοχεία μελάνης ηλεκτρονικά, από την τοποθεσία της HP στο web. Επιπλέον, μπορείτε να επικοινωνήσετε με έναν τοπικό μεταπωλητή της HP για να βρείτε ποιοι είναι οι σωστοί αριθμοί αναπαραγγελίας δοχείων μελάνης για τη συσκευή σας και να αγοράσετε δοχεία μελάνης.

Για να παραγγείλετε χαρτιά και άλλο εξοπλισμό HP, επισκεφτείτε τη διεύθυνση <u>www.hp.com/buy/supplies</u>. Εάν σας ζητηθεί, επιλέξτε χώρα/περιοχή, ακολουθήστε τις οδηγίες για να επιλέξετε το προϊόν σας και κάντε κλικ σε έναν από τους συνδέσμους αγοράς στη σελίδα.

Σημείωση 1 Αυτή τη στιγμή, ορισμένα τμήματα της τοποθεσίας της ΗΡ στο web είναι διαθέσιμα μόνο στα αγγλικά.

**Σημείωση 2** Η ηλεκτρονική παραγγελία δοχείων μελάνης δεν υποστηρίζεται σε όλες τις χώρες/περιοχές. Εάν δεν υποστηρίζεται στη χώρα/περιοχή σας, επικοινωνήστε με έναν τοπικό μεταπωλητή της ΗΡ για πληροφορίες σχετικά με την αγορά δοχείων μελάνης.

#### Για να παραγγείλετε δοχεία μέσω συνδεδεμένου υπολογιστή

- 1. Ανοίξτε ένα αρχείο σε οποιαδήποτε εφαρμογή που εκτυπώνει.
- 2. Ακολουθήστε τα βήματα για το λειτουργικό σας σύστημα.

#### Χρήστες Windows

- α. Επιλέξτε Αρχείο και έπειτα Εκτύπωση.
- β. Βεβαιωθείτε ότι η συσκευή HP Photosmart A630 series είναι ο επιλεγμένος εκτυπωτής.
- γ. Επιλέξτε Ιδιότητες ή Προτιμήσεις.
  - Σημείωση Η διαδρομή για το παράθυρο διαλόγου "Ιδιότητες εκτυπωτή" ενδέχεται να διαφέρει ανάλογα με το πρόγραμμα λογισμικού που χρησιμοποιείτε.

#### Χρήστες Μac

- α. Επιλέξτε Αρχείο και έπειτα Εκτύπωση.
- β. Βεβαιωθείτε ότι η συσκευή HP Photosmart A630 series είναι ο επιλεγμένος εκτυπωτής.
- 3. Επιλέξτε Παραγγελίες αναλώσιμων online (Windows) ή Αναλώσιμα (Mac OS).

Κεφάλαιο 8

# 9 Εγγύηση και υποστήριξη ΗΡ

Αυτή η ενότητα περιλαμβάνει τα παρακάτω θέματα:

- Έλεγχος τοποθεσίας υποστήριξης ΗΡ στο web
- Τηλεφωνική υποστήριξη από την ΗΡ
- Πρόσθετες επιλογές εγγύησης

Για το πλήρες κείμενο της δήλωσης εγγύησης, δείτε τον Βασικό οδηγό της συσκευής που περιεχόταν στη συσκευασία.

# Έλεγχος τοποθεσίας υποστήριξης HP στο web

Ανατρέξτε στην τεκμηρίωση που συνοδεύει τον εκτυπωτή. Εάν δεν βρείτε τις πληροφορίες που χρειάζεστε, ελέγξτε την τοποθεσία υποστήριξης της HP στο web

#### Για online υποστήριξη

- Επισκεφθείτε την τοποθεσία Web online υποστήριξης της HP στη διεύθυνση <u>www.hp.com/support</u>. Η online υποστήριξη της HP διατίθεται σε όλους τους πελάτες της HP. Αποτελεί την πιο γρήγορη πηγή για ενημερωμένες πληροφορίες συσκευών και βοήθεια από ειδικούς, ενώ περιλαμβάνει τα παρακάτω χαρακτηριστικά:
  - Γρήγορη πρόσβαση σε εξειδικευμένο τεχνικό προσωπικό υποστήριξης
  - Ενημερωμένες εκδόσεις λογισμικού και προγραμμάτων οδήγησης για τον εκτυπωτή HP Photosmart
  - Πολύτιμες πληροφορίες για τον εκτυπωτή HP Photosmart και την αντιμετώπιση συνηθισμένων προβλημάτων
  - Προληπτικές ενημερώσεις συσκευής, ειδοποιήσεις υποστήριξης και νέα από την HP, διαθέσιμα όταν δηλώσετε τη συσκευή HP Photosmart
- 2. Για την Ευρώπη μόνο: Επικοινωνήστε με τον τοπικό αντιπρόσωπο. Εάν ο εκτυπωτής HP Photosmart έχει βλάβη υλικού, θα σας ζητηθεί να τον μεταφέρετε στο τοπικό κατάστημα αγοράς. (Παρέχεται δωρεάν συντήρηση κατά την περίοδο ισχύος της περιορισμένης εγγύησης της συσκευής. Μετά την περίοδο εγγύησης, υπάρχει χρέωση.)
- Εάν δεν βρείτε τις πληροφορίες που χρειάζεστε, καλέστε την υποστήριξη ΗΡ. Οι επιλογές υποστήριξης και η διαθεσιμότητά τους διαφέρουν ανά συσκευή, χώρα/περιοχή, γλώσσα και περίοδο τηλεφωνικής υποστήριξης.

# Τηλεφωνική υποστήριξη από την ΗΡ

Για λίστα των αριθμών τηλεφώνου υποστήριξης, δείτε τη λίστα αριθμών τηλεφώνου που περιλαμβάνεται στην έντυπη τεκμηρίωση.

Η ενότητα αυτή περιέχει πληροφορίες σχετικά με τα εξής:

- <u>Περίοδος τηλεφωνικής υποστήριξης</u>
- <u>Πραγματοποίηση κλήσης</u>
- Μετά την περίοδο τηλεφωνικής υποστήριξης

## Περίοδος τηλεφωνικής υποστήριξης

Διατίθεται δωρεάν τηλεφωνική υποστήριξη για ένα έτος σε Β. Αμερική, Ασία-Ειρηνικό και Λατινική Αμερική (συμπεριλαμβανομένου του Μεξικού). Για να δείτε τη διάρκεια της τηλεφωνικής υποστήριξης στην Ευρώπη, στη Μέση Ανατολή και στην Αφρική, μεταβείτε στο <u>www.hp.com/support</u>. Ισχύουν οι τυπικές χρεώσεις των τηλεφωνικών εταιρειών.

## Πραγματοποίηση κλήσης

Καλέστε την υποστήριξη της HP ενώ είστε μπροστά στον υπολογιστή και στον εκτυπωτή HP Photosmart. Θα πρέπει να δώσετε τις ακόλουθες πληροφορίες:

- Αριθμό μοντέλου συσκευής (βρίσκεται στην ετικέτα στο εμπρός μέρος της συσκευής)
- Σειριακός αριθμός συσκευής (βρίσκεται στο πίσω ή στο κάτω μέρος της συσκευής)

- Μηνύματα που εμφανίστηκαν όταν παρουσιάστηκε το πρόβλημα
- Απαντήσεις στις ακόλουθες ερωτήσεις:
  - Έχει ξαναπαρουσιαστεί το πρόβλημα;
  - Μπορείτε να το κάνετε να ξανασυμβεί;
  - Προσθέσατε νέο υλικό ή λογισμικό στον υπολογιστή σας περίπου όταν ξεκίνησε το πρόβλημα την εμφάνισή του;
  - · Συνέβη κάτι άλλο πριν προκύψει αυτή η κατάσταση (όπως κεραυνός, μετακίνηση της συσκευής κ.λπ.);

## Μετά την περίοδο τηλεφωνικής υποστήριξης

Μετά την περίοδο τηλεφωνικής υποστήριξης, διατίθεται βοήθεια από την HP με επιπλέον κόστος. Μπορείτε επίσης να βρείτε βοήθεια στην τοποθεσία web online υποστήριξης της HP: <u>www.hp.com/support</u>. Για να μάθετε περισσότερα σχετικά με τις επιλογές υποστήριξης, επικοινωνήστε με τον αντιπρόσωπο της HP ή καλέστε στον αριθμό υποστήριξης για τη χώρα/περιοχή σας.

# Πρόσθετες επιλογές εγγύησης

Διατίθενται πρόσθετες υπηρεσίες για τον εκτυπωτή με επιπλέον κόστος. Μεταβείτε στη διεύθυνση <u>www.hp.com/</u> support, επιλέξτε τη χώρα/περιοχή και τη γλώσσα σας, και εξερευνήστε την περιοχή υπηρεσιών και εγγύησης για πληροφορίες σχετικά με τα πρόσθετα προγράμματα παροχής υπηρεσιών.

# 10 Προδιαγραφές

Στην ενότητα αυτή θα βρείτε τις ελάχιστες απαιτήσεις συστήματος για την εγκατάσταση του λογισμικού του HP Photosmart καθώς και επιλεγμένες προδιαγραφές του εκτυπωτή.

- Απαιτήσεις συστήματος
- Προδιαγραφές εκτυπωτή

# Απαιτήσεις συστήματος

#### Λειτουργικό σύστημα

Windows XP Home, XP Professional, x64 Edition, ή Vista

Mac OS X v10.4 ή νεότερη έκδοση

#### Επεξεργαστής

- Windows XP Home & XP Professional: Οποιοσδήποτε Intel<sup>®</sup> Pentium<sup>®</sup> II, Celeron<sup>®</sup>, ή συμβατός επεξεργαστής, 233 MHz (προτείνεται Pentium III, 300 MHz ή ισχυρότερος)
- x64 Edition: Pentium 4 με υποστήριξη Intel EM64T
- Vista: Επεξεργαστής 800 MHz 32-bit (x86) ή 64-bit (προτείνεται 1 GHz ή ισχυρότερος)
- Mac OS: Επεξεργαστής PowerPC G3 ή ισχυρότερος ή επεξεργαστής Intel Core

#### Μνήμη RAM

- Windows XP Home & XP Professional: Μνήμη RAM 128 MB (προτείνεται 256 MB ή μεγαλύτερη)
- x64 Edition: Μνήμη RAM 512 MB (προτείνεται 1 GB ή μεγαλύτερη)
- Vista: Μνήμη RAM 512 MB (προτείνεται 1 GB ή μεγαλύτερη)
- Mac OS: Μνήμη RAM 256 MB (προτείνεται 512 MB ή μεγαλύτερη)

#### Ελεύθερος χώρος στο δίσκο

10 MB

#### Ανάλυση οθόνης

Έγχρωμη, SVGA 800 x 600, 16-bit (προτείνεται έγχρωμη 32-bit)

#### Πρόγραμμα περιήγησης

Windows: Microsoft<sup>®</sup> Internet Explorer<sup>®</sup> 6.0 ή νεότερη έκδοση

Mac OS: Οποιοδήποτε πρόγραμμα περιήγησης στο web

#### Δυνατότητα σύνδεσης

- Διαθέσιμη θύρα και καλώδιο USB (παρέχονται ξεχωριστά), εάν πρόκειται να εκτυπώνετε από υπολογιστή
- Προτείνεται πρόσβαση στο Internet
- Για τις εκδόσεις Windows XP και Vista 64-bit απαιτείται πρόσβαση στο Internet

# Προδιαγραφές εκτυπωτή

| Συνδεσιμότητα                                                                              | Μορφές αρχείων εικόνας                                                    |
|--------------------------------------------------------------------------------------------|---------------------------------------------------------------------------|
| USB 2.0 full-speed: Windows XP Home, XP Professional ή                                     | JPEG Baseline                                                             |
| x64 Edition                                                                                | Μορφές αρχείων βίντεο                                                     |
| Η ΗΡ συνιστά τη χρήση καλωδίου USB μήκους 3 μέτρων ή<br>μικρότερο.                         | Motion JPEG AVI                                                           |
| PictBridge: Με χρήση της θύρας σύνδεσης φωτογραφικής<br>ιηχανής                            | Motion JPEG Quicktime                                                     |
|                                                                                            | MPEG-1                                                                    |
| Περιθώρια                                                                                  | Μεγέθη μέσου                                                              |
| Επάνω 0,0 mm (0,0 ίντσες), κάτω 0,0 mm (0,0 ίντσες),<br>αριστερά/δεξιά 0,0 mm (0,0 ίντσες) | Φωτογραφικό χαρτί 10 x 15 cm (4 x 6 ίντσες), 13 x 18 cm<br>(5 x 7 ίντσες) |
|                                                                                            | Φωτογραφικό χαρτί 10 x 15 cm με προεξοχή 1,25 cm                          |

|                                                                                                    | Κάρτες ευρετηρίου 10 x 15 mm                                                                                                    |  |
|----------------------------------------------------------------------------------------------------|----------------------------------------------------------------------------------------------------|--|
|                                                                                                    | Κάρτες Α6 105 x 148 mm                                                                                                    |  |
|                                                                                                    | Κάρτες μεγέθους L 90 x 127 mm                                                                                                    |  |
|                                                                                                    | Κάρτες μεγέθους L 90 x 127 mm με προεξοχή 12,5 mm                                                                                                    |  |
|                                                                                                    | Κάρτες Hagaki                                                                                                    |  |
|                                                                                                    | Υποστηριζόμενα μόνο όταν γίνεται εκτύπωση από<br>υπολογιστή: 101 x 203 mm (4 x 8 ίντσες), φωτογραφικό χαρτί<br>πανοράματος 10 x 30 cm (4 x 12 ίντσες). |  |
| <b>Τύποι μέσου</b><br>Φωτογραφικό χαρτί HP Advanced (συνιστάται)<br>Κάρτες (ευρετηρίου, A6, μεγέθους L) | Προδιαγραφές περιβάλλοντος: Η εκτύπωση μπορεί να είναι<br>ελαφρώς παραμορφωμένη εάν υπάρχουν ισχυρά<br>ηλεκτρομαγνητικά πεδία.                         |  |
|                                                                                                    | Μέγιστες κατά τη λειτουργία: 5-40° C (41-104° F), 5-90% RH                                                                                             |  |
|                                                                                                    | <b>Συνιστώμενες κατά τη λειτουργία</b> : 15-35° C (59-95° F), 20-<br>80% RH                                                                            |  |
| Δίσκος χαρτιού                                                                                          | Δοχείο μελάνης                                                                                                    |  |
| Υποστηρίζει μεγέθη χαρτιού έως 13 x 18 cm (5 x 7 ίντσες)                                                | Δοχείο μελάνης τριών χρωμάτων HP 110 Tri-color Inkjet                                                                                                  |  |
| Χωρητικότητα δίσκου χαρτιού                                                                             | Επισκεφθείτε τη διεύθυνση <u>www.hp.com/pageyield/</u> για<br>πληροφορίες σχετικά με τις εκτιμώμενες αποδόσεις δοχείου.                                |  |
| 20 φύλλα φωτογραφικού χαρτιού, μέγιστο πάχος 292 μm<br>(11,5 mil) ανά φύλλο                             |                                                                                                    |  |
| 10 φύλλα φωτογραφικού χαρτιού 10 x 30 cm (4 x 12 ίντσες) για πανοραμική εκτύπωση                        |                                                                                                    |  |
| <b>Κατανάλωση ρεύματος</b> (Μέση)                                                                       | Αριθμός μοντέλου τροφοδοσίας                                                                                                    |  |
| Εκτύπωση: 11,5 W                                                                                        | Εξάρτημα ΗΡ # 0957-2121 (Βόρεια Αμερική), 100-240 Vac (±                                                                                               |  |
| Σε αδράνεια: 3,8 W                                                                                      | 10%) 50/60 Hz (± 3 Hz)                                                                                                    |  |
| Απενεργοποίηση: 0,43 W                                                                                  | Εξάρτημα ΗΡ # 0957-2120 (υπόλοιπες χώρες), 100-240 Vac<br>(± 10%) 50/60 Hz (± 3 Hz)                                                                    |  |

# 11 Πληροφορίες περί κανονισμών και περιβάλλοντος

Οι παρακάτω πληροφορίες περί κανονισμών και περιβάλλοντος ισχύουν για τους εκτυπωτές HP Photosmart A630 series.

- Σημειώσεις κανονισμών
- Περιβαλλοντικό πρόγραμμα διαχείρισης προϊόντος
- EU Declaration of Conformity

## Σημειώσεις κανονισμών

Οι παρακάτω σημειώσεις περί κανονισμών ισχύουν για τους εκτυπωτές HP Photosmart A630 series.

- <u>FCC statement</u>
- <u>LED indicator statement</u>

#### FCC statement

#### FCC statement

The United States Federal Communications Commission (in 47 CFR 15.105) has specified that the following notice be brought to the attention of users of this product.

This equipment has been tested and found to comply with the limits for a Class B digital device, pursuant to Part 15 of the FCC Rules. These limits are designed to provide reasonable protection against harmful interference in a residential installation. This equipment generates, uses and can radiate radio frequency energy and, if not installed and used in accordance with the instructions, may cause harmful interference to radio communications. However, there is no guarantee that interference to radio or television reception, which can be determined by turning the equipment off and on, the user is encouraged to try to correct the interference by one or more of the following measures:

- Reorient the receiving antenna.
- Increase the separation between the equipment and the receiver.
- Connect the equipment into an outlet on a circuit different from that to which the receiver is connected.
- Consult the dealer or an experienced radio/TV technician for help.
- For further information, contact:

Manager of Corporate Product Regulations Hewlett-Packard Company 3000 Hanover Street Palo Alto, Ca 94304 (650) 857-1501

Modifications (part 15.21)

The FCC requires the user to be notified that any changes or modifications made to this device that are not expressly approved by HP may void the user's authority to operate the equipment.

This device complies with Part 15 of the FCC Rules. Operation is subject to the following two conditions: (1) this device may not cause harmful interference, and (2) this device must accept any interference received, including interference that may cause undesired operation.

#### LED indicator statement

#### LED indicator statement

The display LEDs meet the requirements of EN 60825-1.

# Περιβαλλοντικό πρόγραμμα διαχείρισης προϊόντος

Η Hewlett-Packard αναλαμβάνει να παρέχει προϊόντα ποιότητας με τρόπο που δε βλάπτει το περιβάλλον. Αυτό το προϊόν έχει σχεδιαστεί ώστε να είναι κατάλληλο για ανακύκλωση. Ο αριθμός των υλικών είναι ο ελάχιστος δυνατός και ταυτόχρονα έχει εξασφαλιστεί η κατάλληλη λειτουργικότητα και αξιοπιστία. Τα ανόμοια υλικά έχουν σχεδιαστεί με τέτοιο τρόπο ώστε να είναι εύκολος ο διαχωρισμός τους. Οι συνδετήρες και οι άλλες συνδέσεις είναι εύκολο να εντοπιστούν, να προσπελαστούν και να αφαιρεθούν χρησιμοποιώντας κοινά εργαλεία. Τα μέρη υψηλής προτεραιότητας έχουν σχεδιαστεί ώστε να είναι επισκευή τους.

Για περισσότερες πληροφορίες, επισκεφθείτε την τοποθεσία στο Web με πληροφορίες για τη δέσμευση της HP για την προστασία του περιβάλλοντος, στη διεύθυνση:

www.hp.com/hpinfo/globalcitizenship/environment/index.html

Αυτή η ενότητα περιλαμβάνει τα παρακάτω θέματα:

- <u>Χρήση χαρτιού</u>
- Πλαστικά εξαρτήματα
- Φύλλα δεδομένων ασφάλειας υλικού
- <u>Πρόγραμμα ανακύκλωσης</u>
- Πρόγραμμα ανακύκλωσης αναλωσίμων για εκτυπωτές inkjet HP
- Κατανάλωση ενέργειας
- Disposal of Waste Equipment by Users in Private Households in the European Union

## Χρήση χαρτιού

Αυτό το προϊόν είναι κατάλληλο για χρήση ανακυκλωμένου χαρτιού σύμφωνα με τα πρότυπα DIN 19309 και EN 12281:2002.

## Πλαστικά εξαρτήματα

Τα πλαστικά μέρη άνω των 25 γραμμαρίων επισημαίνονται σύμφωνα με τα διεθνή πρότυπα που βελτιώνουν την ικανότητα καθορισμού πλαστικών ειδών για σκοπούς ανακύκλωσης στο τέλος της διάρκειας ζωής του προϊόντος.

## Φύλλα δεδομένων ασφάλειας υλικού

Μπορείτε να λάβετε τα φύλλα δεδομένων ασφαλείας υλικού (MSDS) από την τοποθεσία της HP στο Web, στη διεύθυνση:

www.hp.com/go/msds

### Πρόγραμμα ανακύκλωσης

Η ΗΡ προσφέρει πληθώρα προγραμμάτων επιστροφής και ανακύκλωσης προϊόντων σε πολλές χώρες/περιοχές, και συνεργάζεται με ορισμένα από τα μεγαλύτερα κέντρα ανακύκλωσης ηλεκτρονικών ανά τον κόσμο. Η ΗΡ δεν εξαντλεί τους φυσικούς πόρους μεταπωλώντας ορισμένα από τα πιο δημοφιλή της προϊόντα.

Για περισσότερες πληροφορίες σχετικά με την ανακύκλωση των προϊόντων της ΗΡ, επισκεφθείτε τη διεύθυνση:

www.hp.com/hpinfo/globalcitizenship/environment/recycle/

#### Πρόγραμμα ανακύκλωσης αναλωσίμων για εκτυπωτές inkjet HP

Η ΗΡ έχει δεσμευτεί να προστατεύει το περιβάλλον. Το πρόγραμμα ανακύκλωσης αναλωσίμων για εκτυπωτές inkjet ΗΡ είναι διαθέσιμο σε πολλές χώρες/περιοχές και επιτρέπει την ανακύκλωση των χρησιμοποιημένων δοχείων μελάνης, χωρίς χρέωση. Για περισσότερες πληροφορίες, επισκεφθείτε την παρακάτω τοποθεσία Web:

www.hp.com/hpinfo/globalcitizenship/environment/recycle/

## Κατανάλωση ενέργειας

Η χρήση ενέργειας μειώνεται σημαντικά στη λειτουργία ετοιμότητας ή/και αναστολής λειτουργίας, εξοικονομώντας φυσικούς πόρους και χρήματα χωρίς να επηρεάζεται η υψηλή απόδοση της συσκευής. Για να προσδιορίσετε εάν η παρούσα συσκευή πληροί τις προδιαγραφές του προτύπου ENERGY STAR, δείτε το Φύλλο δεδομένων προϊόντος ή το Φύλλο προδιαγραφών. Τα προϊόντα που πληρούν τις προδιαγραφές αναφέρονται επίσης στη διεύθυνση: <u>http://</u>www.hp.com/go/energystar.

# Disposal of Waste Equipment by Users in Private Households in the European Union

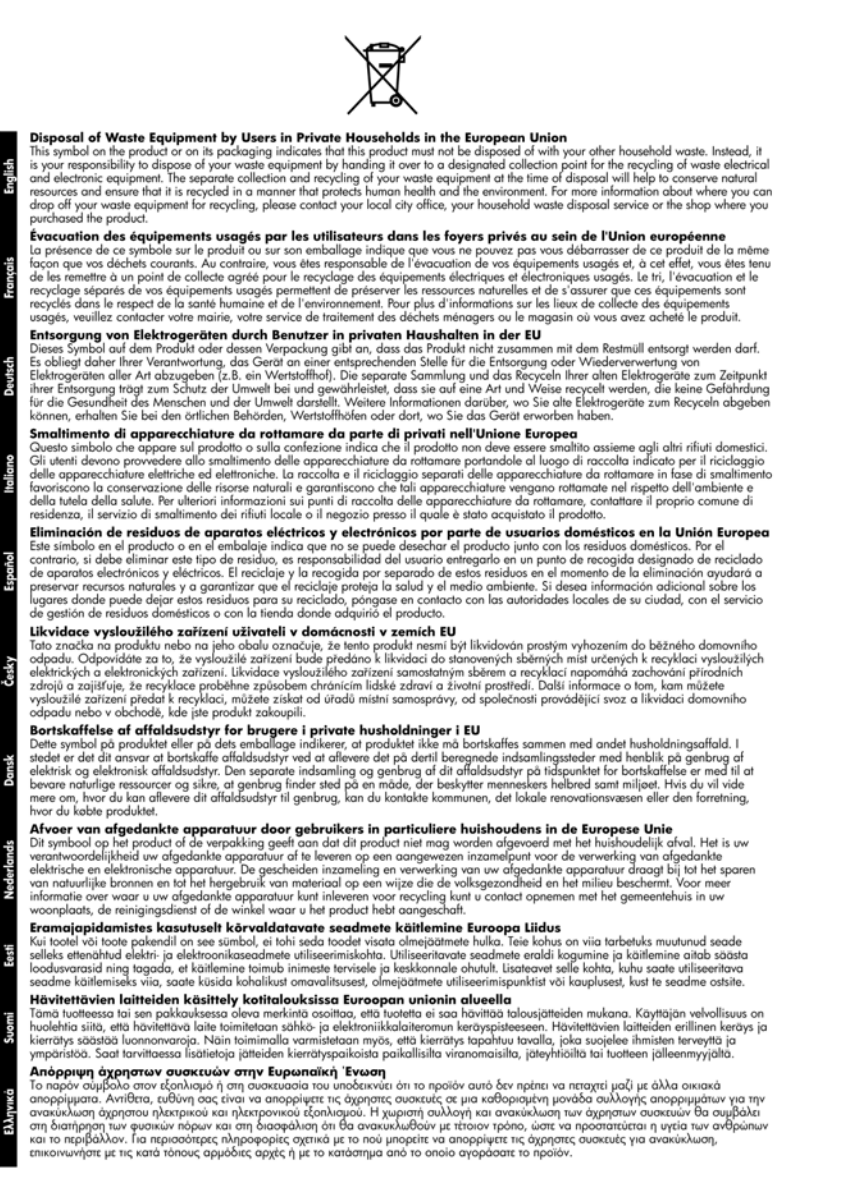

Lietuvi

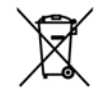

A hulladékanyagok kezelése a magánháztartásokban az Európai Unióban Ez a szimbólum, amely a terneken vagy annak csomogolasán van leliüntetve, azt jelzi, hogy a ternek nem kezelhető együtt az egyéb hoztartási hulladékal. Az On feladata, hogy a tesnikék hulladékanyagat jelüttasa adyan kitejölt gyűjtöhetyre, amely az elektromos hulladékanyagok és az elektronikus berendezesek virohasznosításával toglalkozik. A hulladékanyagok elektronisa az egészségre és a kornyezetre nem ártalmas mádon történik. Ha tajékoztatást szeretne kapni azakerá a hulladékevel foglalkozó vállalathoz vagy a termek forgalmazcióhoz.

a termek torgalmazojanoz. Utetorbý u otbrivošanaš no nederigām lericēm Eiropas Savienības privātajās mājsaimniecībās Šis simbols uz ierīces vai tās iepakojuma norāda, ka šo ierīci nedrikst izmest kapā ar pārējiem mājsaimniecībās atkritumiem. Jūs esat atbildīgs par atbrivošanos no nederīgās ierīces avokšana un otreizēja pārstrāte paldr. La nederīgā elektriskā un elektroniskā aprikojuma atreizēja pārstrādi, kas sargā citvēku veselību un apkārtējo vidi. Lai iegūtu papildu informācīju par to, kur atreizējai pārstrādei var nogādāt nederīgo ierīci, ludzu, sazinieties ar vietēja pašstrāteja vaikā un savākšanas dienestu vai veikalu, kurā iegādajāties šo ierīci.

regadajates so ierici. **Europos Squmgos vartotojų ir privačių namų ūkių atliekamos įrangos išmetimas** Šis simbolis ant produkto arba jo pakuotės nurodo, kad produktas negali būti išmetias kantu su kitomis namų ūkio atliekomis. Jūs privalote šinesti suvo atliekomą iranga atlaudami nį ja tiliekamos elektronikos ir elektros įrangs perdirbimo punktus. Joi atliekamos iranga bus atskirai surenkama ir perdirbamo, bus išsaugomi natūralis ištekliai ir uztikrinama, kad įranga yra perdirbta žmogaus sveikatą ir gamtą tausojančiu būdu. Dėl informacijos poje tai, kur galitė išmesti atliekamą perdirbiti skintą įrangą kreipklies į attiinkamą vietos tarnybą, namų dio atliektų šivežimo tarnybą arba į parduotuvę, kurioje pirkote praduktą.

uso anekų svezimo tamybą arba į paraustuvę, kunieje pinkole praduką. **Utylizacją zudytego sprzętu przez użytkowników domowych w Unii Europejskiej** Symbol len umieszczony na pradukcie lub opakowaniu oznacza, że tego praduktu nie należy wyrzucać razem z innymi odpadami domowymi. Użytkownik jed odpowiedzialny za dodarczenie użytego sprzętu do wyznaczonogo punktu gromadzenia zużytych urządzeń elektrycznych i elektronicznych. Gromadzenia osobno i recykling kego typu odpadów przyczynia isi do ochrony zasobów naturalnych i jes bezpieczny dla zdrowia i środowiska naturalnego. Dolsze informacje na temat sposobu utylizacji zużytych urządzeń można uzyskać u odpowiednich władz tokalnych, w przedsiebiorstwie zajmującym się uswaniem odpadów utylizacji zużytych urządzeń można uzyskać u

capoweanicm virazi tokamiyan, w przedstębiorstwie zajmującym się usuwaniem odpadów lub w miejscu zakupu produktu. Descarte de equipamentos por usuários em residências da União Européia Ele símbolo no produto ou na embolagem indica que o produto não pode ser descartado junto com o lixo doméstico. No entanto, é s responsabilidade levar os equipamentos a serem descartados a um ponto de coleta designado para a reciclagem de equipamentos ellor-eletrônicos. A coleta separada e a reciclagem dos equipamentos no momento do descarta ejudam na conservação das recursos naturais e garantem que os equipamentos para oricidaçãos de forma a proteger a saúde das pessoas e o meio ambiente. Para obter m informações sobre onde descartor equipamentos para reciclagem, entre em contato com o escritório local de sua cidade, o serviço de limpeza pública de seu bairro ou a loja em que adquiriu o produto.

Impeza publica de seu bairno ou a lage en que adquirnu o produto. Postup pouzívateľov v kranijančh Európskej únie pri vyhodazovaní zariadenia v domácom používaní do odpadu Tento symbol na produkte alebo na jeho obale znamená, že nesmie by vyhodený s iným komunálnym odpadom. Namiesto toho máte povinnos odovzda toto zariadenia na zberemo mieste, kde sa zabezpecuje recyklácia elektrických a elektronických zariadení. Separovan zber a recyklácia zariadenia učeného na odpad pomáce chráni prírodné zdroje a zabezpezie traký sposob recyklácie, ktorý bude chráni ľudké zdrávné a životné portardile. Dalšie indranáce o sparovanom zbere a recyklácií stikate na miestnom obecnom úrade, vo firme zabezpečujúcej zber vášho komunálneho odpadu alebo v predajní, kde ste produkt kúpili.

Europerprojecter zeer vasno komunanemo oopaaa neeoo v predajni, kele se produkt kopili. Ravnanje z odpadno opremo v gospodinjstvih zarotral [Evropske unije Ta znak na izdelku ali embalazi izdelka pomeni, da izdelka ne smete odlogati skupaj z drugimi gospodinjskimi odpadki. Odpadno opremo ste datzin oddati na določemem zbirnem metsu za reciklirane odpadne električne in elektronske opreme. Z ločenim zbiranjem in recikliranjem odpadne opreme ob odloganju boste pomogali ohraniti narovne vire in zagotovili, da bo odpadna opremo reciklirana tako, da se varuje zdravje ljudi in obloje. Vec informacijo mestih, kjer lahko oddate odpadno opremo za recikliranje, lahko dobite na občini, v komunalnem podjetju ali tgovini, kjer ste izdelek kupili.

Kassering av Föhrukningsmaterial, för hem-och privatanvändare i EU Kassering av Föhrukningsmaterial, för hem-och privatanvändare i EU Produkter eller produktförpackningar med den här symbolen för inte kasseras med vanligt hushällsavfall. I stället har du ansvar för att produkten i lämma till en behörig äderninningsstänion för hantering av el-och elektronikprodukter. Genom att lämma kasserade produkter till ätervinning hjälper du till att bevara vära genensamma naturresurser. Dessutom skyddas både människar och miljön när produkter ätervinns på rätt sätt. Kommunala myndigheter, sophanteringsföretag eller bulkien där varan köptes kan ge mer information om var du lämnar kasserade produkter för återvinning.

казъегава реализет гот алегиппита; Ихъзърляне на оборудаване за отпадъци от потребители в частни домакинства в Европейския съюз Този симкол върху продукта или опаковката му показко, че продукты не трабка да се нахвърля зоедно с домакинските отпадъци. Ви имате отговерността да ихъърлите оборудаването за отпадъци, като го предадете на определен пунка та рециклиране на електричес или механичено оборудаване за отпадъц. И отпадъци на по пределен по като за рециклиране на електричес или механичено оборудаване за отпадъц. И палното събиране на оборудаването за отпадъци пи кахърлятето за упазването за отпадъци и и такърлятето му помага за запазването на природни ресурси и гарантира рециклиране, изършено така, че да не застрашава човешкото здраве и колината среда. За повече информация къдъ мажете да оставлето сборуданието за отпадъци и ра ценклиране се съръжете със съответо офис в града ви, фирмата за събиране на отпадъци или с магазина, от който сте залупили продукта. но с домакинските отпадъци. Вие ческо

Como e popula en genorale de conciente la cintaguen na concentra en activitatione de conservatore de la conservatore de la conservatore del conservatore dela conservatore de la conservatore de la conservatore de la conservatore de la conservatore de la conservatore de la conservatore de la conservatore de la conservatore de la conservatore de la conservatore de la conservatore de la conservatore de la conservatore de la conservatore de la conservatore dela conservatore de la conservatore de la conservatore de conservatore de la conservatore de la conservatore de la conservatore de la conservatore de conservatore de la conservatore de la conservatore de la conservatore de conservatore de la conservatore de conservatore de la conservatore de conservatore de la conservatore de conservatore de la conservatore de conservatore de la conservatore de conservatore de la conservatore de conservatore de la conservatore de conservatore de la conservatore de conservatore de la conservatore de conservatore de la conservatore de conservatore dela conservatore de la conservatore de conservatore de la conservatore de conservatore de la conservatore de conservatore de conservatore de conservatore de conservatore de conservatore de conservatore de conservatore de conservatore de conservatore de conservatore de conservatore de la conservatore de conservatore de la conservatore de conservatore de conservatore de conservatore de conservatore de conservatore de conservatore

## **EU Declaration of Conformity**

Σύμφωνα με τα ISO/IEC 17050-1 και EN 17050-1

| Όνομα προμηθευτή:                                 | Hewlett-Packard Company           |
|---------------------------------------------------|-----------------------------------|
| Διεύθυνση προμηθευτή:                             | 16399 West Bernardo Drive         |
|                                                   | San Diego, CA 92127-1899          |
|                                                   | НПА                               |
| Δηλώνει ότι το προϊόν:                            |                                   |
| Όνομα προϊόντος:                                  | HP Photosmart A630 series         |
| Κωδικός αναγνώρισης μοντέλου:                     | SDGOA-0811                        |
| Συμμορφώνεται με τις εξής προδιαγραφές προϊόντος: |                                   |
| Ασφάλεια:                                         | EN 60950-1:2001, IEC 60950-1:2001 |
| ΗΜΣ:                                              | EN 55022:2006, Class B            |
|                                                   | EN 61000-3-2:2006                 |
|                                                   | EN 61000-3-3:1995+A1:2001+A2:2005 |
|                                                   | EN 55024:1998+A1:2001+A2:2003     |
|                                                   |                                   |

#### Συμπληρωματικές πληροφορίες:

Το παρόν προϊόν συμμορφώνεται με τις απαιτήσεις της Οδηγίας περί χαμηλής τάσης 2006/95/ΕΚ και της Οδηγίας ΗΜΣ 2004/108/ΕΚ και φέρει αντίστοιχα τη σήμανση CE.

Fort Collins, Colorado, HΠA

Απρίλιος 2008

Κεφάλαιο 11

# Ξγκατάσταση λογισμικού

# Α Εγκατάσταση λογισμικού

Ο εκτυπωτής περιλαμβάνει το λογισμικό γρήγορης σύνδεσης, το οποίο εγκαθίσταται όταν συνδέσετε τον εκτυπωτή με τον υπολογιστή. Σε λιγότερο από δύο λεπτά, θα είστε σε θέση να εκτυπώσετε από τον υπολογιστή σας!

#### 🖹 Σημείωση 1 Windows XP ή Vista ή Mac OS X v10.4 ή v10.5.

Για συστήματα Windows 64-bit: Πραγματοποιήστε λήψη του λογισμικού από την τοποθεσία υποστήριξης της HP στο web, στη διεύθυνση <u>www.hp.com/support</u>.

**Σημείωση 2** Το καλώδιο USB 2.0 που απαιτείται για την εκτύπωση από υπολογιστή μπορεί να μην συμπεριλαμβάνεται στη συσκευασία του εκτυπωτή και να πρέπει να το αγοράσετε ξεχωριστά.

#### Για να εγκαταστήσετε το λογισμικό

- Βεβαιωθείτε ότι ο εκτυπωτής είναι ενεργοποιημένος και συνδέστε τον με τον υπολογιστή χρησιμοποιώντας ένα καλώδιο USB.
- 2. Ακολουθήστε τα βήματα για το λειτουργικό σας σύστημα.

#### Χρήστες Windows

Η εγκατάσταση ξεκινά αυτόματα. Εάν δεν εμφανιστεί η οθόνη εγκατάστασης, ανοίξτε το φάκελο Ο Υπολογιστής μου στην επιφάνεια εργασίας και κάντε διπλό κλικ στο εικονίδιο HP\_A630\_Series για να εκκινήσετε την εγκατάσταση.

#### Χρήστες Μac

- α. Κάντε διπλό κλικ στο εικονίδιο του CD του HP A630 στην επιφάνεια εργασίας.
- β. Κάντε διπλό κλικ στο εικονίδιο του προγράμματος εγκατάστασης στο φάκελο του CD.
- 3. Ακολουθήστε τις οδηγίες του υπολογιστή.

Παράρτημα Α